b

IC

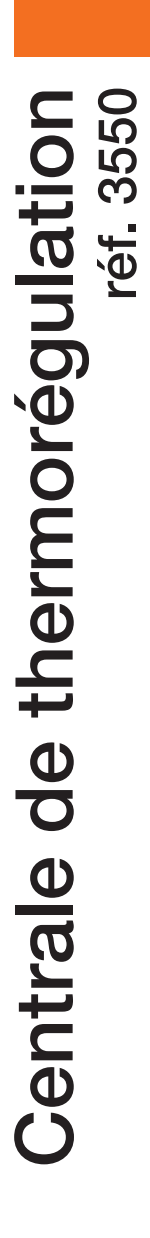

Notice d'installation

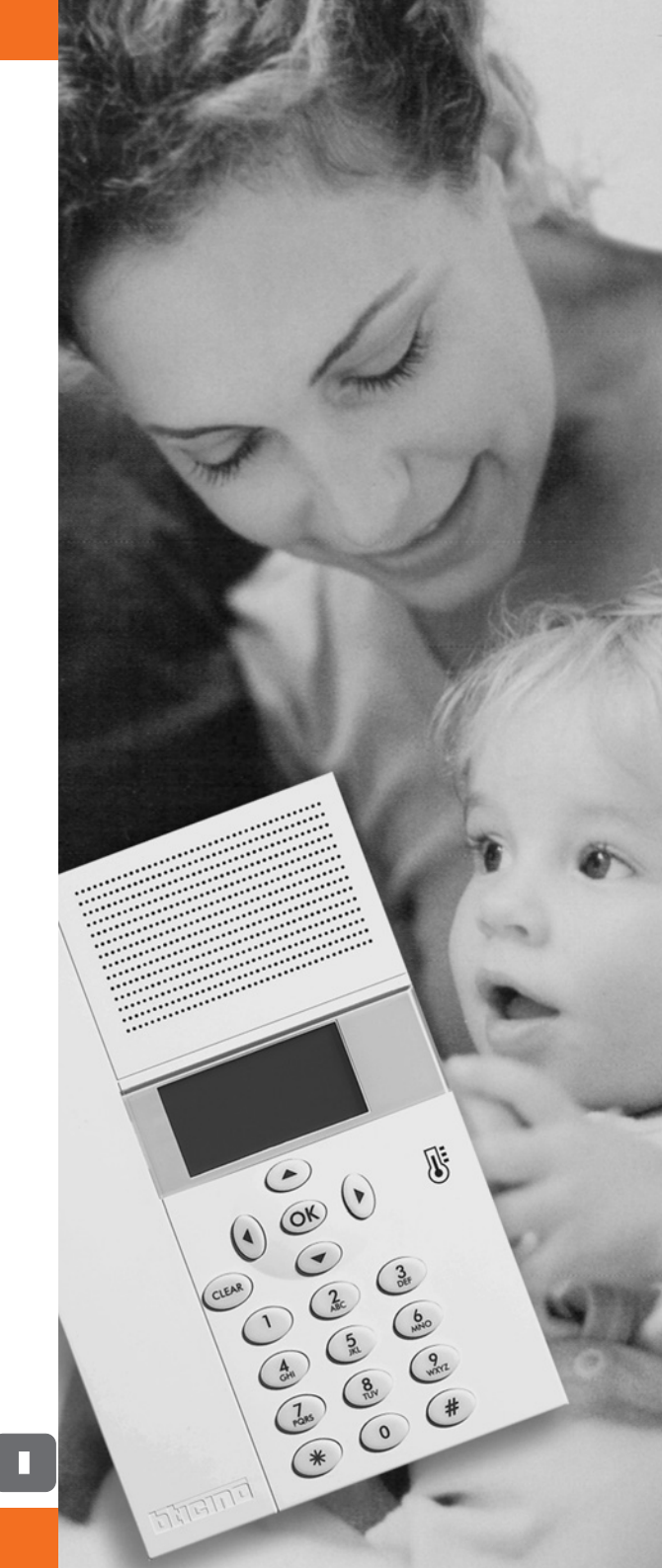

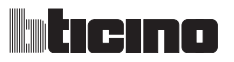

## INDEX

| 1 INT      | RODUCTION                                             | 5      |
|------------|-------------------------------------------------------|--------|
| 1.1<br>1.2 | Recommandations et conseils<br>Contenu de l'emballage | 5<br>5 |
| 2 DE       | SCRIPTION DE LA CENTRALE                              | 6      |
| 2.1        | Vue générale                                          | 6      |
| 2.2        | Moniteur                                              | 7      |
| 2.3        | Touches de navigation                                 | 8      |
| 2.4        | Clavier                                               | 8      |
| 2.5        | Principales fonctions                                 | 9      |
| 2.6        | Modalités de fonctionnement                           | 9      |
| 2.7        | Programmation par défaut                              | 10     |
| 3 INS      | TALLATION                                             | 11     |
| 3.1        | Vue postérieure de la Centrale                        | 11     |
| 3.2        | Branchement de la batterie                            | 11     |
| 3.3        | Installation murale avec base métallique fournie      | 12     |
| 3.4        | Installation sous boîtier Multibox                    | 13     |
| 4 PR       | EMIÈRE ACTIVATION                                     | 14     |
| 4.1        | Sélection de la langue                                | 14     |
| 4.2        | Apprentissage des zones                               | 15     |
| 4.3        | Personnalisation des zones                            | 16     |
| 4.4        | Configuration des actionneurs des zones               | 17     |
| 4.5        | Configuration des pompes                              | 19     |
| 4.6        | Programmation de la Date et de l'Heure                | 21     |
| 4.7        | Programmation de l'installation Été/Hiver             | 22     |
| 5 ME       | NU PRINCIPAL                                          | 23     |
| 5.1        | Modalités                                             | 25     |
|            | 5.1.1 Hebdomadaire                                    | 26     |
|            | 5.1.2 Manuel                                          | 27     |
|            | 5.1.3 Ambiances                                       | 28     |
|            | 5.1.4 Jours fériés                                    | 29     |
|            | 5.1.5 Vacances                                        | 30     |
|            | 5.1.6 OFF                                             | 31     |
|            | 5.1.7 Antigel / Protection thermique                  | 32     |

## Centrale de thermorégulation

|           |                         | INDEX |
|-----------|-------------------------|-------|
|           |                         |       |
| 5.2 État  | zones                   | 33    |
| 5.3 Profi | ls actuels              | 34    |
| 5.4 Prog  | rammation               | 35    |
| 5.4.1     | Hebdomadaire            | 36    |
| 5.4.2     | Ambiances               | 46    |
| 5.4.3     | Jours fériés            | 52    |
| 5.5 Parar | nètres                  | 56    |
| 5.5.1     | Températures            | 57    |
| 5.5.2     | Été/Hiver               | 58    |
| 5.5.3     | Date/Heure              | 59    |
| 5.5.4     | Contrôle à distance     | 60    |
| 5.5.5     | Code utilisateur        | 61    |
| 5.5.6     | Contraste               | 62    |
| 5.5.7     | Diagnostic              | 63    |
| 5.6 Capt  | eurs                    | 66    |
| 5.7 Gest  | . Contacts              | 67    |
| 5.8 Chill | er                      | 68    |
| 5.9 Main  | tenance                 | 69    |
| 5.9.1     | Langue                  | 70    |
| 5.9.2     | Configurer zones        | 71    |
| 5.9.3     | Étalonnage sondes       | 81    |
| 5.9.4     | Test système            | 82    |
| 5.9.5     | Code maintenance        | 83    |
| 5.9.6     | Réinitialisation totale | 84    |
| 5.9.7     | Automatismes            | 85    |
|           | ICE                     | 86    |

### COMMENT RÉSOUDRE LES ÉVENTUELLES ANOMALIES 87

4

## ticino

### **1 INTRODUCTION**

### 1.1 Recommandations et conseils

Avant de procéder à l'installation, il est important de lire avec attention le présent manuel puisque la garantie est invalidée automatiquement en cas de négligence, de fausses manœuvres, d'utilisation impropre et de modifications du circuit effectuées par un personnel non autorisé à cet effet.

Par ailleurs, la garantie est également invalidée dans le cas d'un dommage dû à de fortes surtensions accidentelles sur le secteur d'alimentation. Aussi, dans le cas où la Centrale serait installée à un endroit sujet à de violentes décharges atmosphères *(foudre à l'occasion d'orages)*, il est nécessaire d'installer des protections appropriées sur la ligne d'alimentation et d'effectuer le branchement à la terre de la manière la plus efficace possible et dans le respect des normes CEI.

### 1.2 Contenu de l'emballage

L'emballage de la Centrale comprend:

- Centrale de thermorégulation réf. 3550
- Base métallique d'installation murale
- Notice d'installation
- Notice d'emploi
- CD-ROM contenant le logiciel TITHERMO et les manuels au format PDF

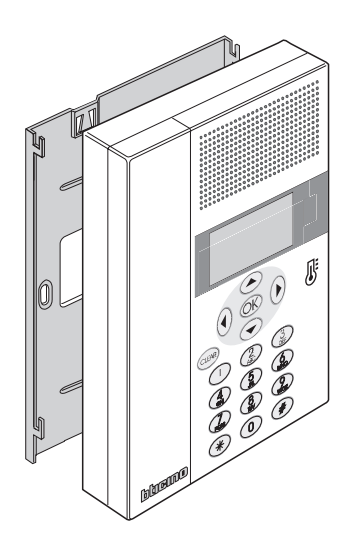

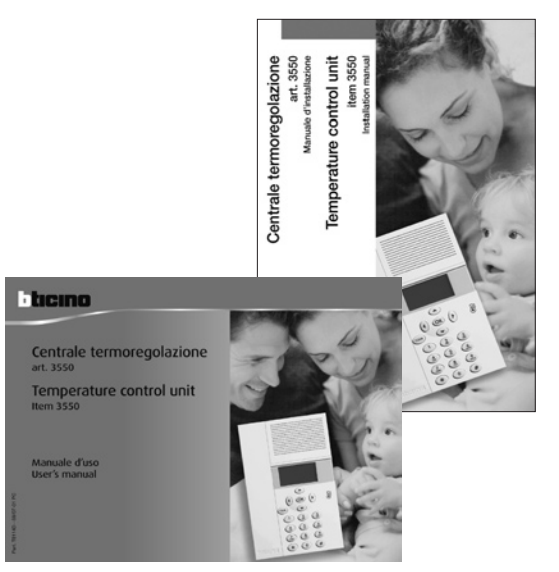

### 2.1 Vue générale

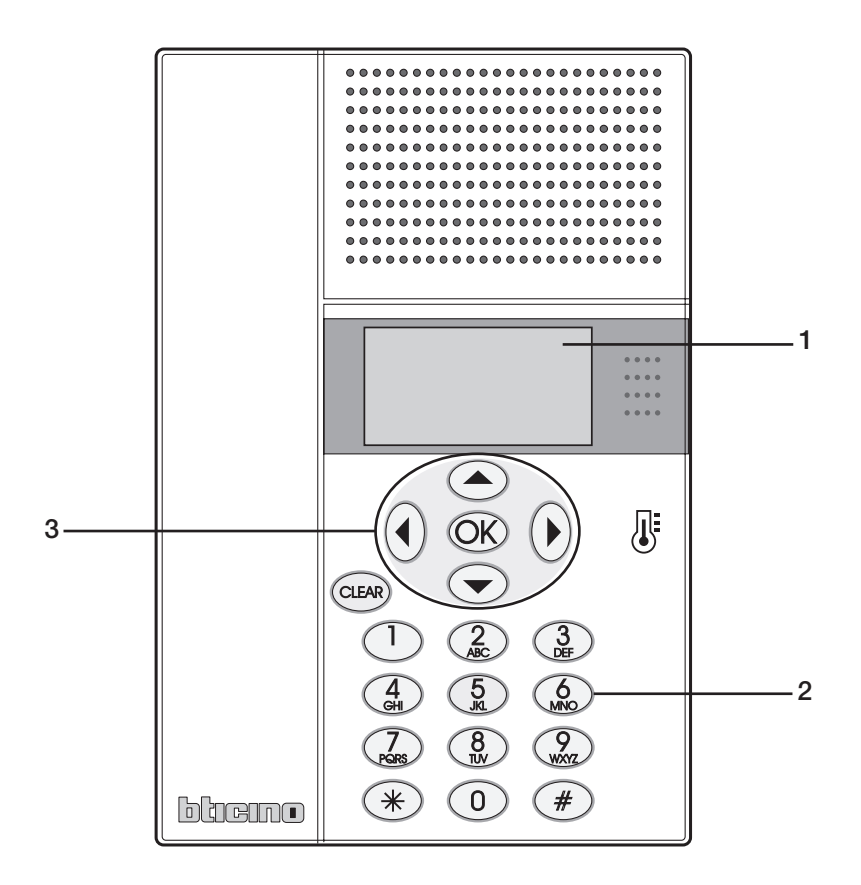

- **1** Moniteur alphanumérique: affiche les messages servant de guide aux opérations de programmation et autres informations (pour plus d'informations voir page suivante).
- 2 Clavier: permet d'effectuer manuellement toutes les opérations de programmation nécessitant la saisie de chiffres et/ou de symboles.
- **3 Clavier de navigation:** permet la navigation d'un menu à l'autre, la confirmation ou l'annulation des opérations de programmation.

## ticino

### **2 DESCRIPTION DE LA CENTRALE**

#### 2.2 Moniteur

#### Page initiale

En conditions normales de fonctionnement, le moniteur de la Centrale affiche la page initiale qui contient les informations suivantes:

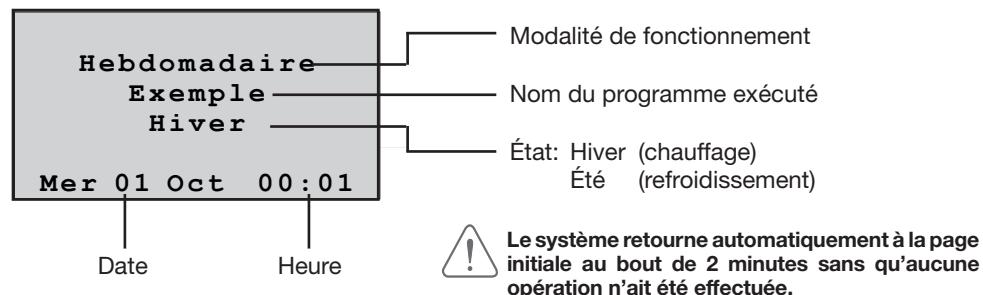

#### Icônes

En conditions normales de fonctionnement, quand est programmée pour certaines zones, une des modalités suivantes, le moniteur de la Centrale affiche sur la page initiale les icônes correspondantes:

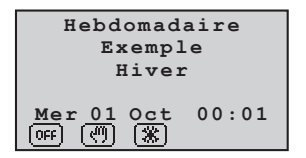

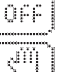

Une ou plusieurs zones en OFF

Une ou plusieurs zones en MANUEL

Une ou plusieurs zones en ANTIGEL ou PROTECTION

Quand une des modalités est appliquée à TOUTES LES ZONES de l'installation, le moniteur de la centrale affiche les informations suivantes.

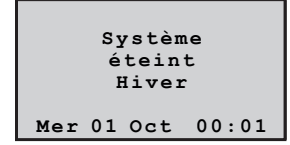

### Signal anomalies

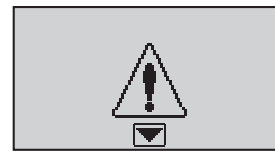

La page indique la présence d'uneanomalie surl'installation; en appuyant sur une touche quelconque, il est possible d'accéder directement au menu Diagnostic.

| Manuel<br>22.0<br>Hiver |  |  |  |  |  |  |
|-------------------------|--|--|--|--|--|--|
| Mer 01 Oct 00:01        |  |  |  |  |  |  |
|                         |  |  |  |  |  |  |

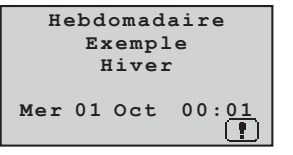

L'icône indique une anomalie de fonctionnement dans un ou plusieurs zones de l'installation.

| Système<br>en antigel<br>Hiver |  |  |  |  |  |
|--------------------------------|--|--|--|--|--|
| Mer 01 Oct 00:01               |  |  |  |  |  |

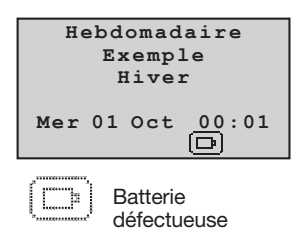

7

#### 2.3 Touches de navigation

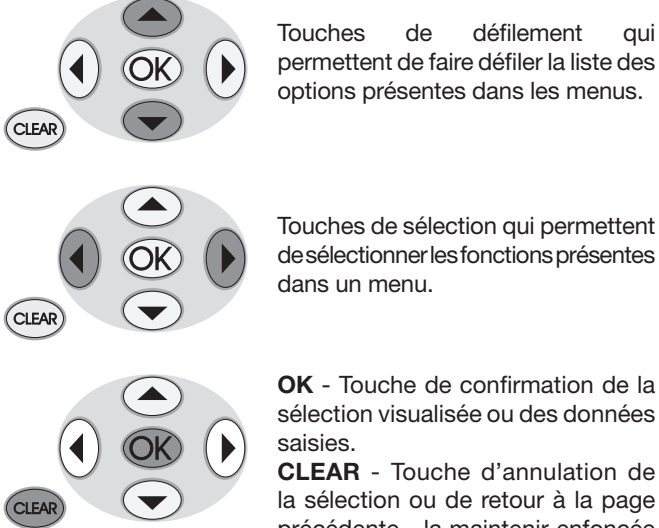

Touches de défilement qui permettent de faire défiler la liste des options présentes dans les menus.

MODALITES 1:Hebdomadaire 2:Manuel 3:Ambiances 4:Jours fériés

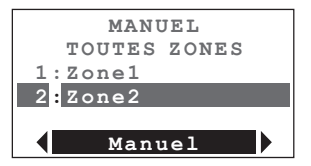

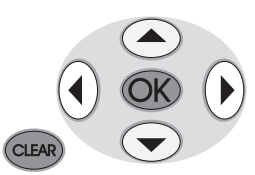

**OK** - Touche de confirmation de la sélection visualisée ou des données saisies.

CLEAR - Touche d'annulation de la sélection ou de retour à la page précédente - la maintenir enfoncée pour guitter le Menu Principal et pour retourner à la page initiale.

#### 2.4 Clavier

#### **Composition du texte**

- ✓ Appuyer à plusieurs reprises sur une touche jusqu'à ce que s'affiche le caractère voulu; si la lettre suivante à inscrire se trouve sur la même touche attendre le déplacement du curseur.
- ✓ Pour rentrer un espace, appuyer sur (0)
- ✓ Pour déplacer le curseur, utiliser les touches (◀)
- ✓ Pour effacer une lettre, placer le curseur sur celle-ci à l'aide des touches (∢) () et appuver sur (0)
- ✓ Pour passer des minuscules aux majuscules, maintenir la touche enfoncée quand est affiché le caractère voulu, les caractères suivants seront en majuscules; pour revenir aux minuscules, la procédure est identique.
- $\checkmark$  Il est possible de rentrer des signes de ponctuation en appuyant sur  $\bigcirc$

### 2.5 Principales fonctions

La Centrale réf. 3550, utilisable exclusivement pour la fonction de thermorégulation My Home de BTicino, permet de programmer l'installation et de modifier la modalité de fonctionnement. Dotée d'un logiciel de gestion qui comprend des menus guidés et affichés sur le moniteur, elle permet à l'utilisateur de sélectionner la modalité de fonctionnement, de visualiser les températures des différentes zones, de visualiser et de modifier les profils de température journaliers et les programmes hebdomadaires. Le menu de maintenance, réservé à l'installateur (protégé par un code) donne accès aux configurations de l'installation (configuration des zones, test du système, réinitialisation complète, etc.). La Centrale est en mesure de gérer des installations de chauffage et de refroidissement pour un maximum de 99 zones. Est également prévue la possibilité de connecter un contact en entrée pour le contrôle à distance (commutation de la modalité antigel et à la modalité automatique et vice-versa) par l'intermédiaire d'un disposition téléphonique.

#### 2.6 Modalités de fonctionnement

Il est possible de sélectionner 7 modalités différentes de fonctionnement:

#### Hebdomadaire

Pour chacune des fonctions (chauffage et refroidissement), il est possible de créer 3 programmes hebdomadaires; pour chacun d'entre eux, il est possible de définir des profils de température journaliers (00h00 - 24h00) différents pour chaque jour de la semaine et pour chaque zone.

#### Manuel

Dans cette modalité, il est possible de programmer une température fixe pour toute l'installation ou sur une zone particulière sans tranches horaires; pour la zone en question, quand la modalité manuelle est désactivée, est automatiquement rétabli le fonctionnement sur la base de la dernière programmation.

#### Ambiance

Dans cette modalité, il est possible de définir des ambiances qui peuvent ensuite être activées par l'utilisateur en fonction de ses propres besoins; ces ambiances programment dans les différentes zones une température prédéfinie. Il est possible de définir un maximum de 16 ambiances pour le fonctionnement *hiver* et de 16 ambiances également pour le fonctionnement *été*; et pour chaque ambiance, il est possible d'associer à chaque zone la température à obtenir.

#### Vacances

Cette modalité permet de maintenir l'installation en conditions Antigel ou Protection thermique jusqu'à la date et à l'heure programmées, ensuite est rétabli le programme hebdomadaire sélectionné.

9

#### Jours fériés

Cette modalité permet de sélectionner un profil journalier particulier pour une période donnée. Le programme est exécuté jusqu'à la date et à l'heure programmées, ensuite est rétabli le programme hebdomadaire sélectionné.

#### Antigel / protection thermique

Dans cette modalité, le système programme sur toute l'installation ou sur une zone donnée, la température antigel ou protection thermique en fonction de l'état de l'installation (été/ hiver).

#### OFF

En activant cette modalité de fonctionnement, la Centrale éteint toutes les zones sélectionnées jusqu'à ce que soit rétablie une autre modalité.

#### 2.7 Programmation par défaut

La centrale de thermorégulation est fournie avec la programmation par défaut suivante:

| Code utilisateur    | 00000 (DÉSACTIVÉ)                                                                                         |
|---------------------|----------------------------------------------------------------------------------------------------|
| Code maintenance    | 12345                                                                                                    |
| Langue              | ITALIEN                                                                                                   |
| Modalité            | HEBDOMADAIRE                                                                                              |
| Programme           | EXEMPLE (préprogrammé)                                                                                    |
| État                | HIVER                                                                                                    |
| Températures        | Hiver: T*: 7,0°c - T1: 18,0°C - T2: 20°C - T3: 22°C<br>Été: Pt: 35,0°c - T1: 20,0°C - T2: 23°C - T3: 25°C |
| Contrôle à distance | ACTIVÉ                                                                                                    |

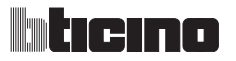

### **3 INSTALLATION**

### 3.1 Vue postérieure de la Centrale

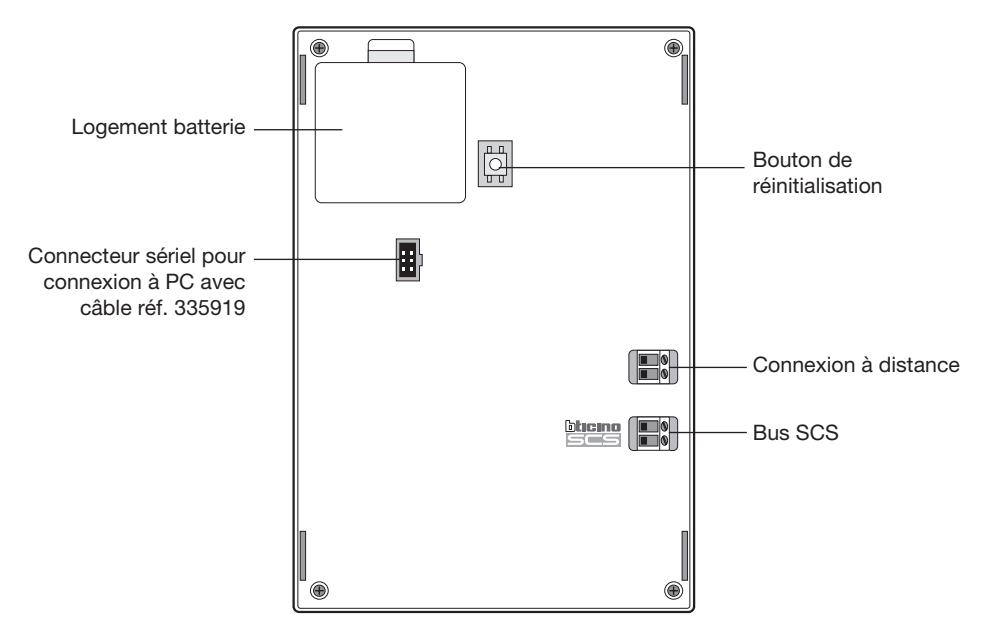

#### 3.2 Branchement de la batterie

Brancher la batterie au connecteur prévu à cet effet en veillant à respecter les polarités indiquées à l'intérieur du logement.

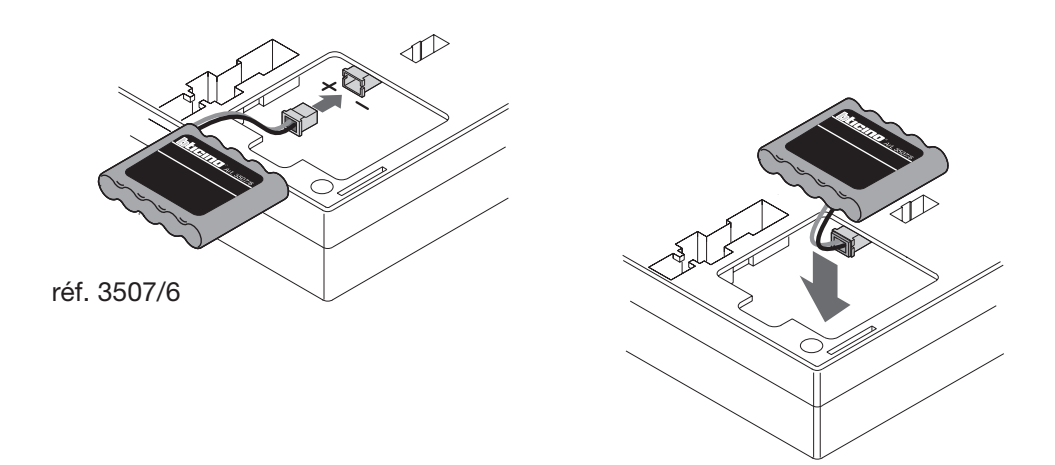

### **3 INSTALLATION**

### 3.3 Installazione a parete con base metallica a corredo

Fixer la base au mur comme indiqué sur la figure:

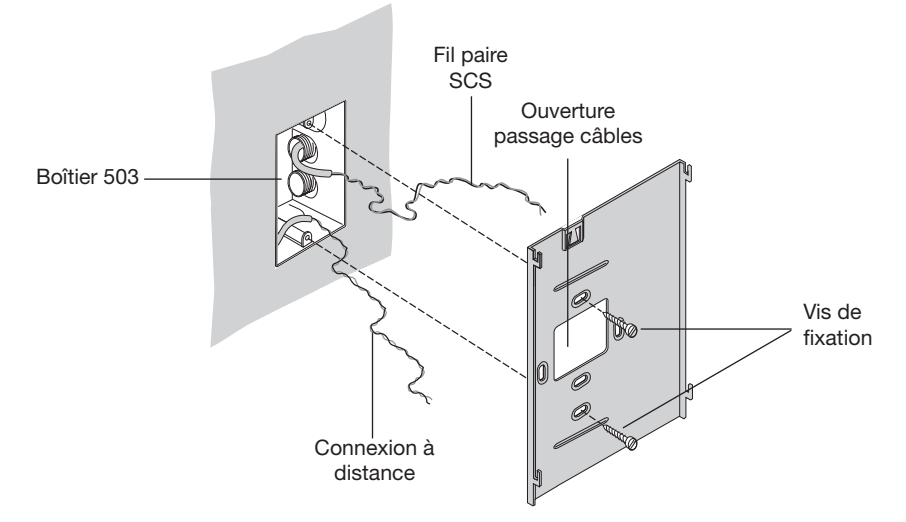

Une fois les branchements effectués, fixer la Centrale à la base en veillant à disposer correctement les câbles de telle sorte qu'ils ne soient pas endommagés.

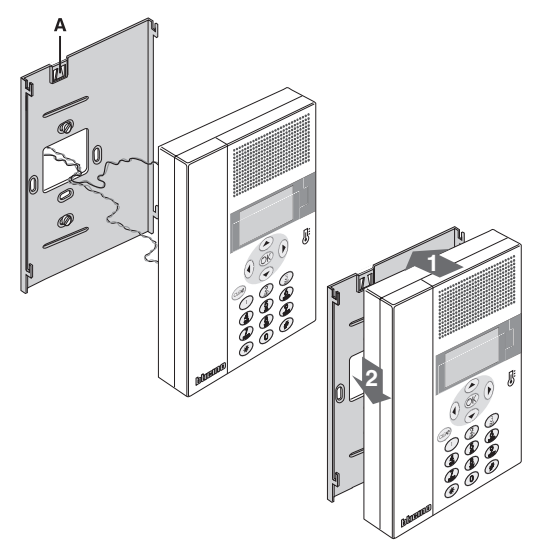

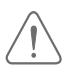

## liticino

### **3 INSTALLATION**

### 3.4 Installation sous boîtier Multibox

L'installation sous boîtier Multibox doit s'effectuer comme indiqué sur la figure.

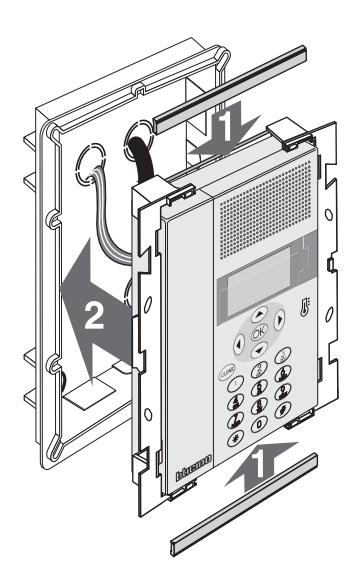

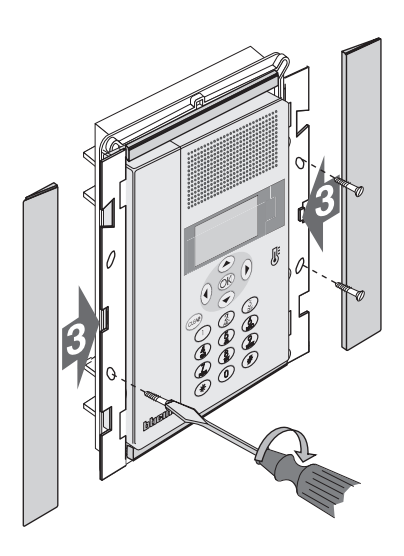

Lors du premier allumage de la Centrale, s'affiche le menu Maintenance sur lequel est mis en évidence l'option **Langue**.

Pour activer la Centrale de telle sorte qu'elle puisse fonctionner:

- sélectionner la langue MAINTENANCE Langue
- effectuer l'apprentissage des zones MAINTENANCE Configurer zones Apprentissage
- personnaliser le nom des zones MAINTENANCE Configurer zones Renommer
- configurer les actionneurs des zones MAINTENANCE Configurer zones Actionneurs
- configurer les pompes des zones MAINTENANCE Configurer zones Pompes
- programmer heure et date PROGRAMMATIONS Date / Heure
- définir l'état de l'installation PROGRAMMATIONS Été / Hiver

### 4.1 Sélection de la langue

Utiliser cette fonction dans le cas où la langue programmée par défaut (italien) ne serait pas celle voulue.

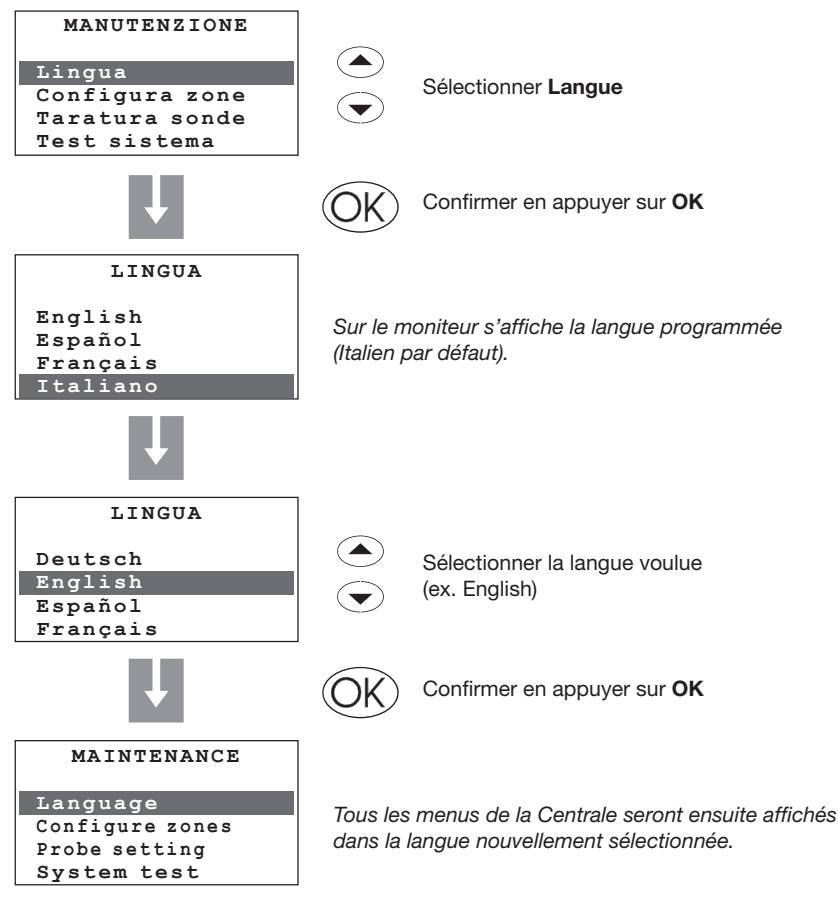

## ticino

### **4 PREMIÈRE ACTIVATION**

#### 4.2 Apprentissage des zones

Cette fonction permet à la Centrale de reconnaître toutes les zones de l'installation.

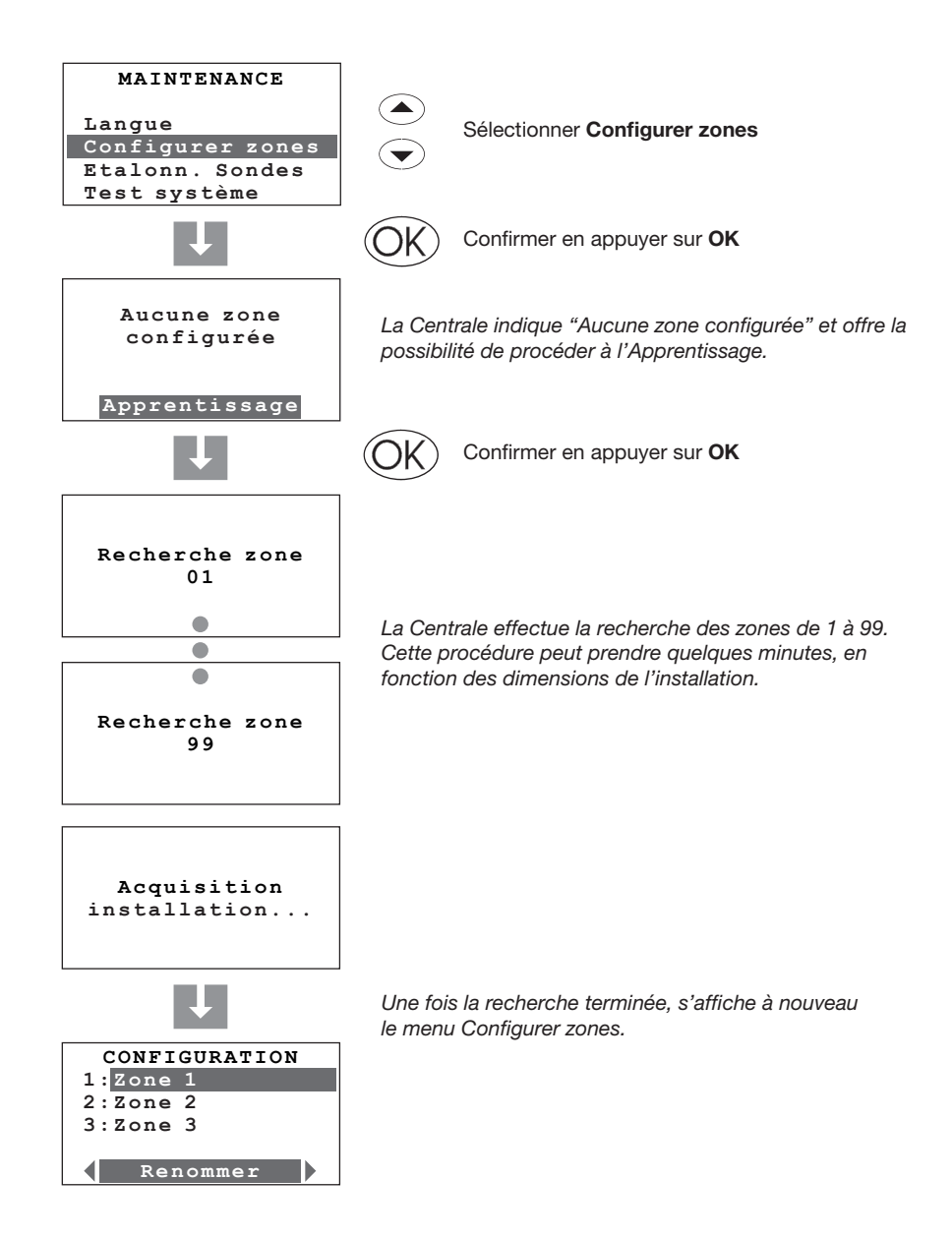

#### 4.3 Personnalisation des zones

Cette fonction permet d'attribuer à chaque zone un nom pour mieux l'identifier.

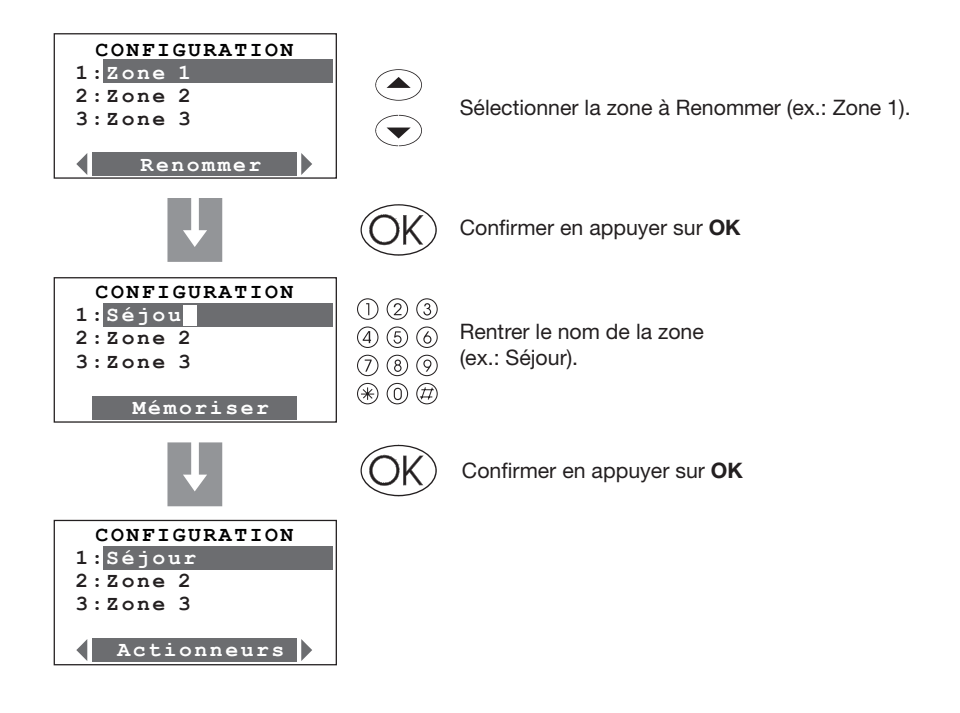

## ticino

### **4 PREMIÈRE ACTIVATION**

#### 4.4 Configuration des actionneurs des zones

Cette fonction permet de compléter la configuration des zones en indiquant:

- les actionneurs installés pour le Chauffage
- les actionneurs installés pour le Refroidissement
- le type de charge à gérer par la zone

 $\bigwedge$ 

A effectuer uniquement en cas de configuration Standard (voir Guide My Home - section "Configuration sonde").

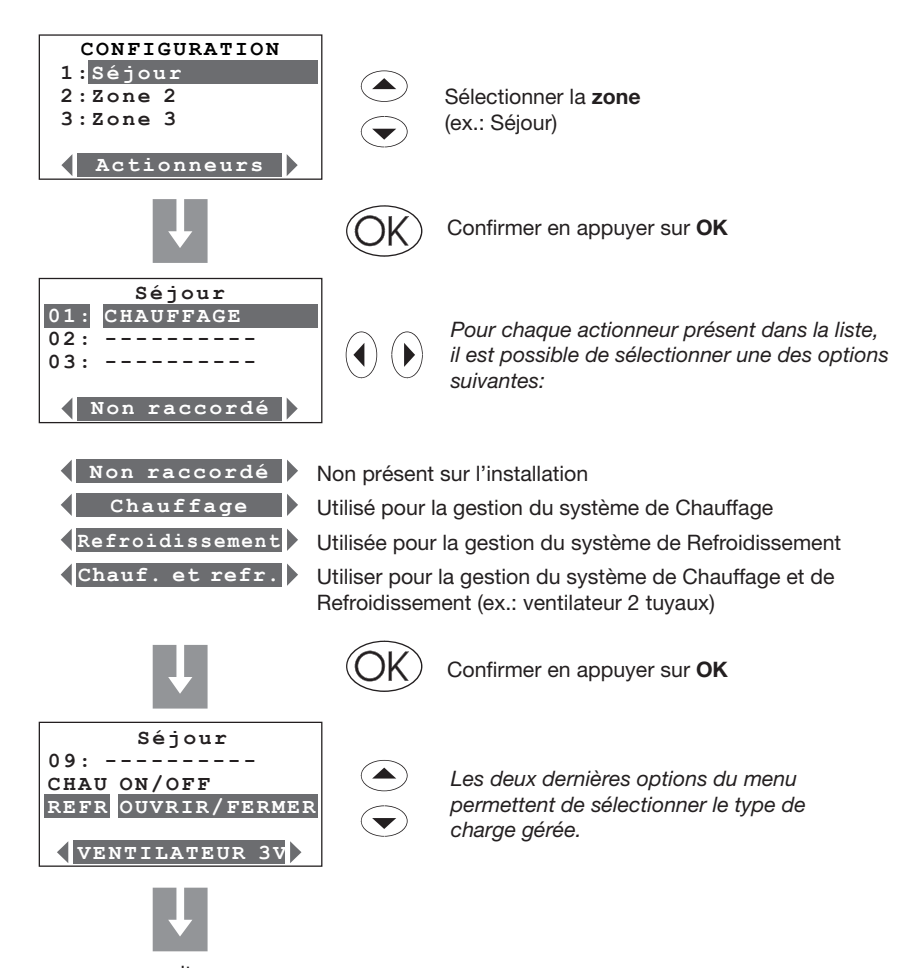

suite

17

4.4 Configuration des actionneurs des zones

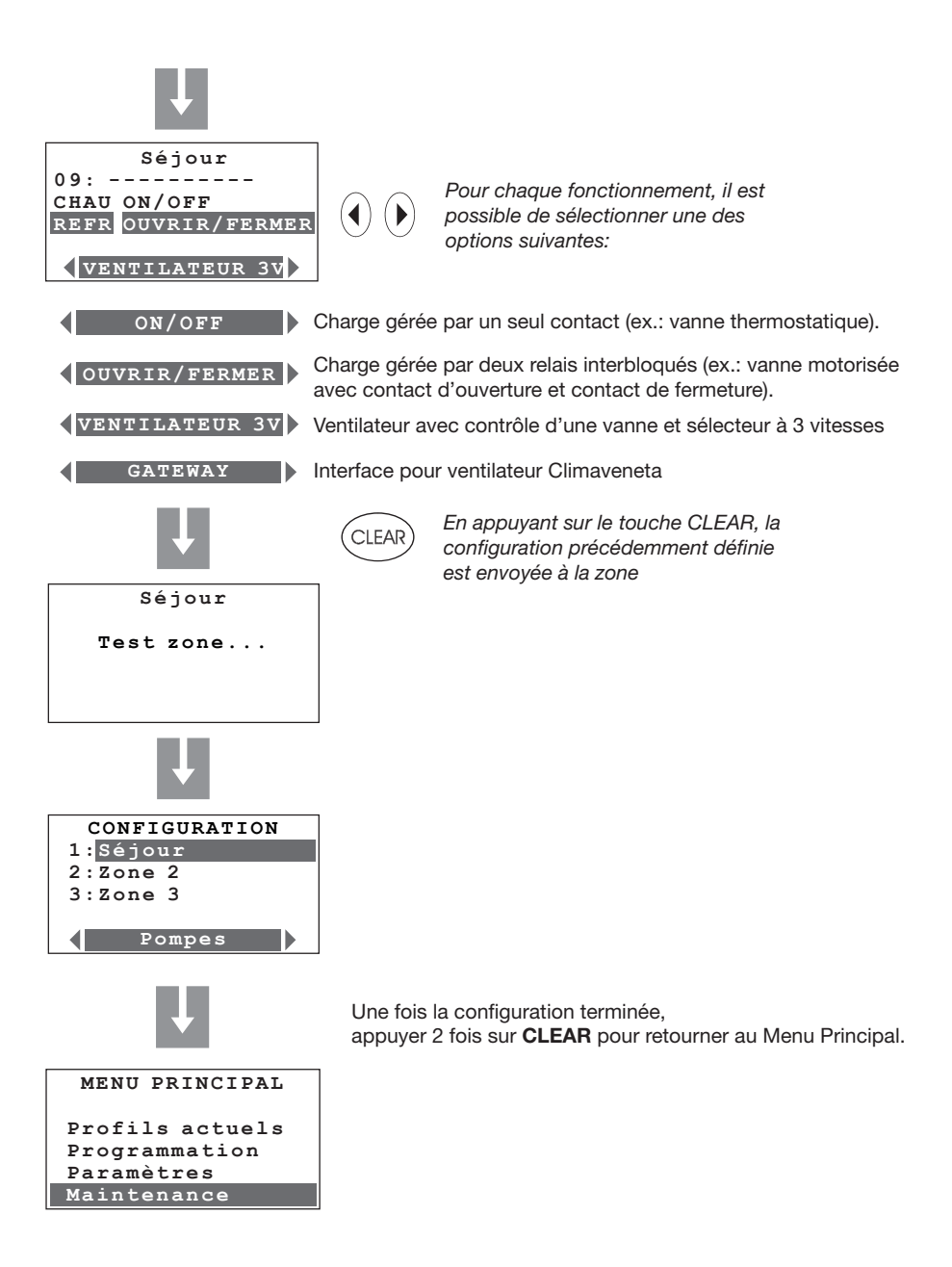

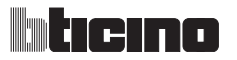

#### 4.5 Configuration des pompes

Cette fonction permet de compléter la configuration des zones en indiquant les pompes devant contrôler la zone et avec quel retard.

 $\triangle$ 

Cette fonction est utilisée uniquement si la sonde est configurée à l'aide du configurateur CEN dans le logement P.

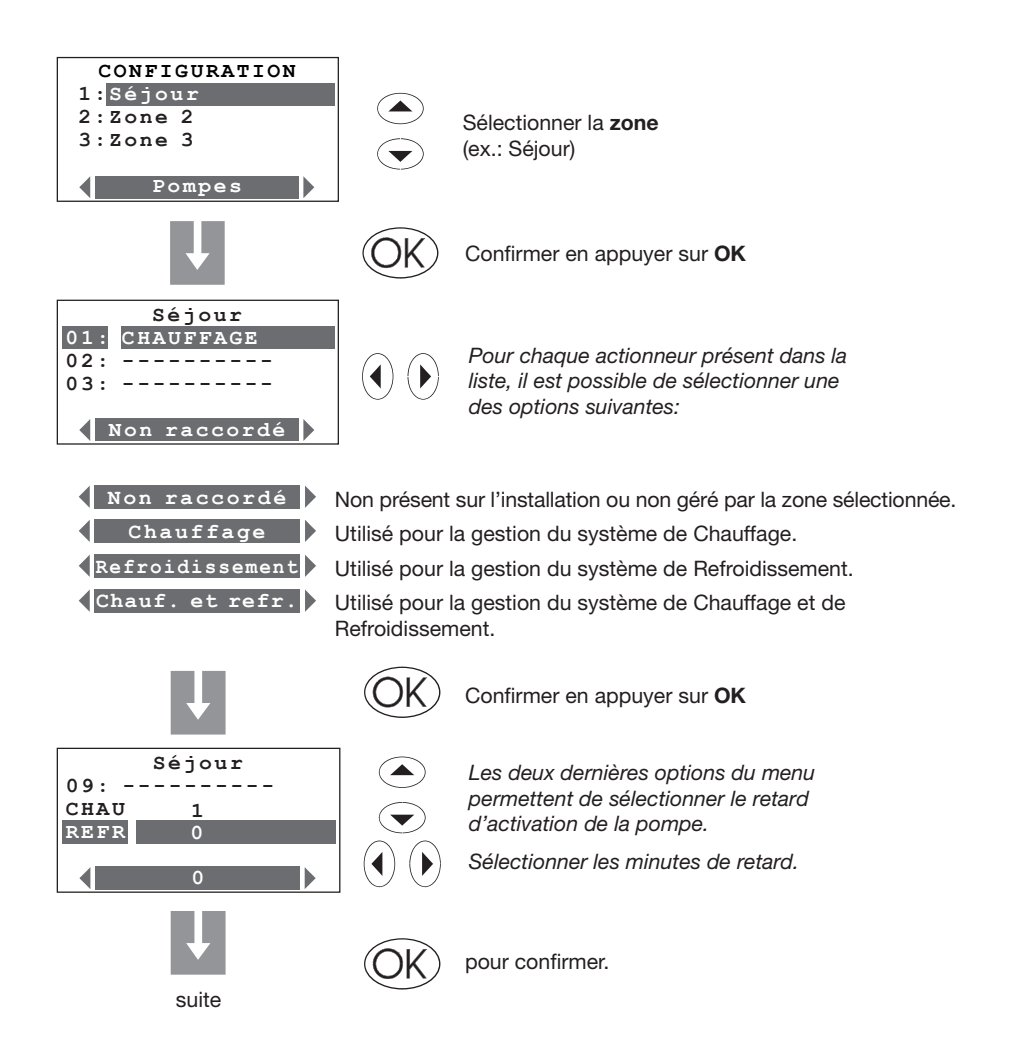

### 4.5 Configuration des pompes

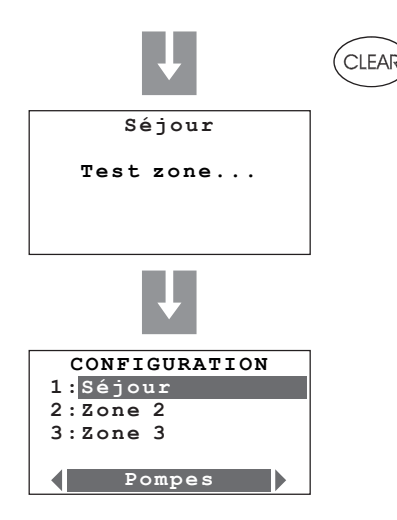

En appuyant sur le touche CLEAR, la configuration précédemment définie est envoyée à la zone.

La centrale transmet la configuration:

Il est possible que s'affiche le signal d'erreur ci-dessous:

S'assurer que la sonde est en configuration (P = CEN) et procéder à une nouvelle tentative; si ce type de configuration est absent, la sonde n'est pas configurable par la centrale.

## ticino

### **4 PREMIÈRE ACTIVATION**

### 4.6 Programmation de la Date et de l'Heure

Programmer correctement Date et Heure est indispensable pour que les programmes hebdomadaires puissent être correctement exécutés.

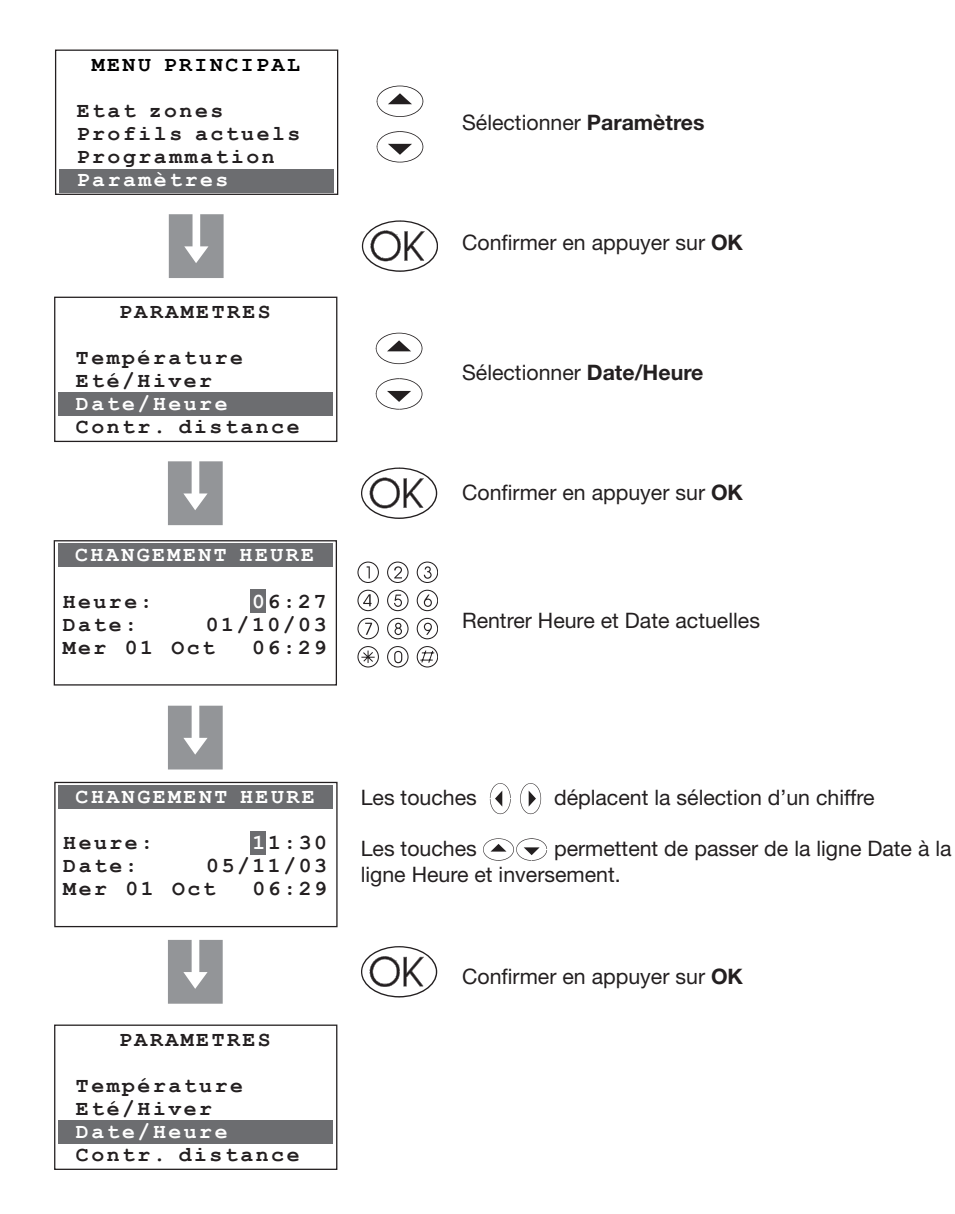

### 4.7 Programmation de l'installation Été/Hiver

Permet de programmer le mode de fonctionnement de l'installation: Refroidissement ou Chauffage.

Avant d'effectuer la commutation, effectuer sur le circuit hydraulique toutes les opérations nécessaires au bon fonctionnement.

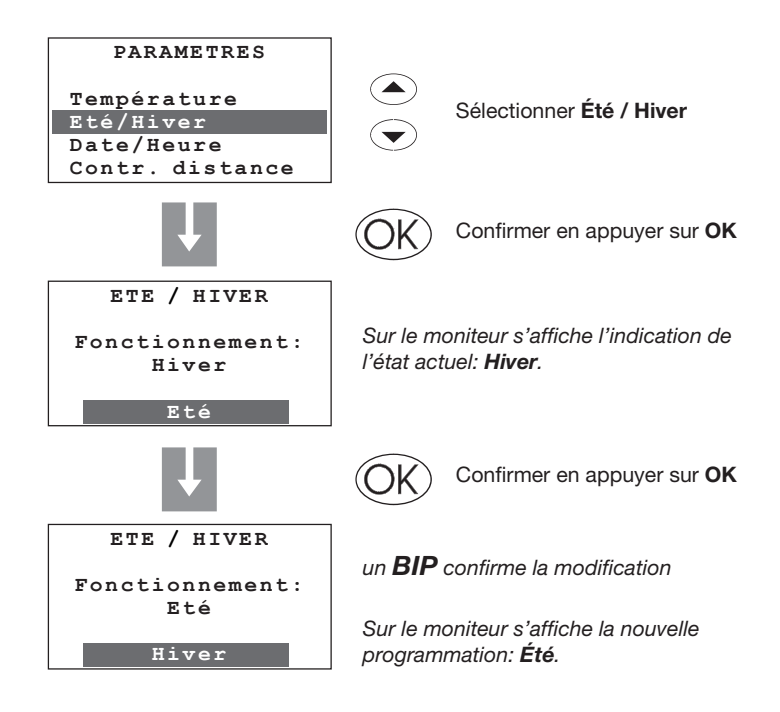

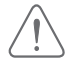

Après la communication, l'installation se place en modalité Antigel/Protection thermique.

## ticino

### 5 MENU PRINCIPAL

### Accès au Menu Principal

Une effectuées toutes les opérations décrites dans le chapitre "Première activation", il est possible d'accéder au menu de programmation pour effectuer toute une série de personnalisations qui permettent d'exploiter pleinement les caractéristiques de la Centrale de thermorégulation et de répondre ainsi aux exigences de l'utilisateur.

Deux niveaux de programmation sont prévus:

• niveau 1 (utilisateur): permet d'accéder à tous les menus à l'exception du menu Maintenance dont les fonctions sont réservées à l'installateur ou à un technicien qualifié.

L'accès au niveau utilisateur peut être protégé par le **Code utilisateur** (désactivé par défaut).

• niveau 2 (installateur): permet d'accéder à tous les menus.

L'accès au niveau installateur nécessite le Code maintenance (par défaut 12345).

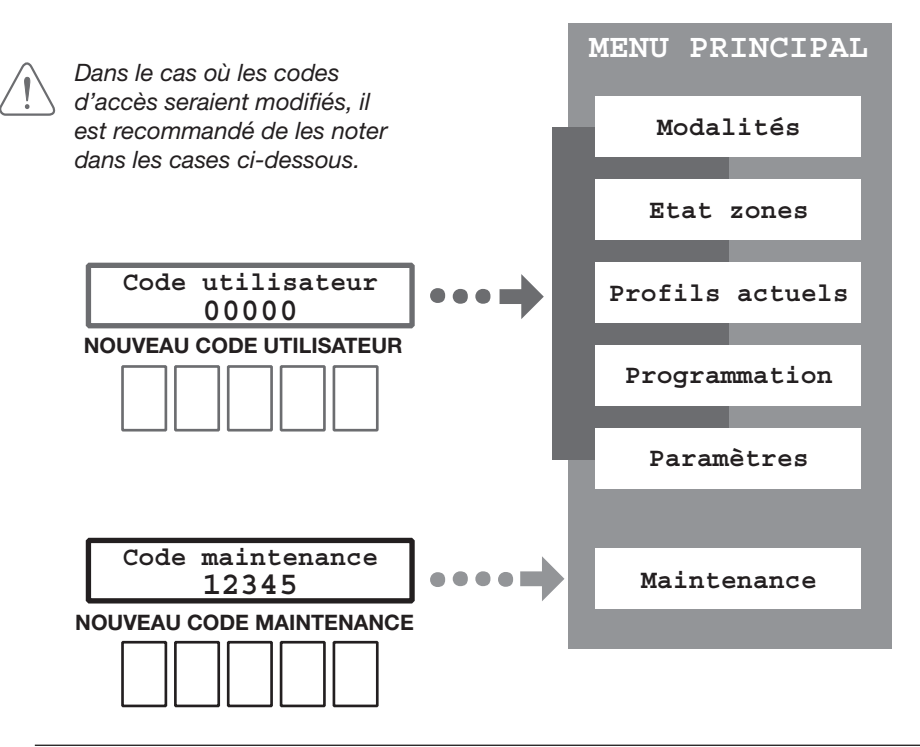

Pour quitter le Menu Principal, attendre 2 minutes sans appuyer sur quelque touche que ce soit ou bien appuyer sur la touche  $\overline{(LEAR)}$ 

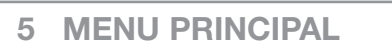

### Schéma en arbre du Menu Principal

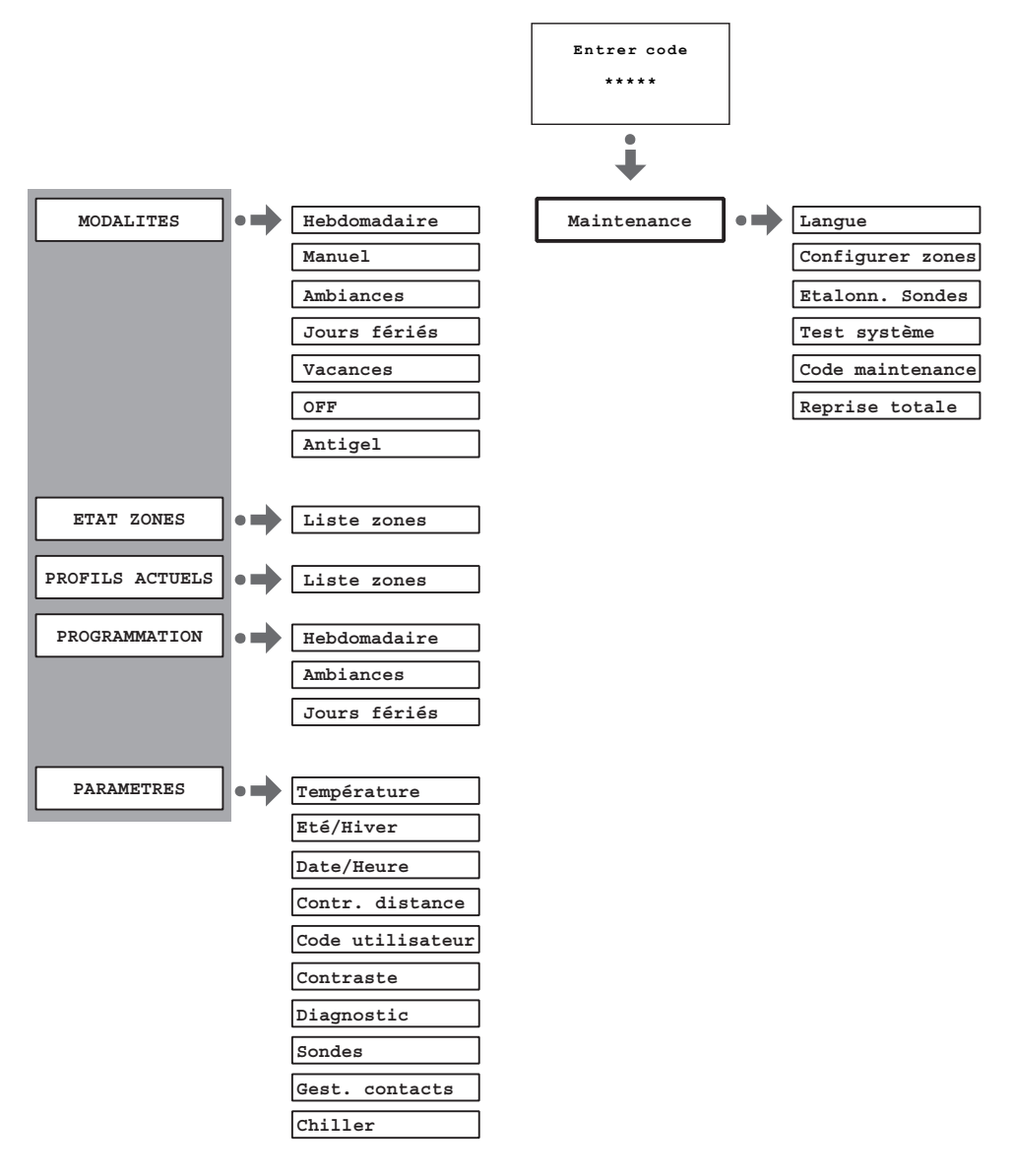

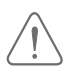

Pour quitter le Menu Principal, attendre 2 minutes sans appuyer sur quelque touche que ce soit ou bien appuyer sur la touche (CLEAR)

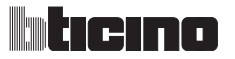

| 5 MENU PRINCIPAL |                                                     |             |  |  |  |  |
|------------------|-----------------------------------------------------|-------------|--|--|--|--|
| Modalités        | Etat zones Profils actuels Programmation Paramètres | Maintenance |  |  |  |  |

### 5.1 Modalités

Ce menu permet de sélectionner la modalité de fonctionnement dans chaque zone de l'installation; les modalités actives sont marquées d'un numéro d'identification mis en évidence.

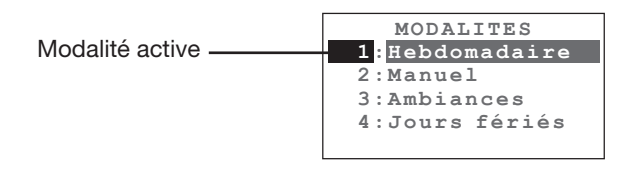

Pour accéder au menu MODALITÉS:

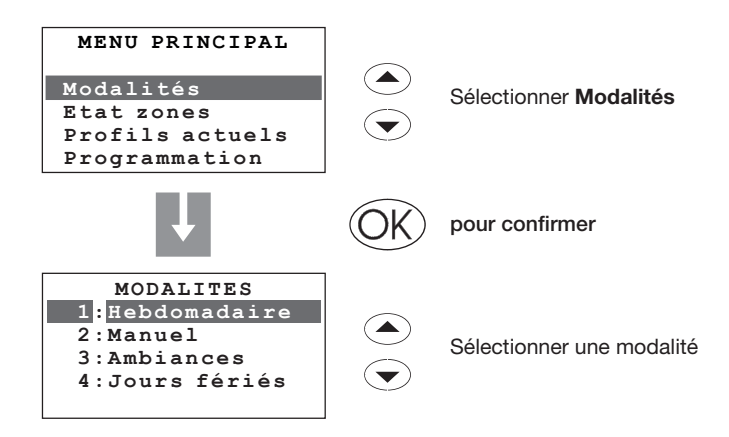

Modalités de fonctionnement présentes:

- 1 : Hebdomadaire 3 programmes Hiver et 3 programmes Été
- 2 : Manuel température fixe pour toute l'installation ou sur une zone donnée
- 3: Ambiances 16 ambiances Hiver et 16 ambiances Été
- 4 : Jours fériés programme "jours fériés" pour chaque zone
- 5: Vacances système en antigel ou protection thermique jusqu'à la date et à l'heure programmées
- 6: OFF une ou plusieurs zones en OFF
- 7: Antigel une ou plusieurs zones en Antigel ou Protection thermique

### Centrale de thermorégulation

| 5 MENU PRINCIPAL |                                                                 |  |  |  |  |  |
|------------------|-----------------------------------------------------------------|--|--|--|--|--|
| Modalités        | Etat zones Profils actuels Programmation Paramètres Maintenance |  |  |  |  |  |

#### 5.1.1 Hebdomadaire

Permet de sélectionner un programme hebdomadaire parmi ceux programmés.

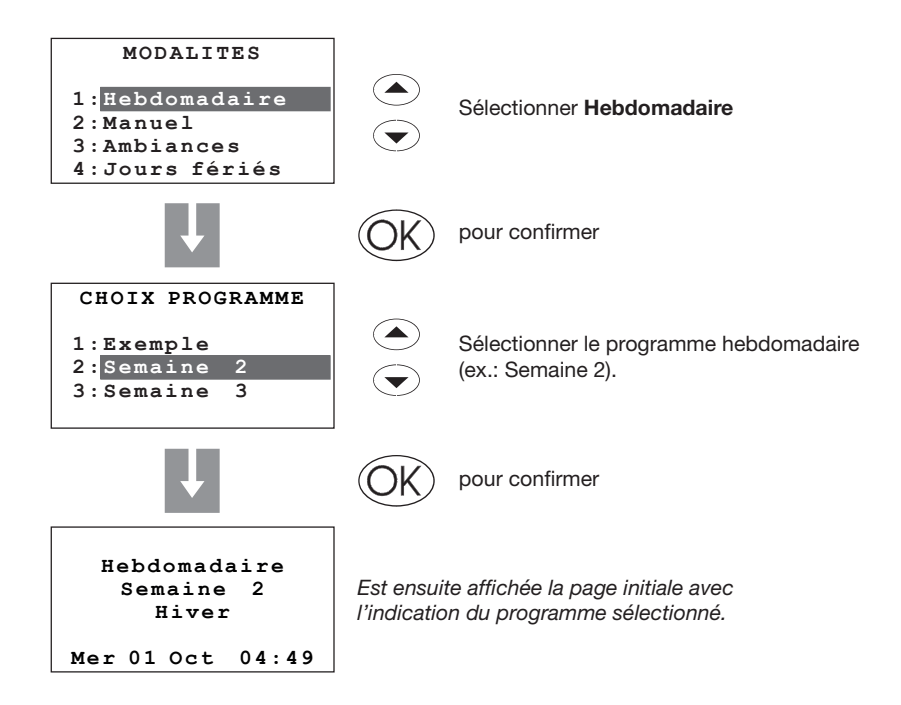

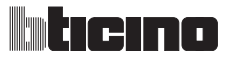

# 5 MENU PRINCIPAL Modalités Etat zones Profils actuels Programmation Paramètres Maintenance

### 5.1.2 Manuel

Permet de programmer une température fixe sur toute l'installation ou sur une zone donnée.

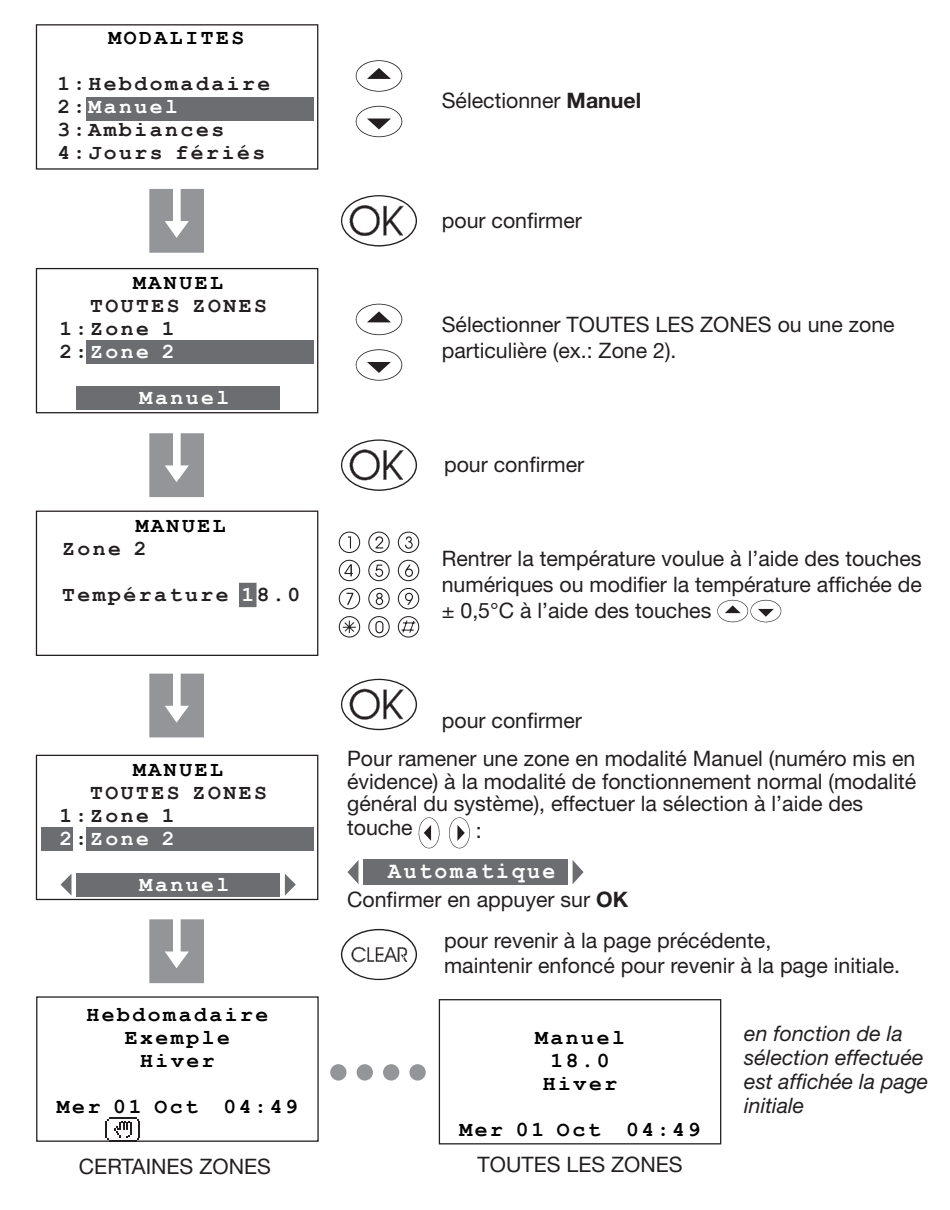

### Centrale de thermorégulation

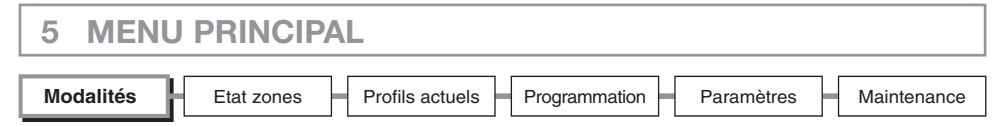

#### 5.1.3 Ambiances

Permet d'activer un ambiance précédemment programmée.

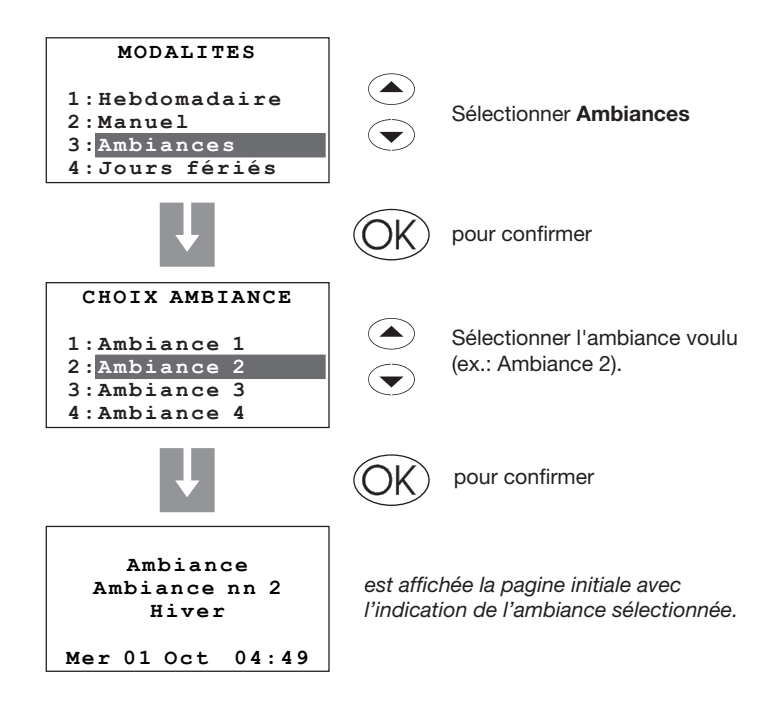

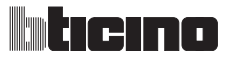

| 5 MENU    | PRINCIPAL                                                       |
|-----------|-----------------------------------------------------------------|
| Modalités | Etat zones Profils actuels Programmation Paramètres Maintenance |

### 5.1.4 Jours fériés

La modalité Jours fériés permet de sélectionner un profil journalier particulier pour une période donnée. Le programme est exécuté jusqu'à la date et l'heure programmées, ensuite est automatiquement rétabli le programme hebdomadaire sélectionné.

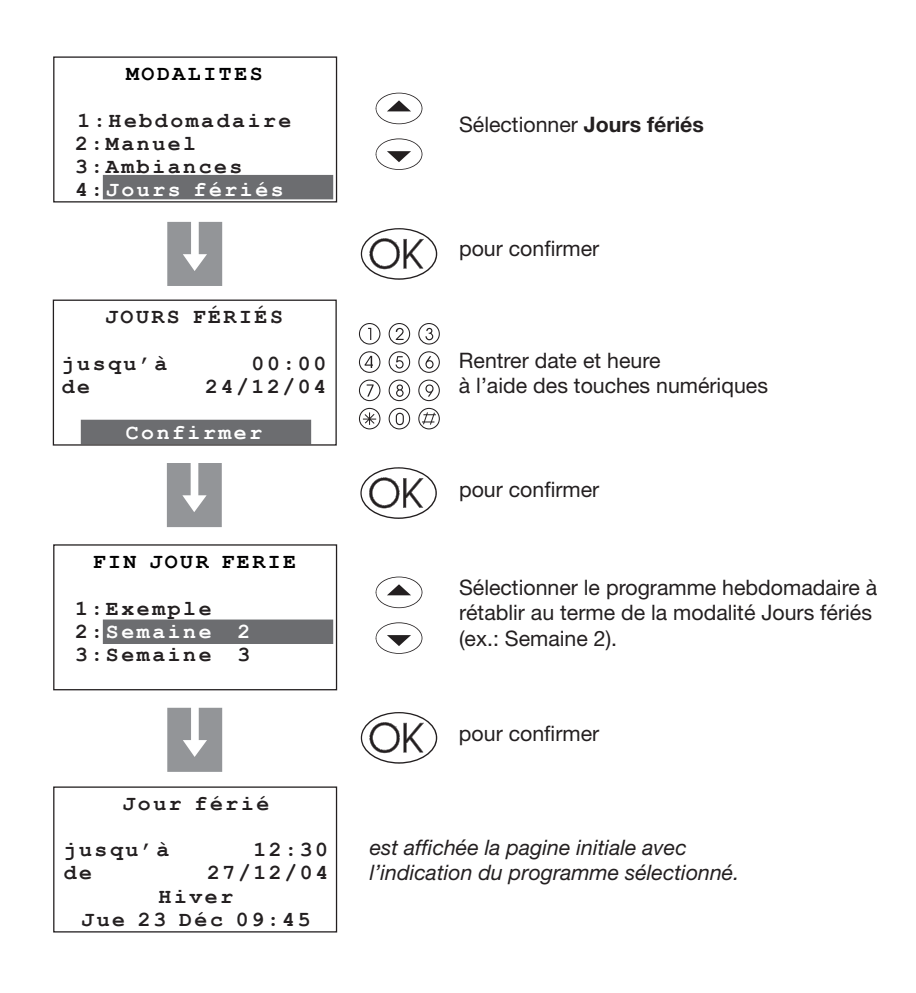

### Centrale de thermorégulation

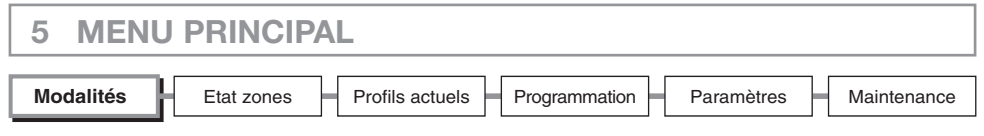

#### 5.1.5 Vacances

Cette modalité permet de maintenir l'installation en Antigel ou Protection thermique jusqu'à la date et l'heure programmées, ensuite est automatiquement rétabli le programme hebdomadaire sélectionné.

- antigel 7°C (en fonctionnement hiver);
- protection thermique 35°C (en fonctionnement climatisation).

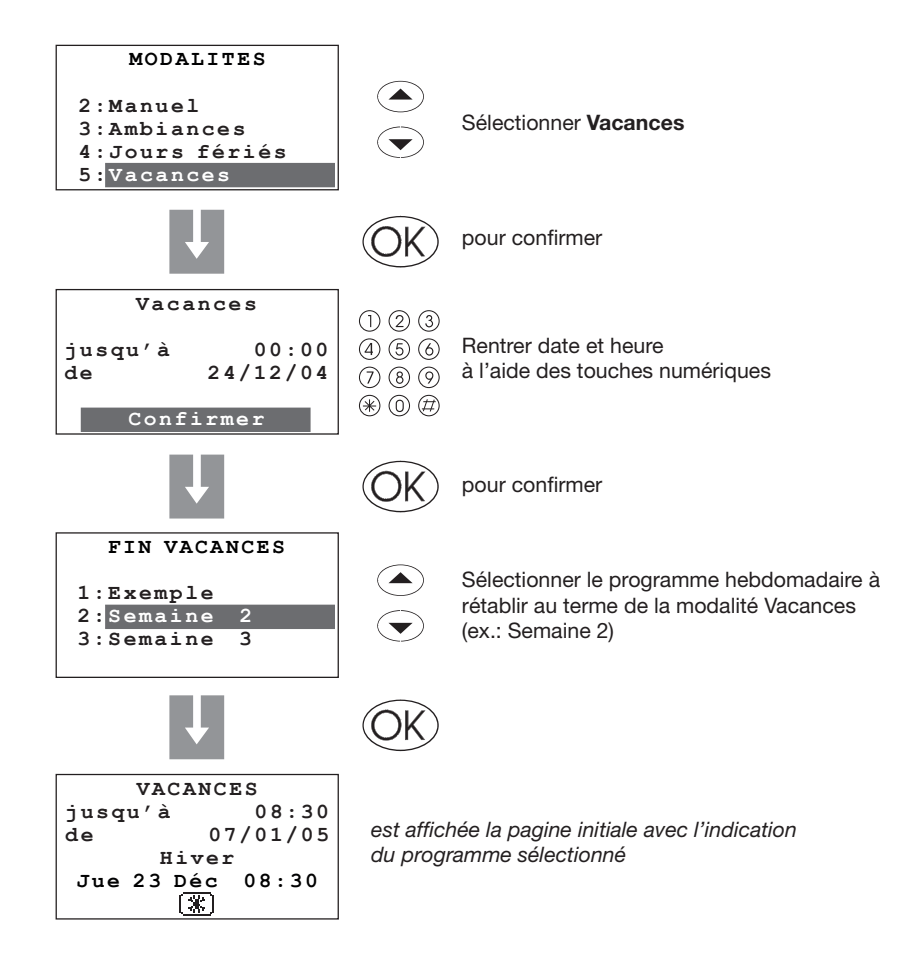

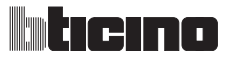

| 5 MENU PRINCIPAL |                                                                 |  |  |  |  |
|------------------|-----------------------------------------------------------------|--|--|--|--|
| Modalités        | Etat zones Profils actuels Programmation Paramètres Maintenance |  |  |  |  |

### 5.1.6 OFF

Permet de mettre en condition OFF toutes les zones de l'installation ou quelques-unes d'entre-elles jusqu'à ce que ne soit rétablie une des autres modalités.

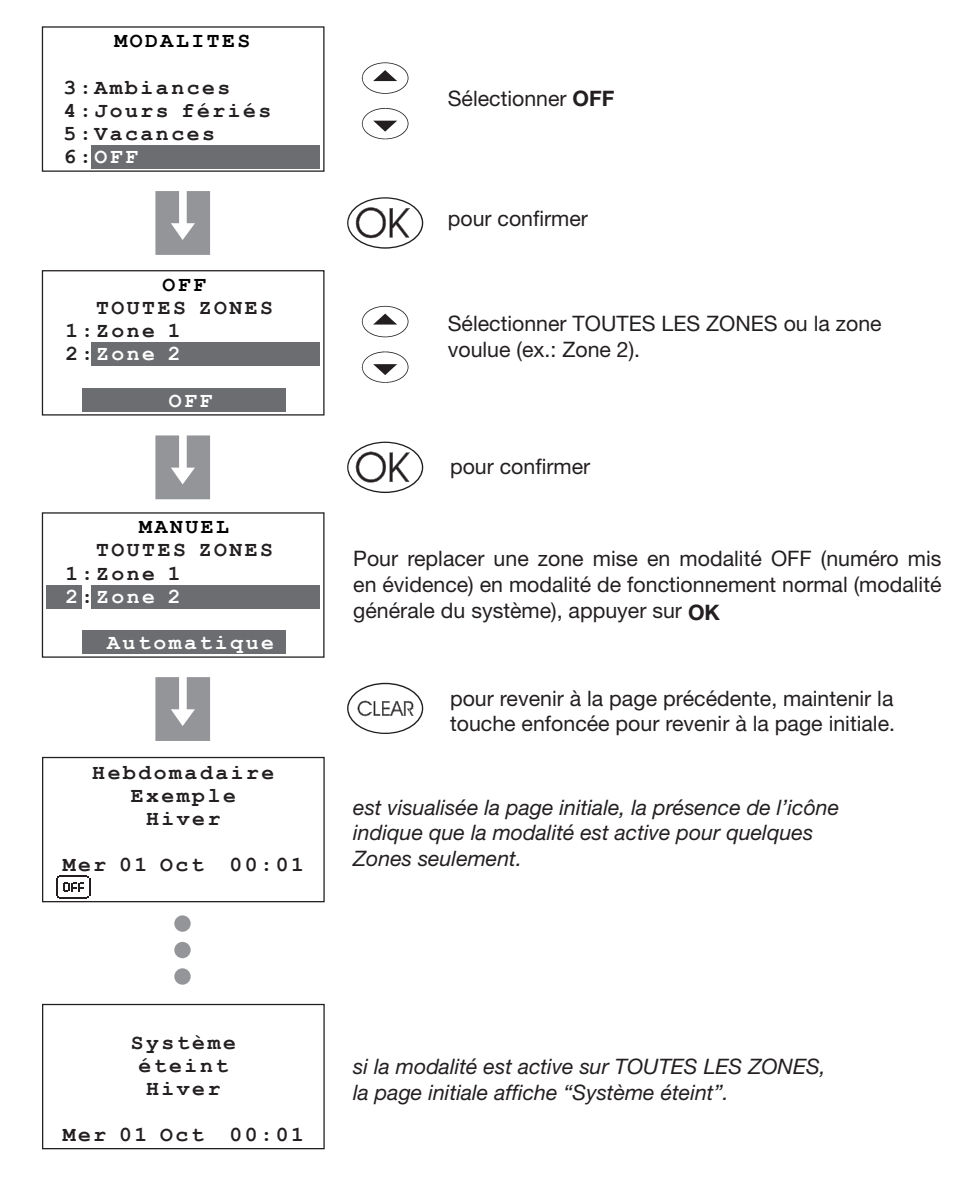

### Centrale de thermorégulation

| 5 MENU PRINCIPAL |                                                                 |   |  |  |  |  |
|------------------|-----------------------------------------------------------------|---|--|--|--|--|
| Modalités        | Etat zones Profils actuels Programmation Paramètres Maintenance | е |  |  |  |  |

### 5.1.7 Antigel / Protection thermique

Permet de programmer pour certaines zones ou toute l'installation, la température antigel ou de protection thermique en fonction du type de fonctionnement activé.

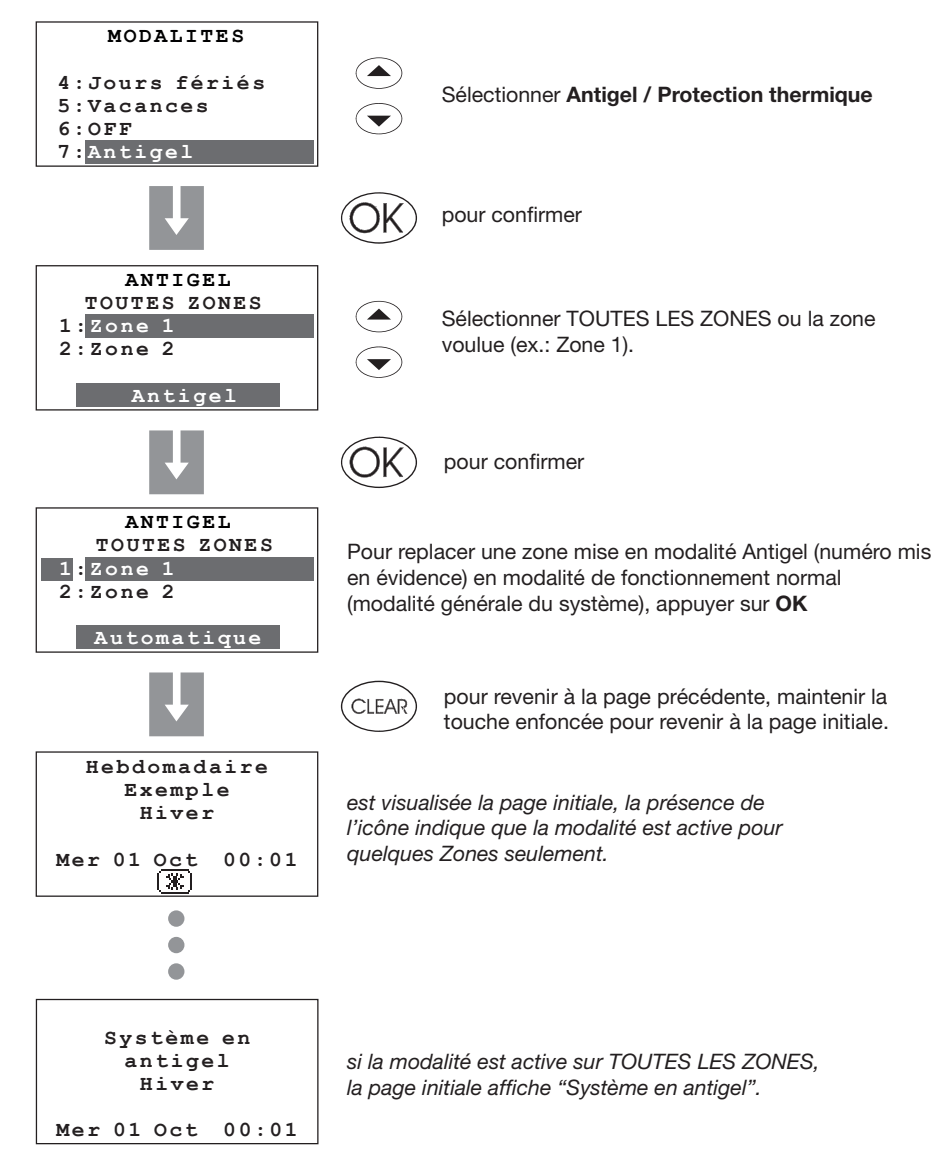

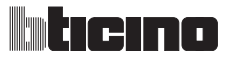

### 5.2 État zones

Permet de connaître pour chaque zone la température mesurée, la température programmée et l'état de l'installation.

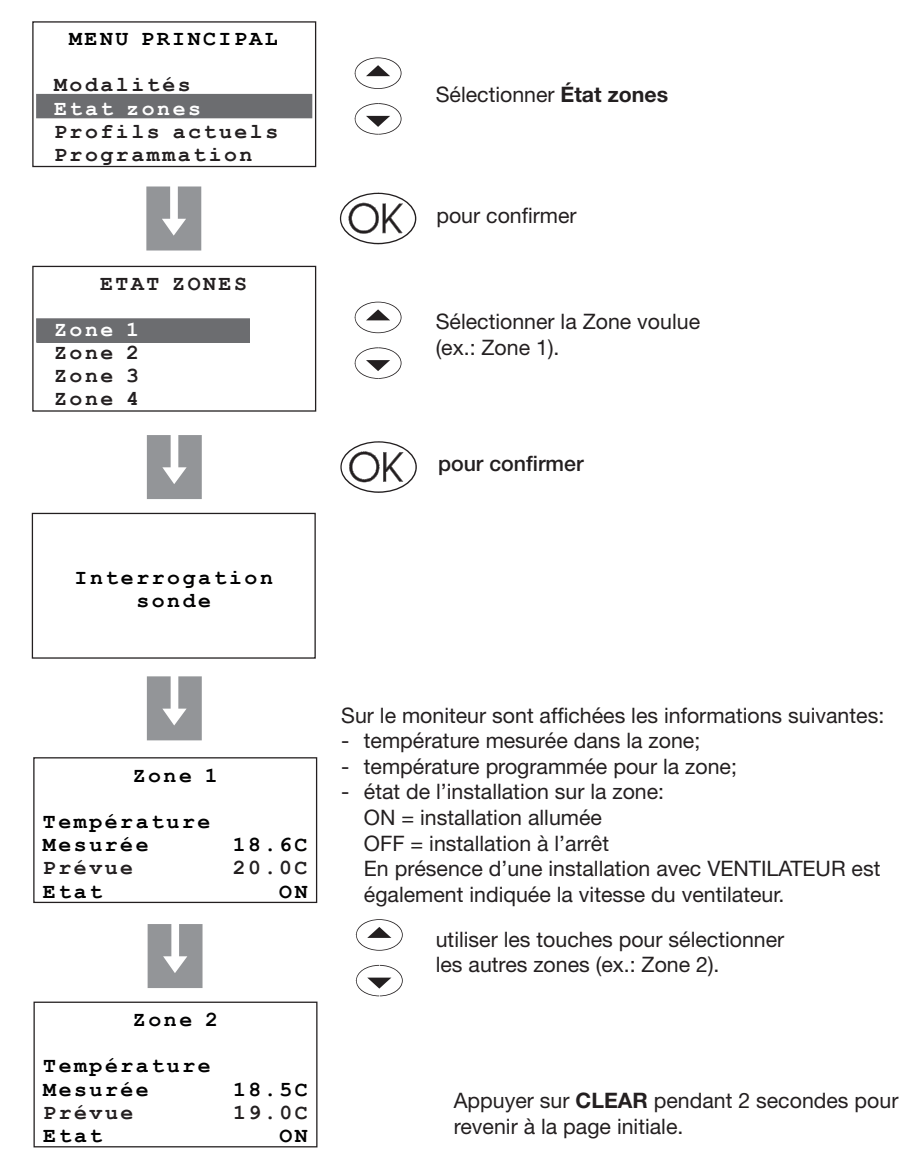

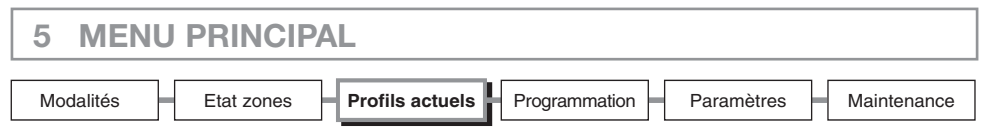

#### 5.3 Profils actuels

Permet, pour chaque zone, de contrôler la modalité de fonctionnement et le profil programmé.

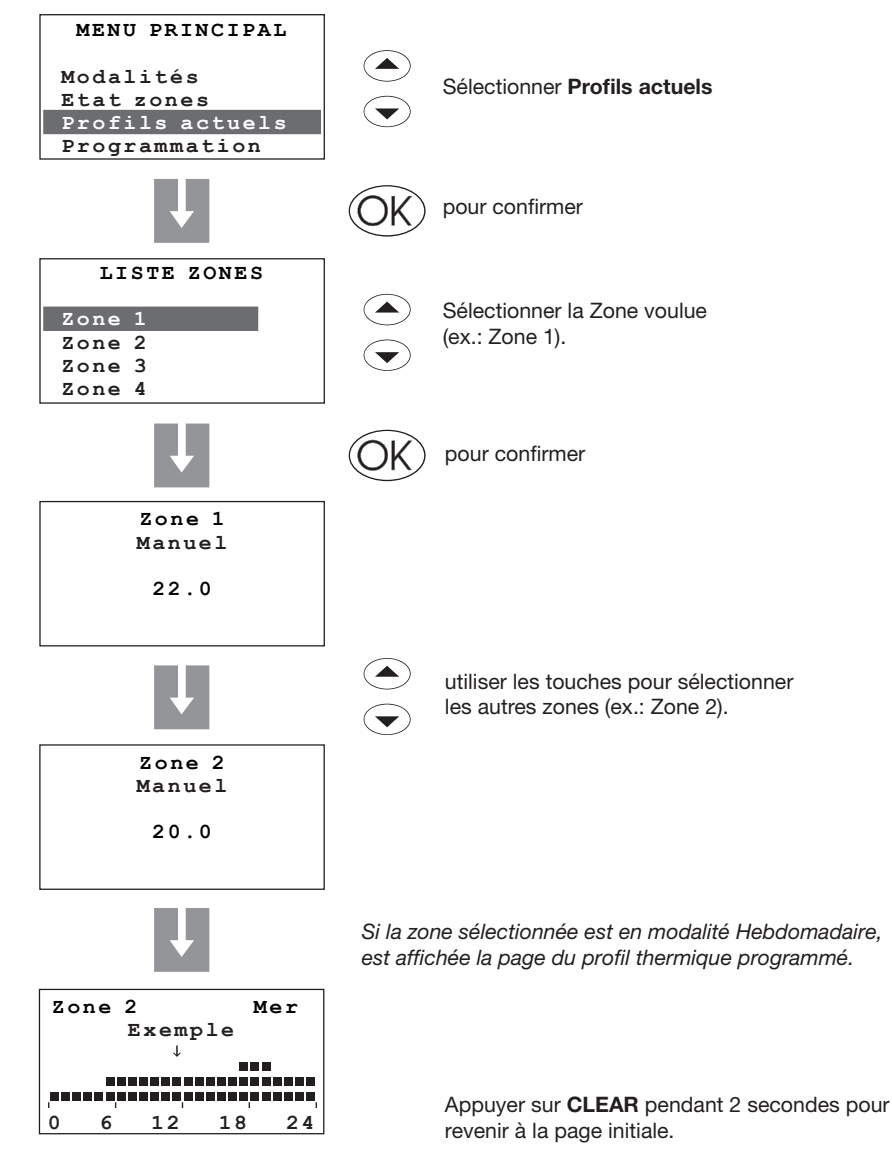

34

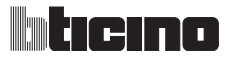

| 5 MENU PRINCIPAL |            |                 |               |            |             |  |
|------------------|------------|-----------------|---------------|------------|-------------|--|
| Modalités        | Etat zones | Profils actuels | Programmation | Paramètres | Maintenance |  |

### 5.4 Programmation

Ce menu permet la programmation des profils pour les modalités de fonctionnement de l'installation.

Pour accéder au menu de PROGRAMMATION:

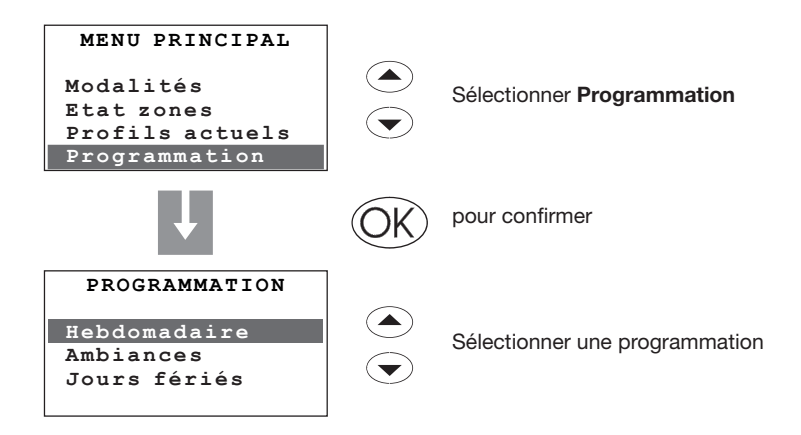

Programmations présentes:

Hebdomadaire - 3 programmes Hiver et 3 programmes Été Ambiances - 16 ambiances Hiver et 16 Ambiances Été Jours fériés - programme "jours fériés" pour chaque zone

### Centrale de thermorégulation

| 5 MENU PRINCIPAL |            |                 |               |            |             |  |
|------------------|------------|-----------------|---------------|------------|-------------|--|
| Modalités        | Etat zones | Profils actuels | Programmation | Paramètres | Maintenance |  |

### 5.4.1 Hebdomadaire

Permet de créer un maximum de 3 programmes hebdomadaires pour chaque mode de fonctionnement de l'installation (chauffage et refroidissement). Pour chaque programme, il est possible de définir des profils journaliers (00h00 - 24h00) différents pour chaque jour et chaque zone.

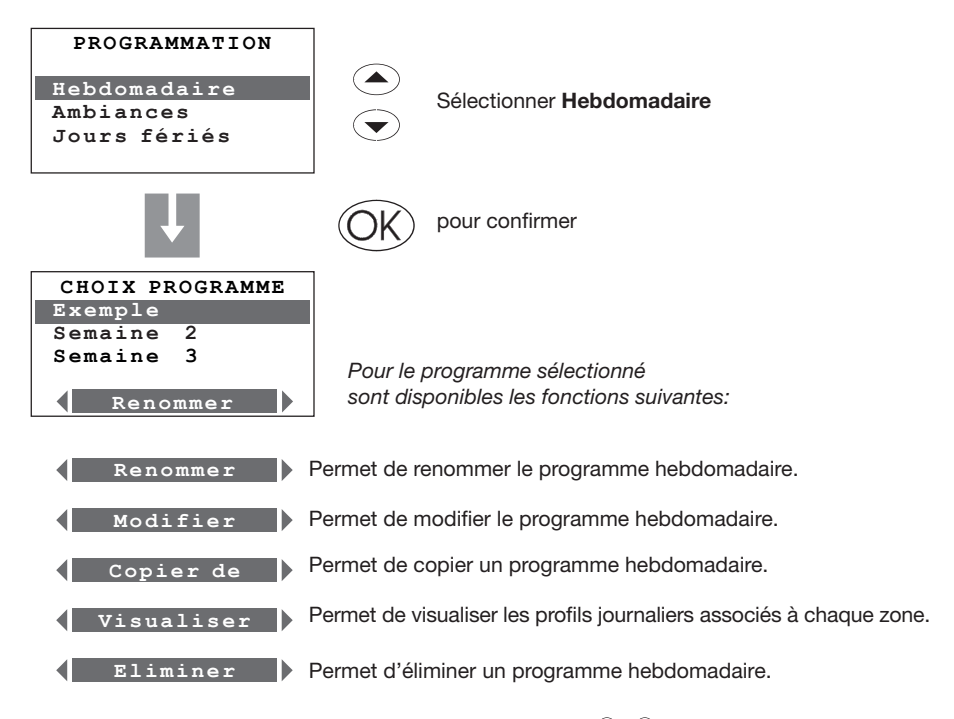

Sélectionner la fonction voulue à l'aide des touches  $(\mathbf{4})$ 

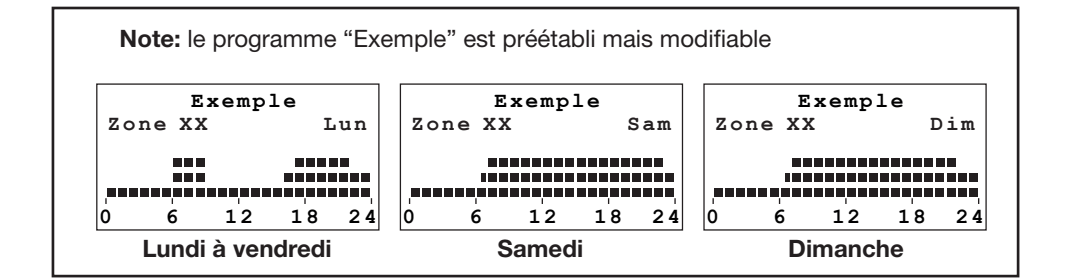
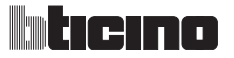

| 5 MENU    | PRINCIPAL                  |               |            |             |
|-----------|----------------------------|---------------|------------|-------------|
| Modalités | Etat zones Profils actuels | Programmation | Paramètres | Maintenance |

#### 5.4.1.1 Renommer

Cette fonction permet de renommer le programme hebdomadaire sélectionné (13 caractères maximum).

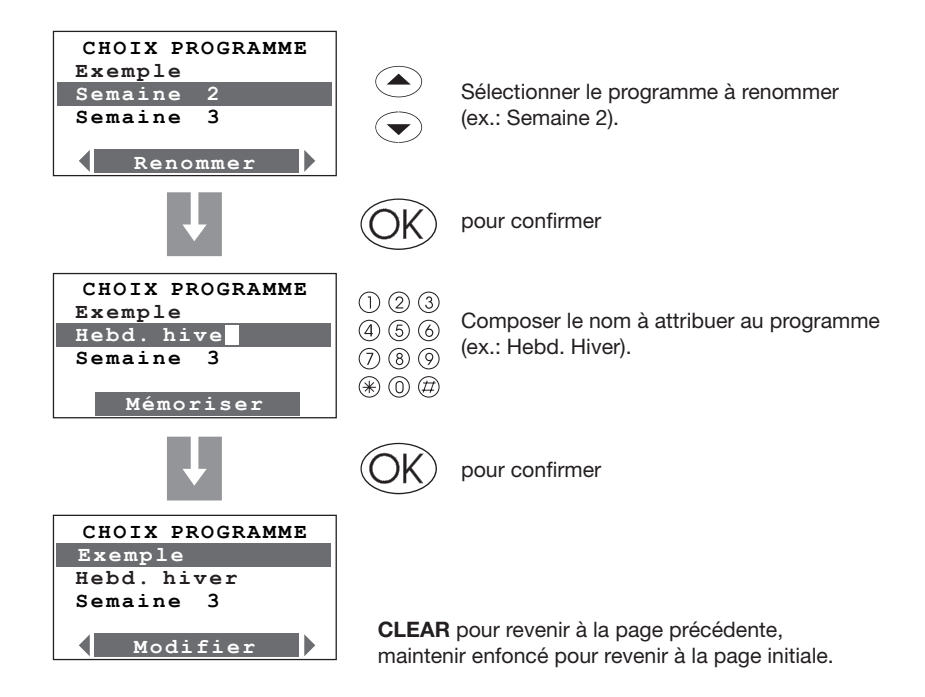

| 5 MENU PRINCIPAL                                   |                        |
|----------------------------------------------------|------------------------|
| Modalités Etat zones Profils actuels Programmation | Paramètres Maintenance |

#### 5.4.1.2 Modifier

Cette fonction permet de modifier le programme hebdomadaire sélectionné en associant un profil journalier à chaque zone.

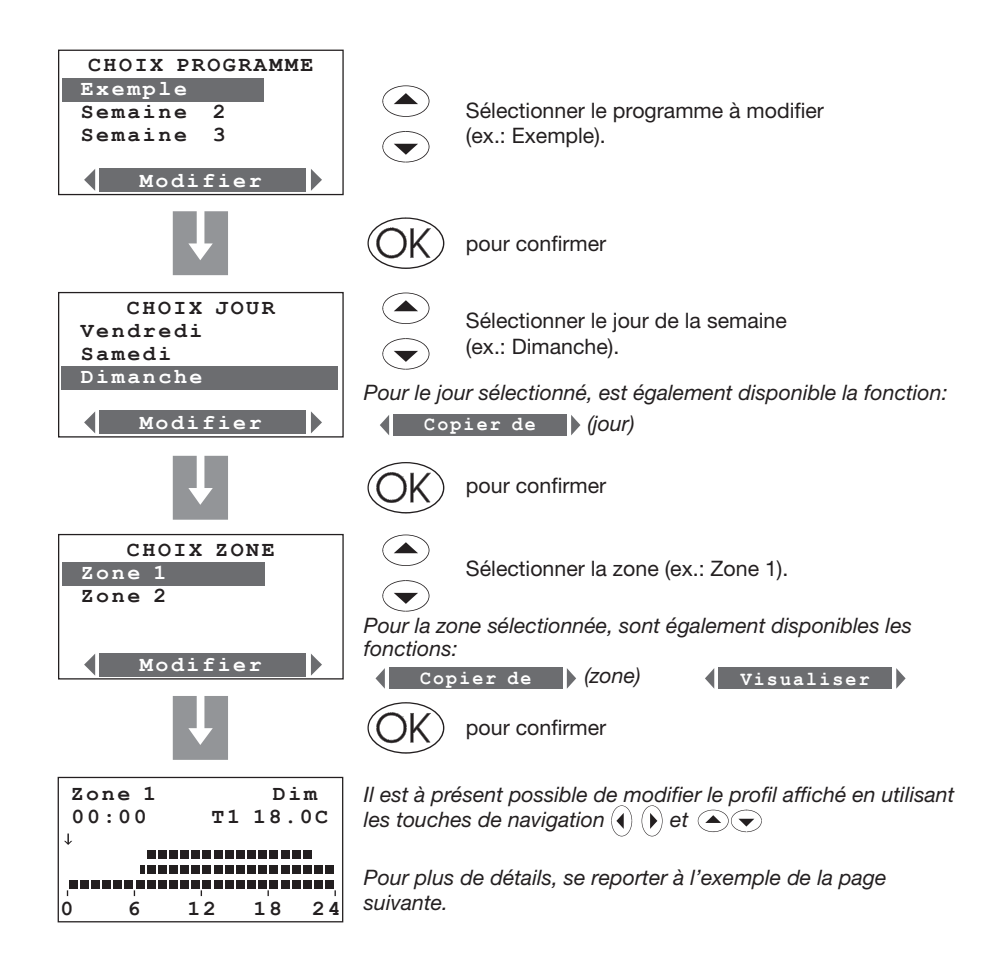

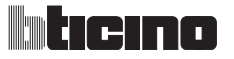

# 5 MENU PRINCIPAL Modalités Etat zones Profils actuels Programmation Programmation Paramètres

## Modification d'un profil journalier

#### Sur le moniteur sont affichées les informations suivantes:

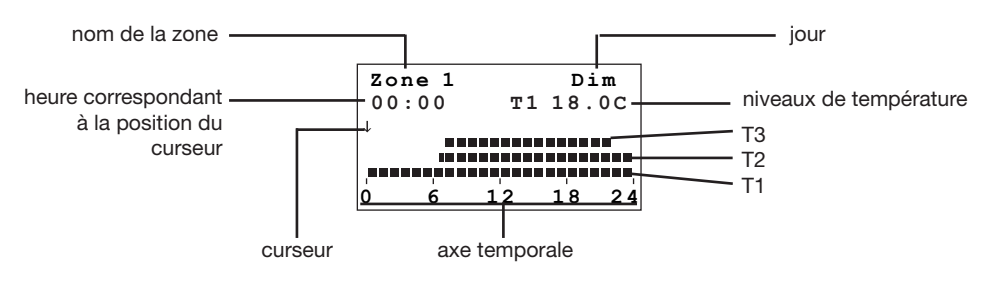

#### Sont disponibles deux modalités d'utilisation:

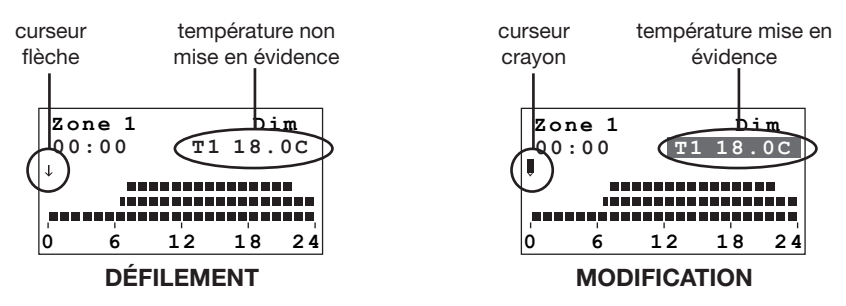

#### Utilisation des touches de navigation:

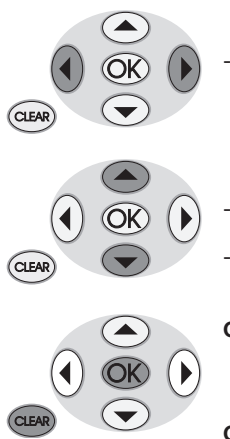

- déplacent le curseur le long de l'axe temporel
- permettent de passer de la modalité DÉFILEMENT à la modalité MODIFICATION
- dans la modalité MODIFICATION, les trois niveaux de température défilent
- **OK** permet de passer de la modalité MODIFICATION à la modalité DÉFILEMENT
  - en modalité DÉFILEMENT, permet de confirmer et de quitter Modification

CLEAR - permet de revenir à la page précédente sans mémoriser

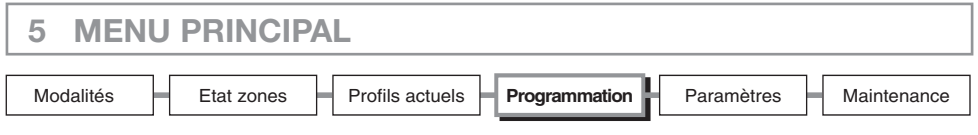

Niveaux de température programmés

T1= 18°C - T2= 20°C - T3= 22°C

#### Exemple:

programmation du profil de température journalier suivant (lundi):

- de 00h00 à 06h00 18°C (T1)
- de 06h00 à 09h00 22°C (T3)
- de 09h00 à 16h30 20°C (T2)
- de 16h30 à 22h00 22°C (T3)
- de 22h00 à 24h00 20°C (T2)

Procédure:

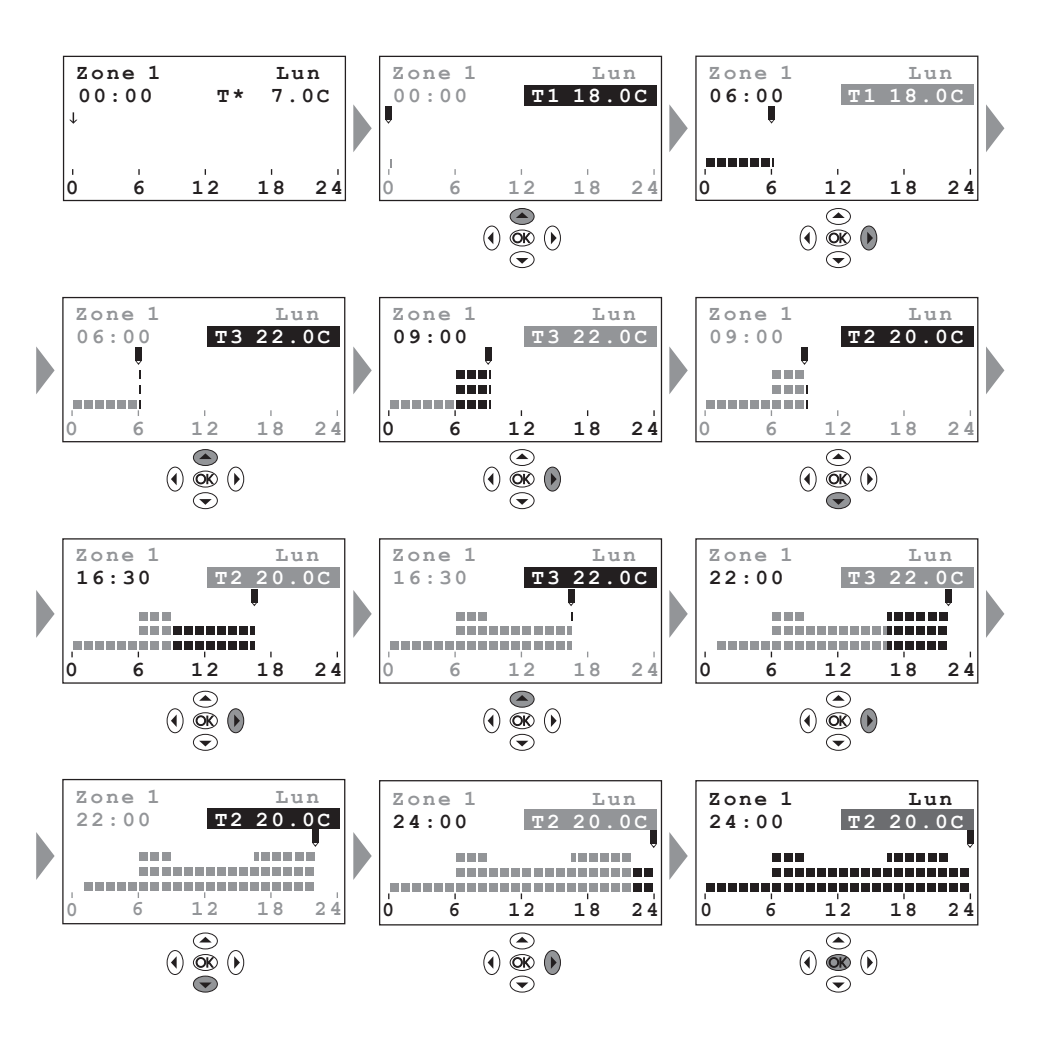

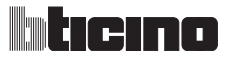

| 5 MENU    | J PRINCIPA | L               |               |            |             |
|-----------|------------|-----------------|---------------|------------|-------------|
|           | []         | []              |               | []         | []          |
| Modalités | Etat zones | Profils actuels | Programmation | Paramètres | Maintenance |

## Copier de (jour)

En sélectionnant la fonction "Copier de", il est possible de copier un profil journalier.

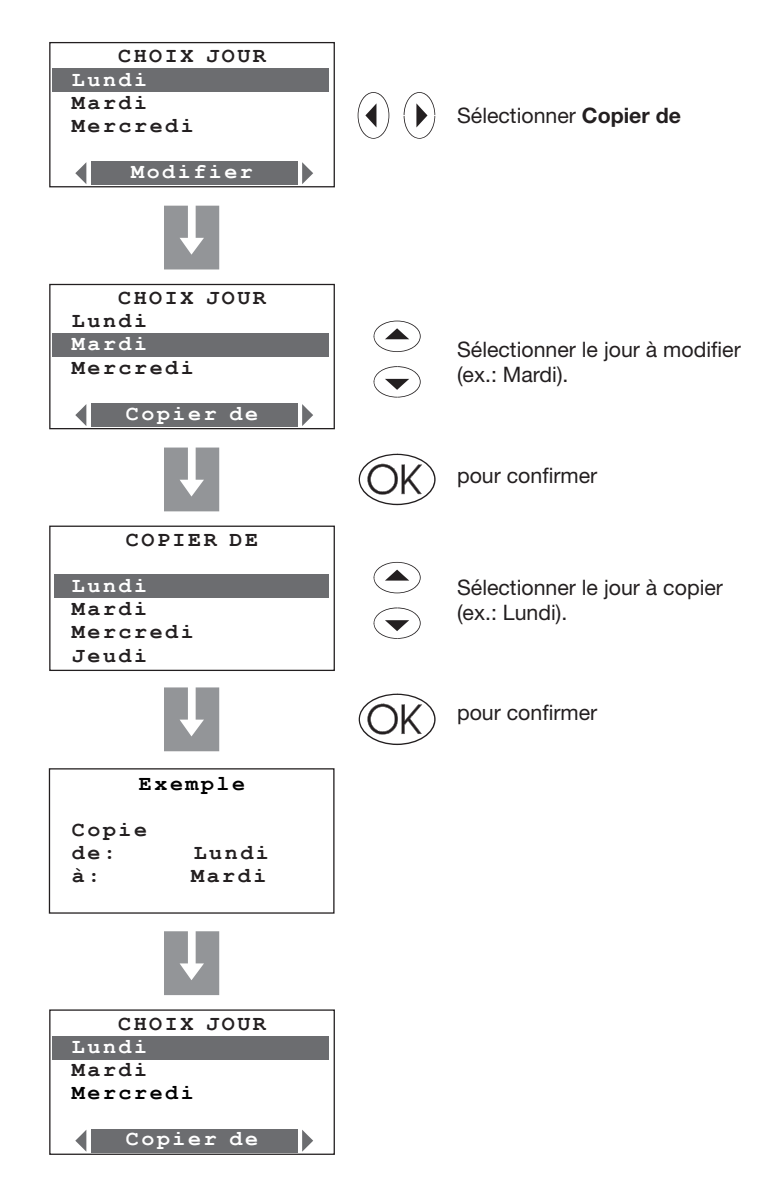

| 5 MENU    | PRINCIPA   | L               |               |            |             |
|-----------|------------|-----------------|---------------|------------|-------------|
| Modalités | Etat zones | Profils actuels | Programmation | Paramètres | Maintenance |

#### Copier de (zone)

En sélectionnant la fonction "Copier de", il est possible de copier le profil journalier d'une zone.

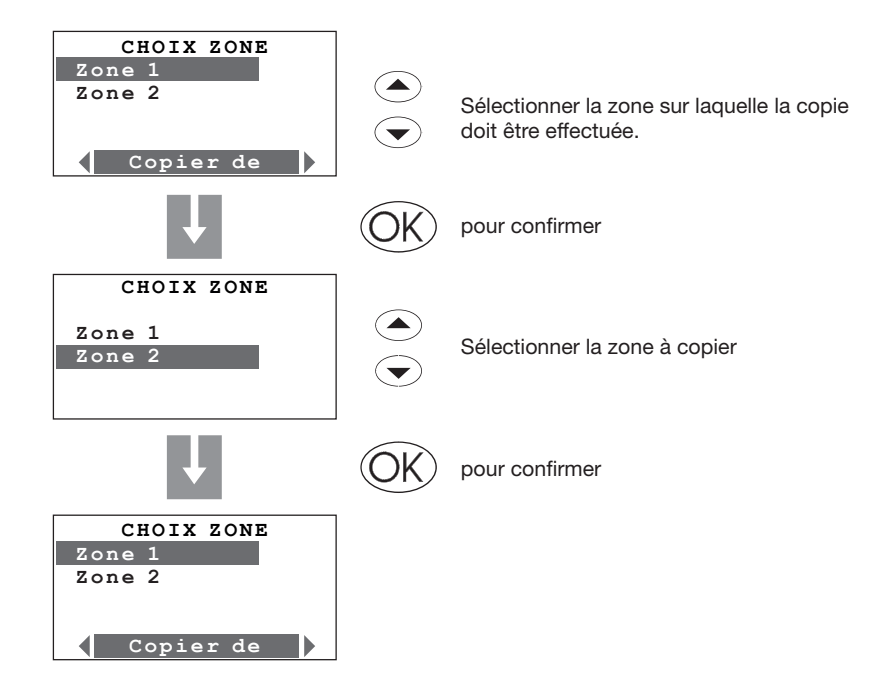

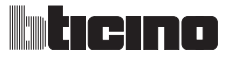

| 5 MENU    | <b>PRINCIPA</b> | L               |               |            |             |
|-----------|-----------------|-----------------|---------------|------------|-------------|
| Modalités | Etat zones      | Profils actuels | Programmation | Paramètres | Maintenance |

#### 5.4.1.3 Copier de (programme hebdomadaire)

Cette fonction permet de copier un programme hebdomadaire.

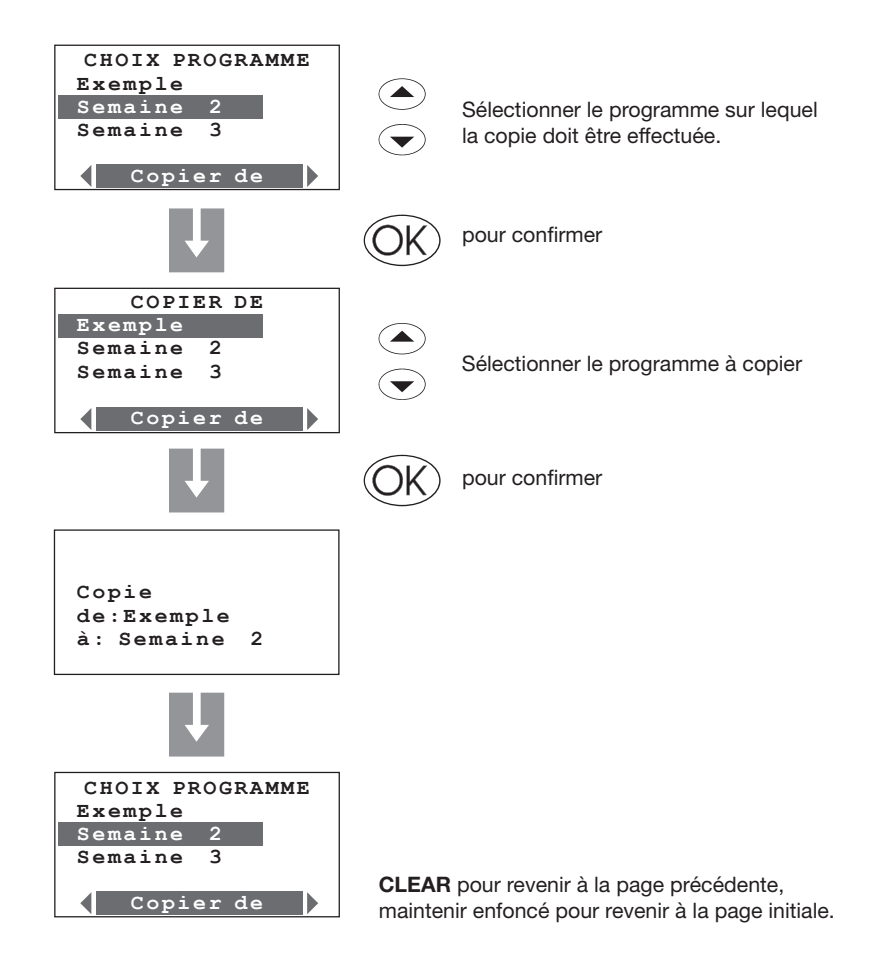

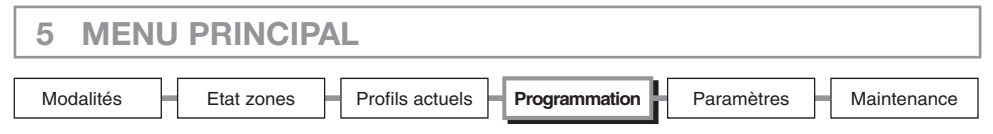

#### 5.4.1.4 Visualiser

Cette fonction permet de visualiser les profils journaliers associés à chaque zone.

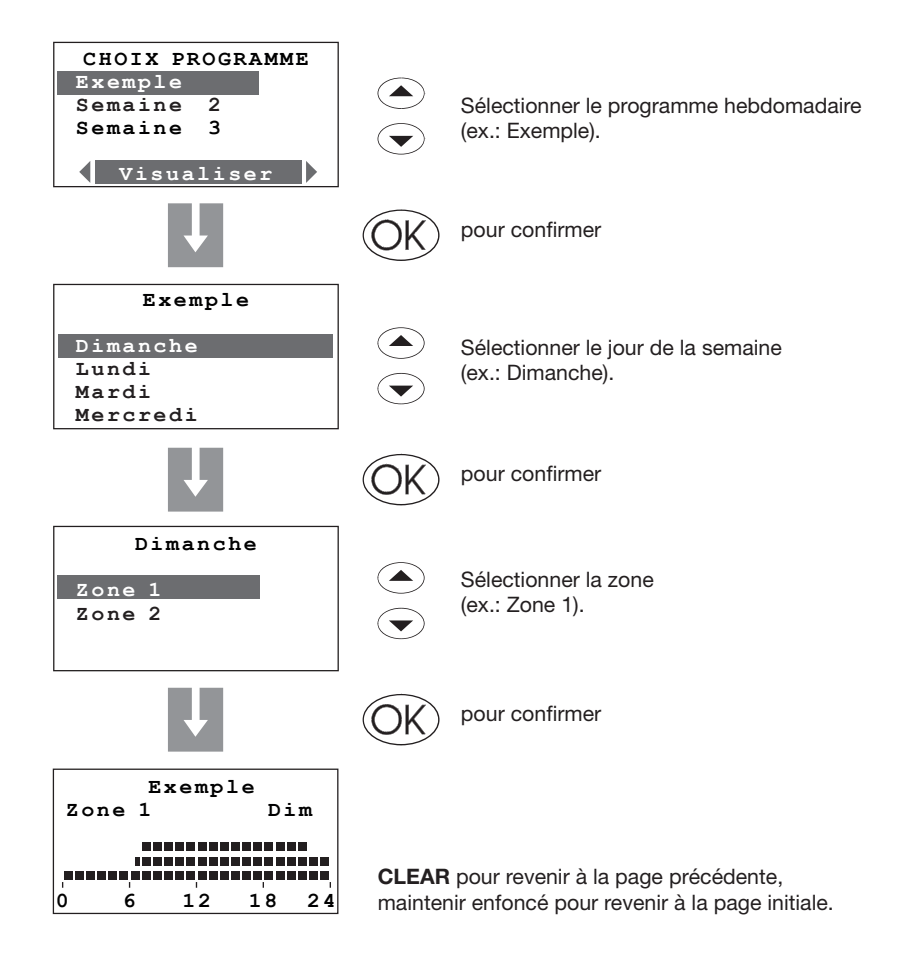

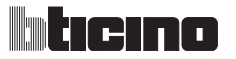

| 5 MENU    | PRINCIPAL                                                       |    |
|-----------|-----------------------------------------------------------------|----|
| Modalités | Etat zones Profils actuels Programmation Paramètres Maintenance | ;e |

## 5.4.1.5 Éliminer

Cette fonction permet d'éliminer un programme hebdomadaire en rétablissant le nom par défaut, les profils de toutes les zones et en mettant le programme en antigel ou en protection thermique.

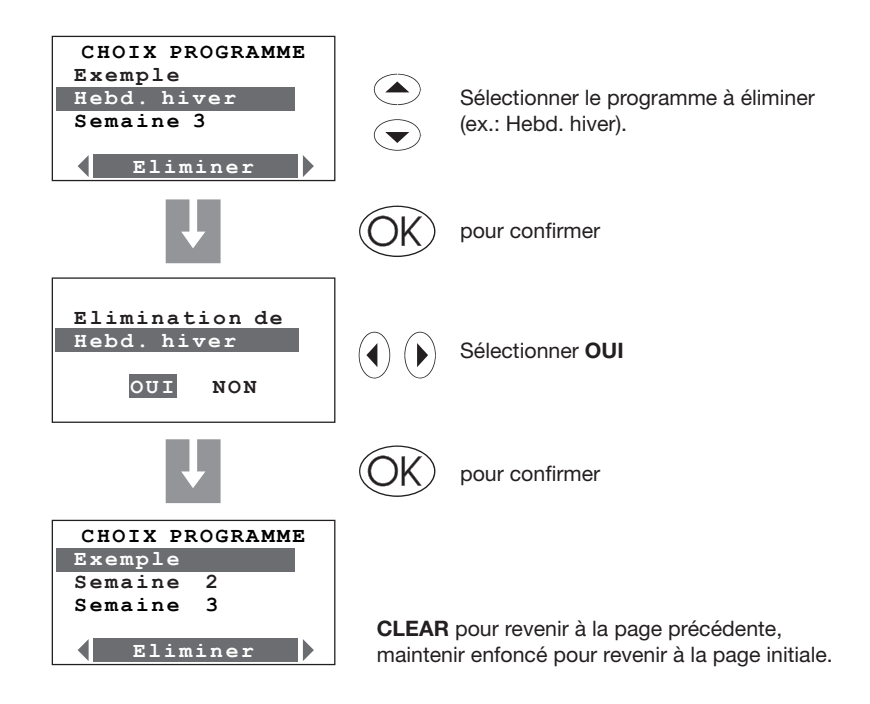

| 5 MENU    |            | L               |               |            |             |
|-----------|------------|-----------------|---------------|------------|-------------|
| Modalités | Etat zones | Profils actuels | Programmation | Paramètres | Maintenance |

#### 5.4.2 Ambiances

Permet de créer 16 ambiances pour le fonctionnement Hiver et 16 ambiances pour le fonctionnement Été, et pour chacune de celles-ci de programmer dans les diverses zones des températures différentes.

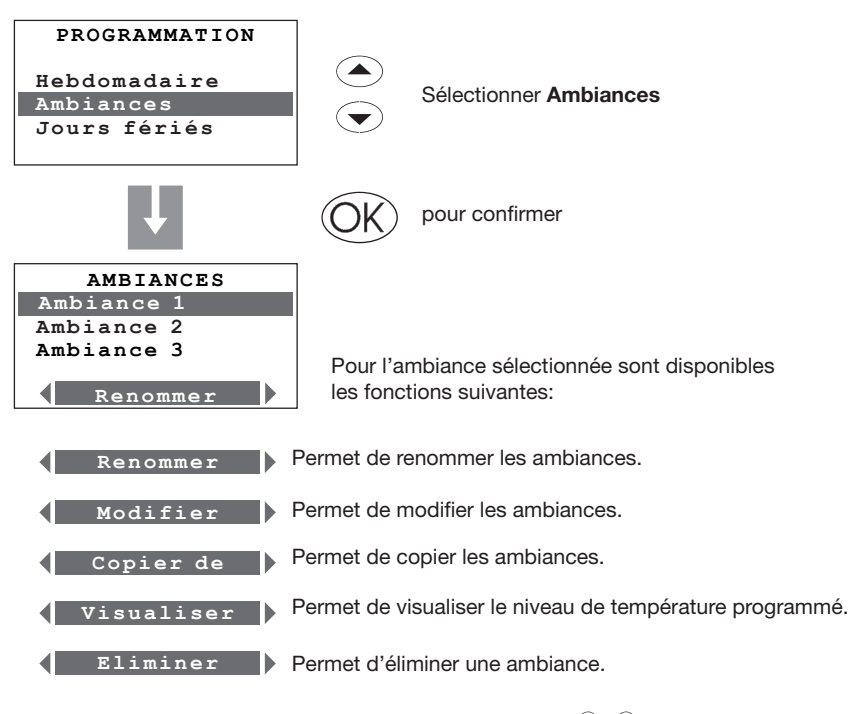

Sélectionner la fonction voulue à l'aide des touches  $(\mathbf{4})$ 

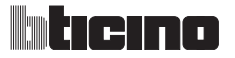

| 5 MENU    | <b>PRINCIPA</b> | L               |               |            |             |
|-----------|-----------------|-----------------|---------------|------------|-------------|
| Modalités | Etat zones      | Profils actuels | Programmation | Paramètres | Maintenance |

## 5.4.2.1 Renommer

Cette fonction permet de renommer l'ambiance sélectionnée (13 caractères maximum).

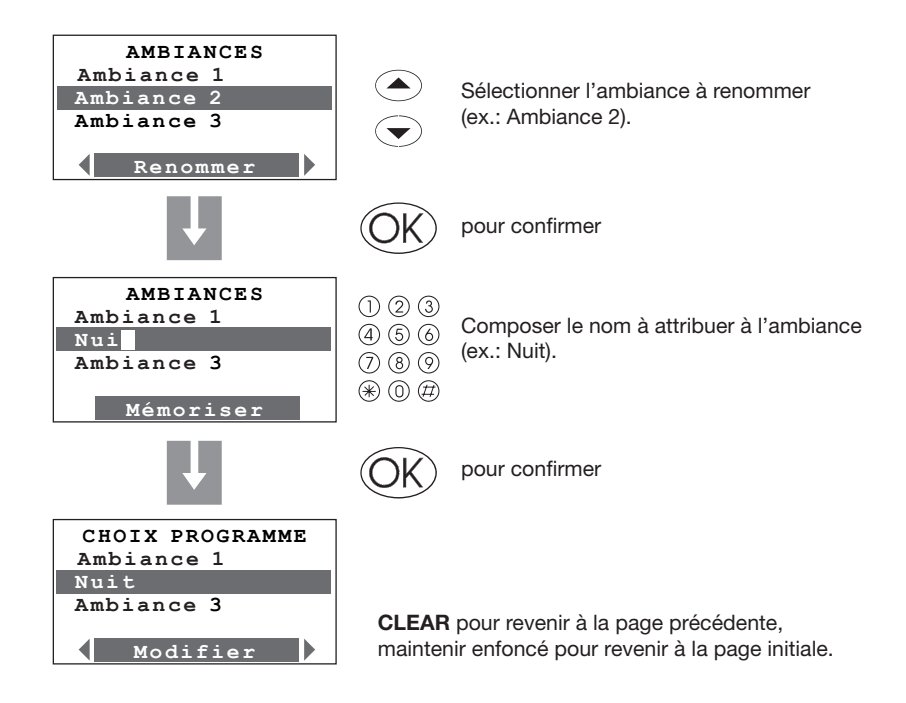

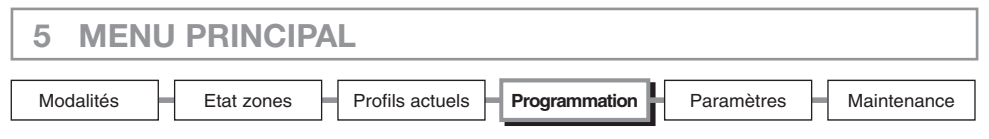

#### 5.4.2.2 Modifier

Cette fonction permet de modifier l'ambiance sélectionnée en associant un niveau de température à chaque zone.

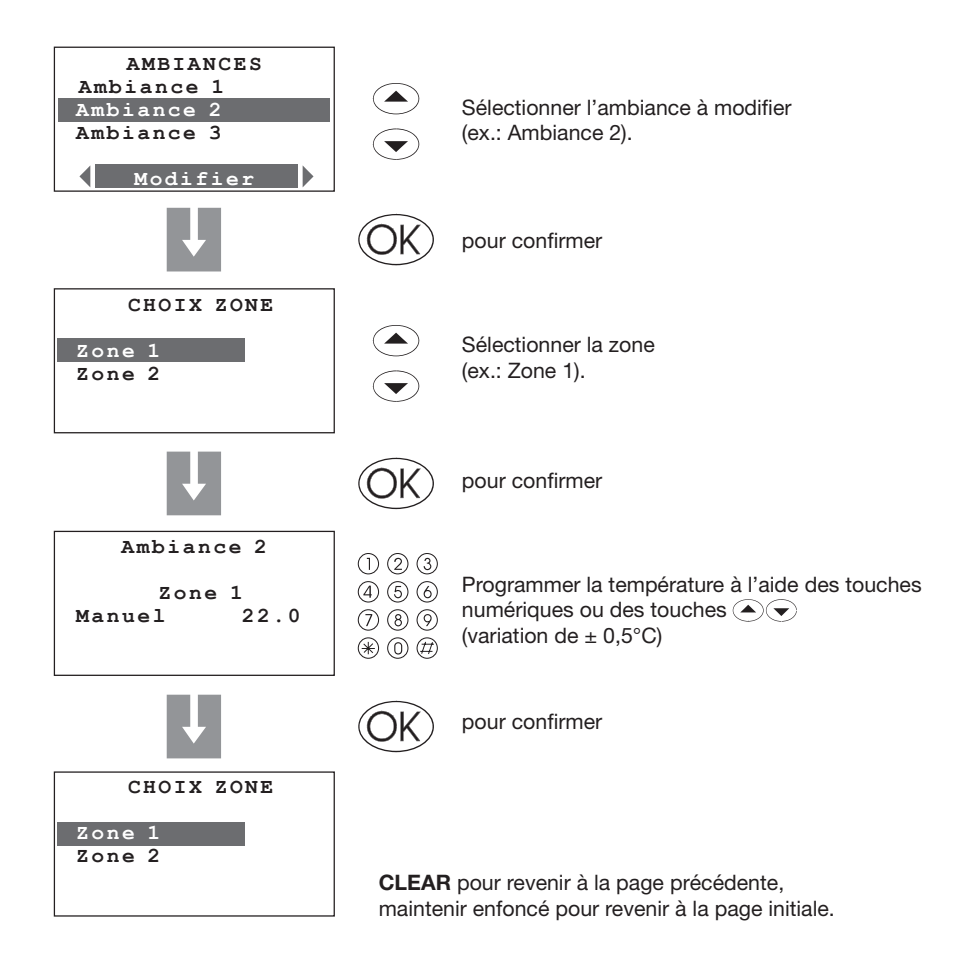

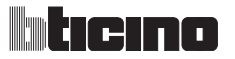

| 5 MENU PRINCIPAL                                   |                        |
|----------------------------------------------------|------------------------|
| Modalités Etat zones Profils actuels Programmation | Paramètres Maintenance |

#### 5.4.2.3 Copier de

Cette fonction permet de copier une ambiance (niveau de température programmée pour chaque zone).

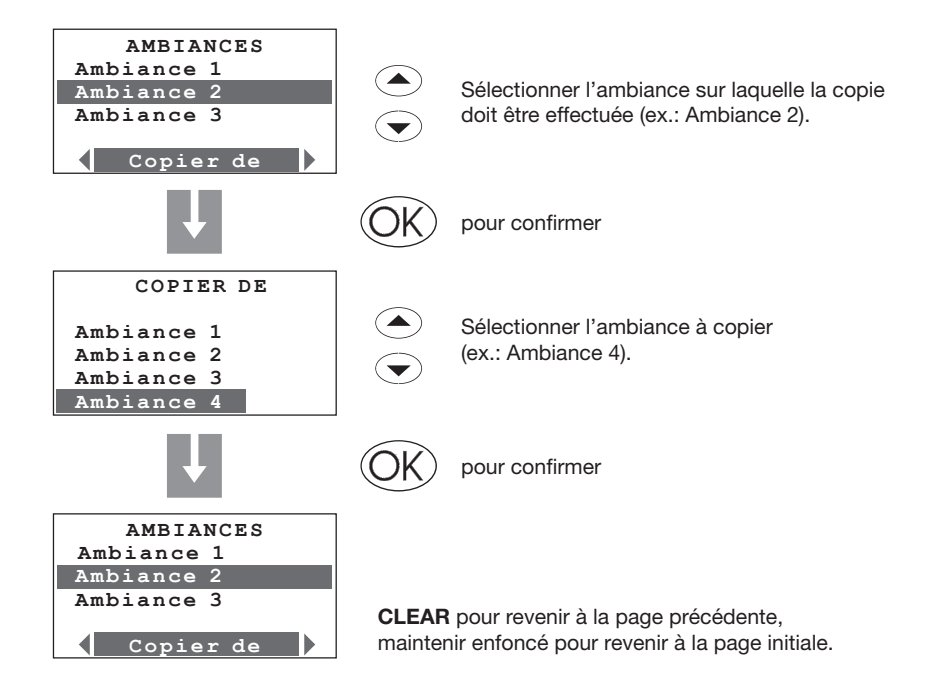

| 5 MENU PRINCIPAL                                   |                        |
|----------------------------------------------------|------------------------|
| Modalités Etat zones Profils actuels Programmation | Paramètres Maintenance |

#### 5.4.2.4 Visualiser

Cette fonction permet de visualiser le niveau de température programmé pour chaque zone.

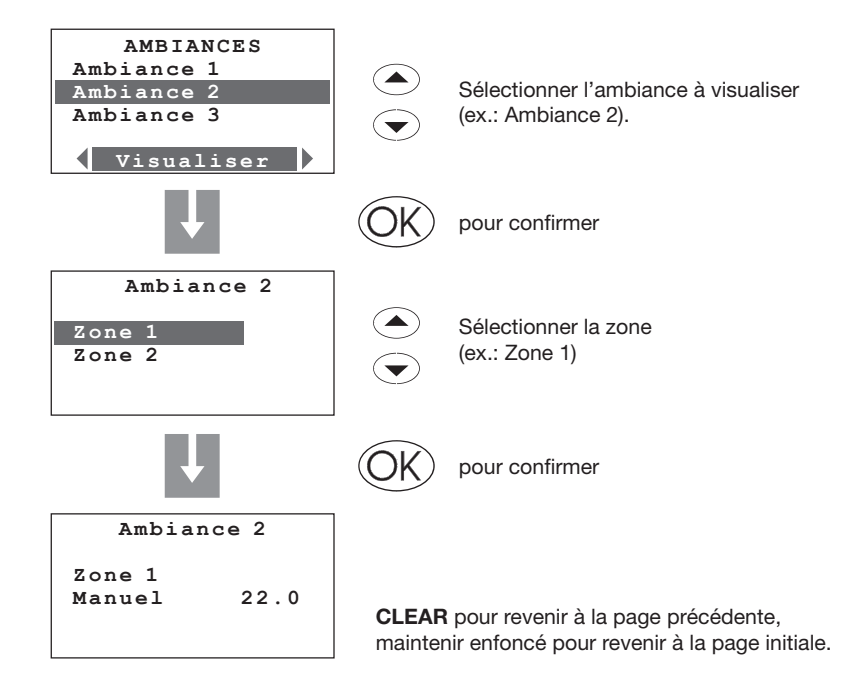

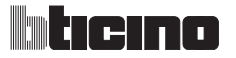

| 5 MENU    |            | L               |               |            |             |
|-----------|------------|-----------------|---------------|------------|-------------|
| Modalités | Etat zones | Profils actuels | Programmation | Paramètres | Maintenance |

## 5.4.2.5 Éliminer

Cette fonction permet d'éliminer l'ambiance sélectionnée et de rétablir le nom et les températures par défaut (20°C pour l'hiver et 23°C pour l'été).

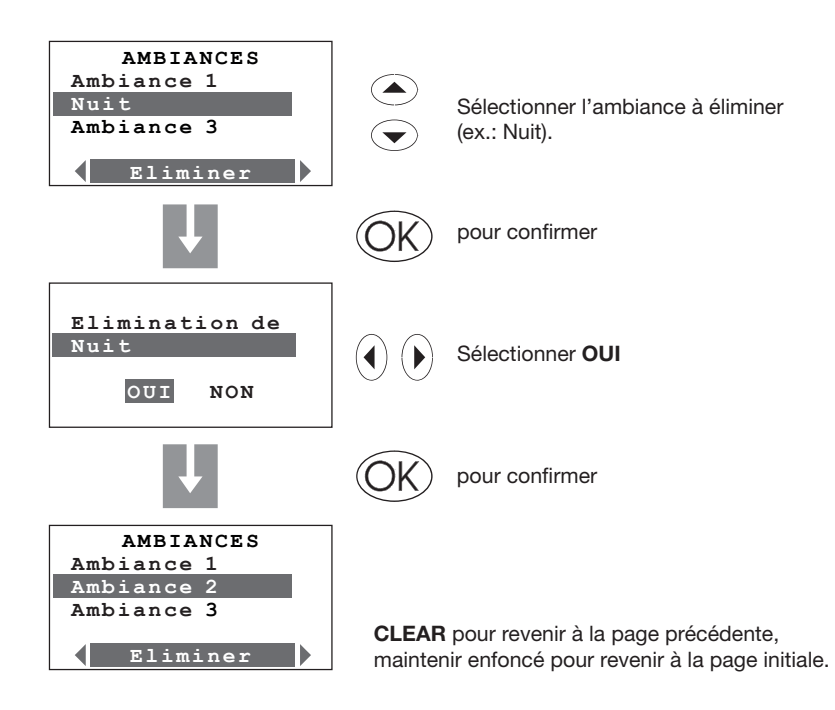

| 5 MENU    | PRINCIPAL                                                |          |
|-----------|----------------------------------------------------------|----------|
| Modalités | Etat zones Profils actuels Programmation Paramètres Main | ntenance |

#### 5.4.3 Jours fériés

Permet de programmer pour chaque zone un profil journalier (par défaut est associé à chaque zone le profil du dimanche du programme Exemple).

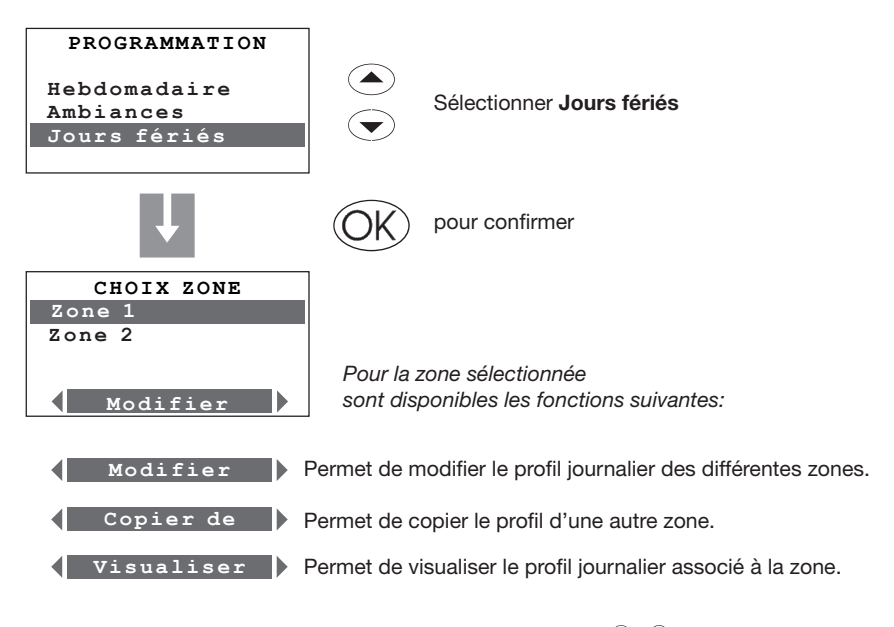

Sélectionner la fonction voulue à l'aide des touches (

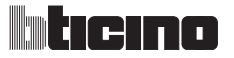

| 5 MENU PRINCIPAL                                   |            |             |  |  |  |
|----------------------------------------------------|------------|-------------|--|--|--|
| Modalités Etat zones Profils actuels Programmation | Paramètres | Maintenance |  |  |  |

#### 5.4.3.1 Modifier

Permet de modifier le profil journalier associé à une zone.

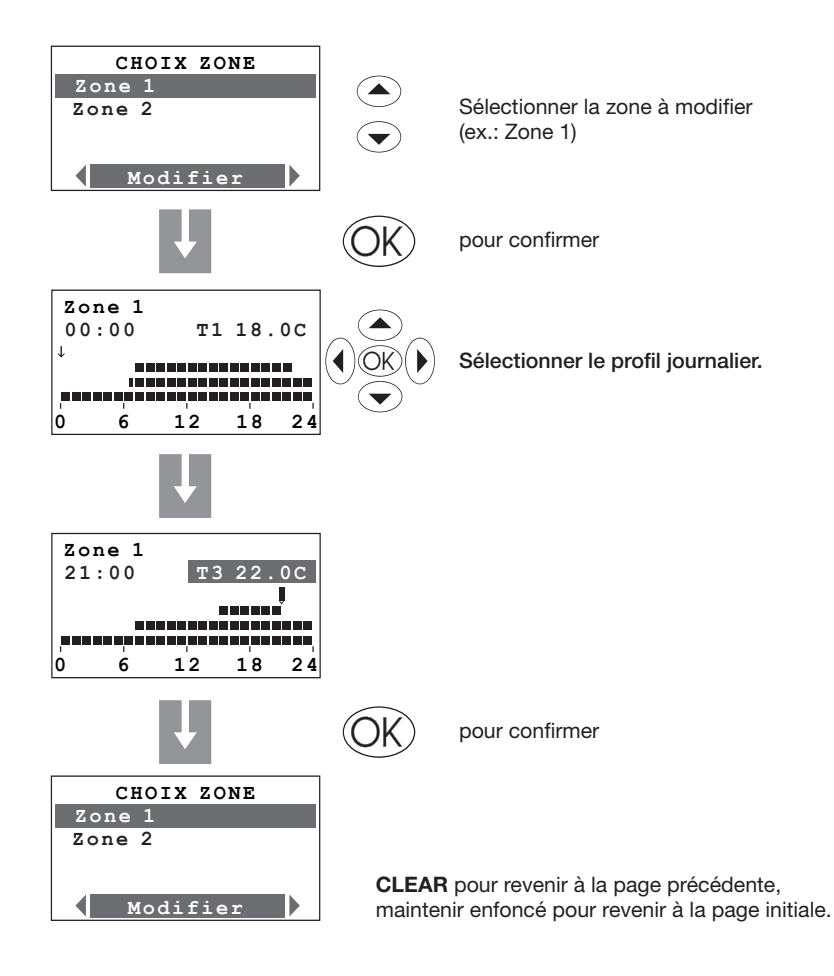

| 5 MENU PRINCIPAL                                   |                        |  |  |  |
|----------------------------------------------------|------------------------|--|--|--|
| Modalités Etat zones Profils actuels Programmation | Paramètres Maintenance |  |  |  |

## 5.4.3.2 Copier de

Permet de copier le profil journalier d'une zone précédemment programmée.

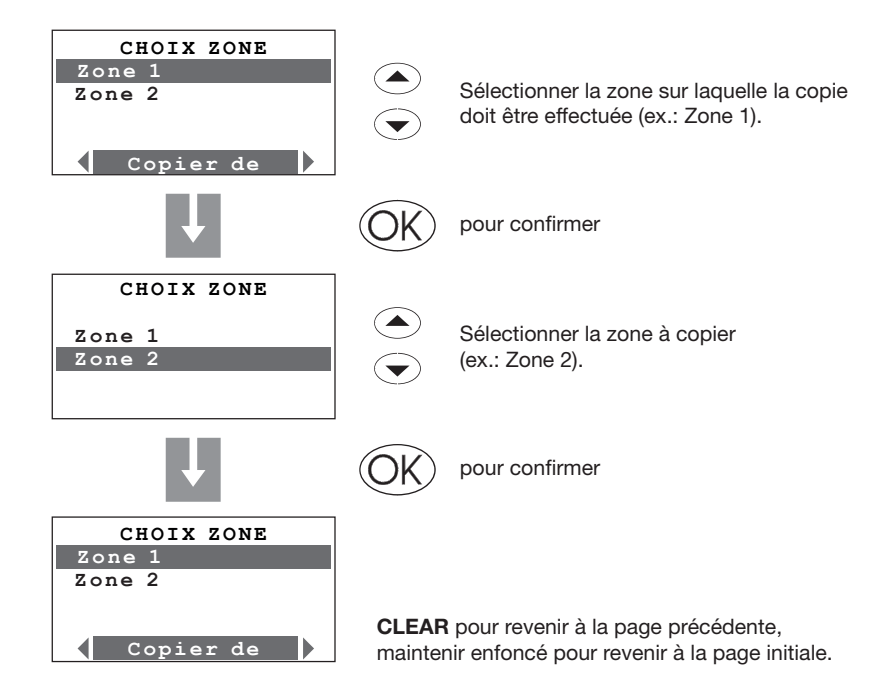

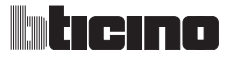

| 5 MENU PRINCIPAL |            |                 |               |            |             |
|------------------|------------|-----------------|---------------|------------|-------------|
| Modalités        | Etat zones | Profils actuels | Programmation | Paramètres | Maintenance |

## 5.4.3.3 Visualiser

Permet de visualiser le profil journalier associé à une zone.

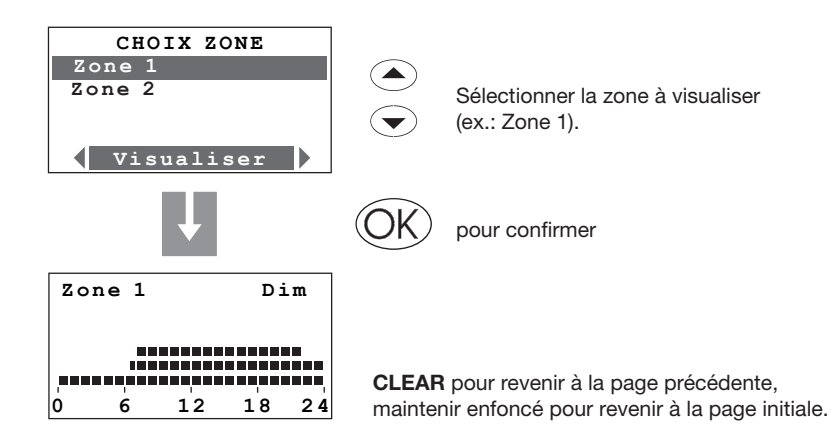

| 5 MENU PRINCIPAL     |                               |            |             |  |
|----------------------|-------------------------------|------------|-------------|--|
| Modalités Etat zones | Profils actuels Programmation | Paramètres | Maintenance |  |

#### 5.5 Paramètres

Ce menu permet de modifier les paramètres disponibles.

Pour accéder au menu PARAMÈTRES:

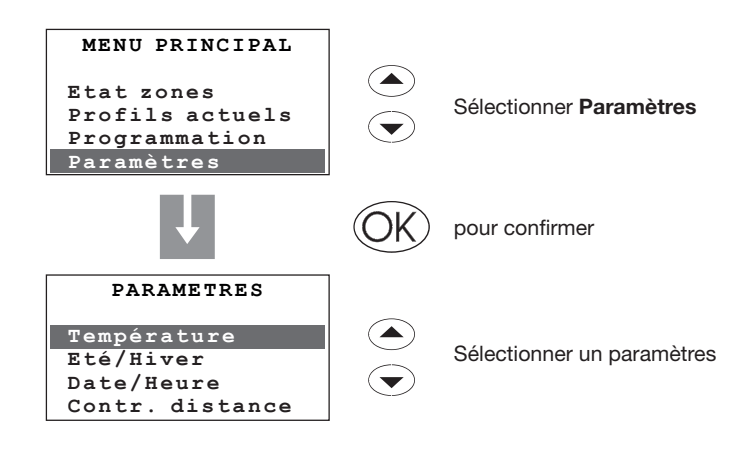

Paramètres présents:

- Températures niveaux de température T1, T2, T3 et Antigel/Protection thermique.
- Été / Hiver modalité, de fonctionnement de l'installation.
- Date / heure date et heure actuelles.
- Contrôle à distance active/désactive le contrôle à distance.
- Code utilisateur active/désactive le code et en permet la modification.
- Contraste permet de modifier le contraste du moniteur.
- Diagnostic interrogation et état des dispositifs de l'installation.
- Capteurs interrogation des capteurs de température et réglage du seuil
- Gest. contacts active/désactive les contacts auxiliaires
- Chiller interrogation et état des Chiller Climaveneta présents sur l'installation

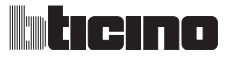

| 5 MENU    | PRINCIPA   | L               |               |            |             |
|-----------|------------|-----------------|---------------|------------|-------------|
| Modalités | Etat zones | Profils actuels | Programmation | Paramètres | Maintenance |

## 5.5.1 Températures

Permet de programmer pour chaque zone les niveaux de température T1, T2, T3 et Antigel/ Protection thermique (par défaut identiques pour toutes les zones).

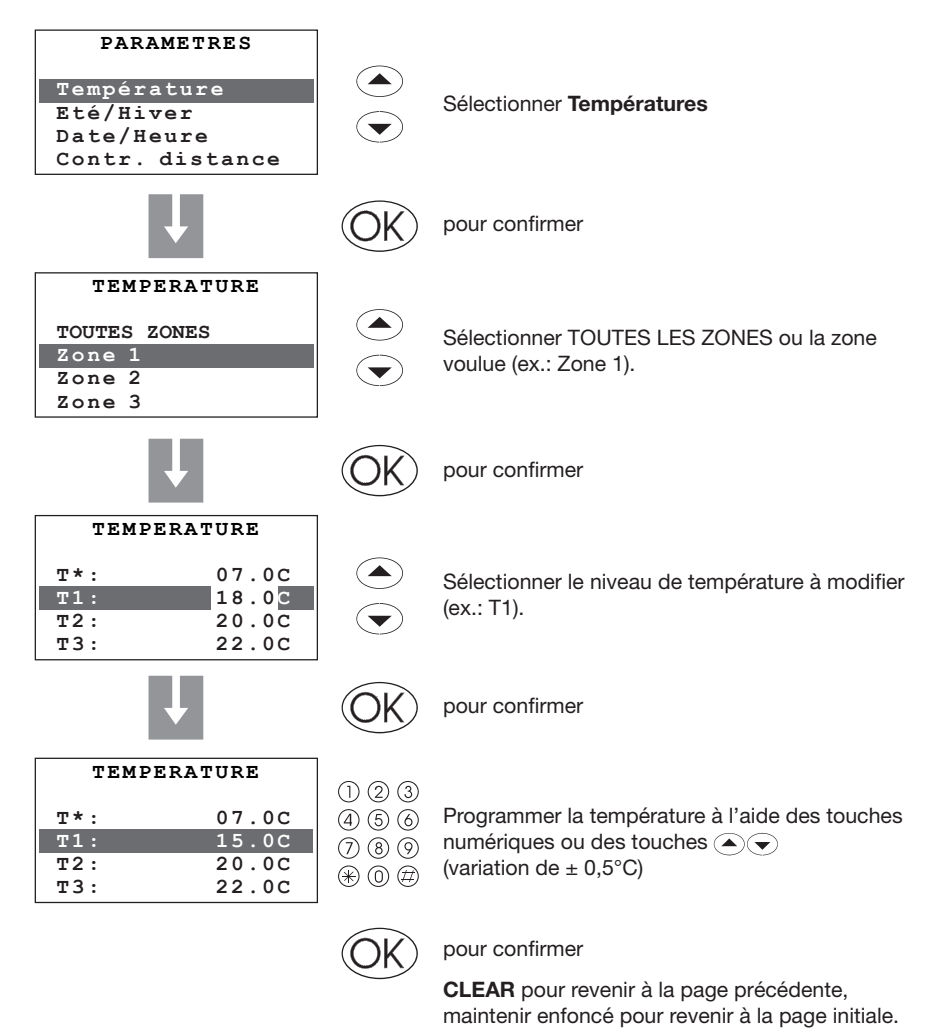

Les valeurs de température programmables vont de 3 à 40°C, pour garantir le bon fonctionnement du système, la centrale s'assure automatiquement que T3 est supérieur à T2 et que T2 est supérieur à T1.

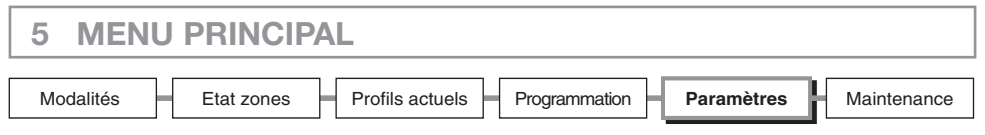

## 5.5.2 Été/Hiver

Permet de programmer le mode de fonctionnement de l'installation: Refroidissement ou Chauffage.

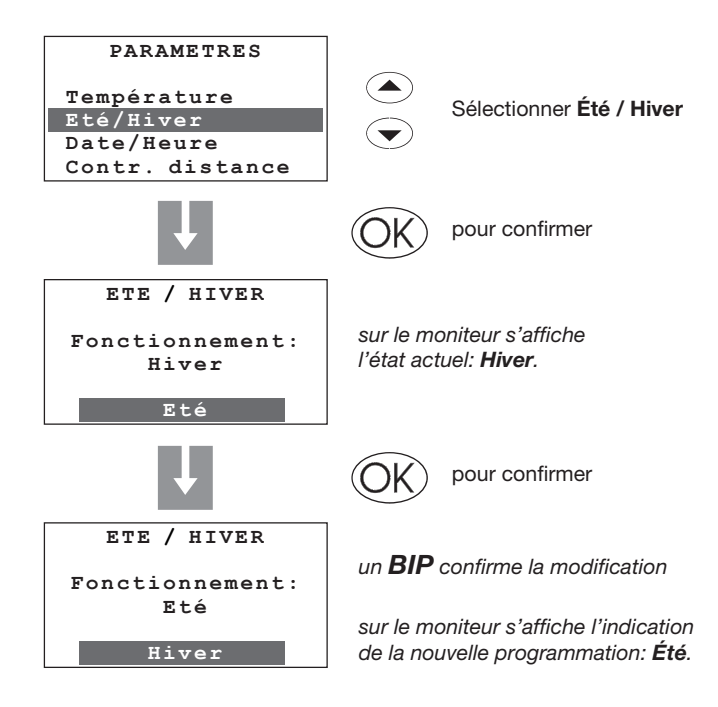

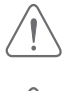

Après la commutation, l'installation se place en modalité Antigel/Protection thermique.

Avant d'effectuer la commutation, effectuer sur le circuit hydraulique toutes les opérations nécessaires au bon fonctionnement.

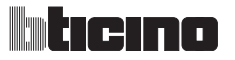

| 5 MENU    |            | L               |               |            |             |
|-----------|------------|-----------------|---------------|------------|-------------|
| Modalités | Etat zones | Profils actuels | Programmation | Paramètres | Maintenance |

#### 5.5.3 Date/Heure

Permet de modifier la date et l'heure actuelles.

Programmer correctement Date et Heure est indispensable pour que les programmes hebdomadaires puissent être correctement exécutés.

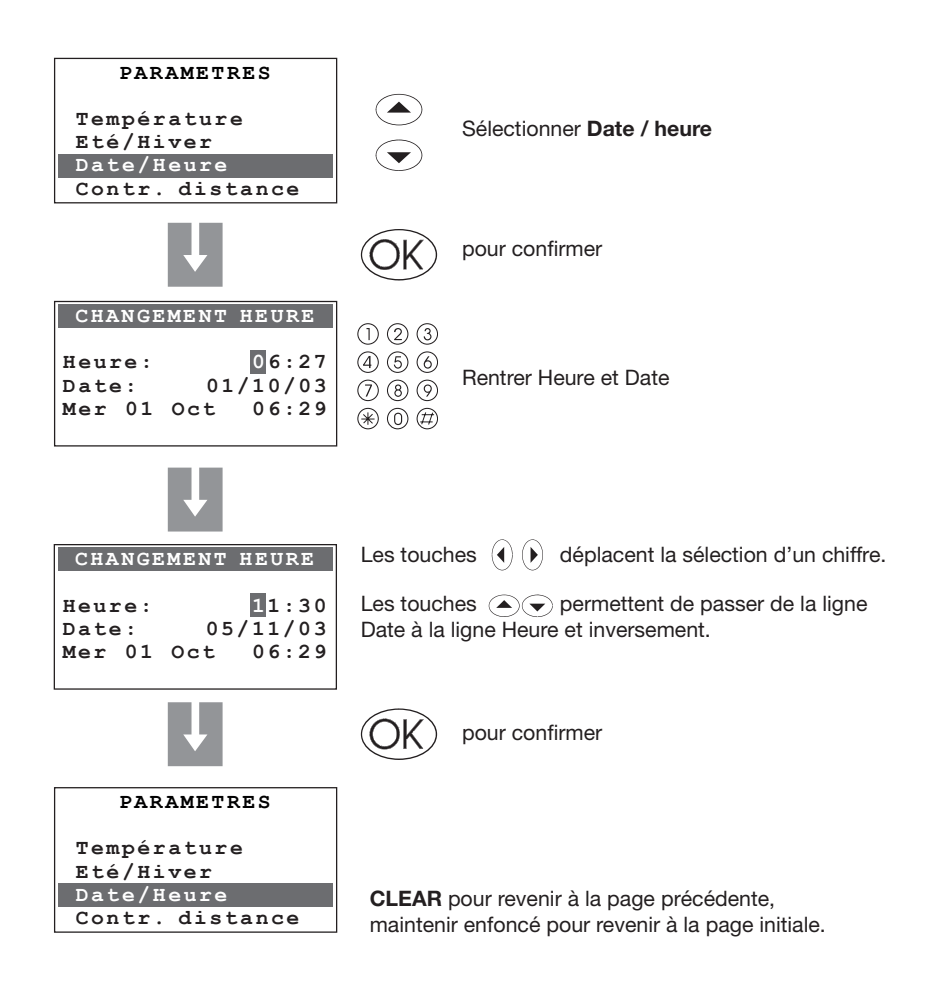

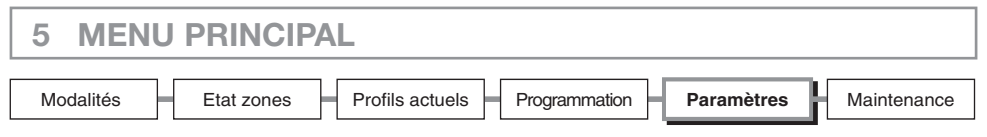

#### 5.5.4 Contrôle à distance

Permet d'activer/désactiver le contrôle à distance pour la télégestion (utilisateur) et la téléassistance (installateur) par l'intermédiaire du portail My Home. La télégestion permet de connaître et de contrôler à distance la température de chaque zone. La téléassistance permet quant à elle de programmer la centrale et d'effectuer le diagnostic de l'installation à distance.

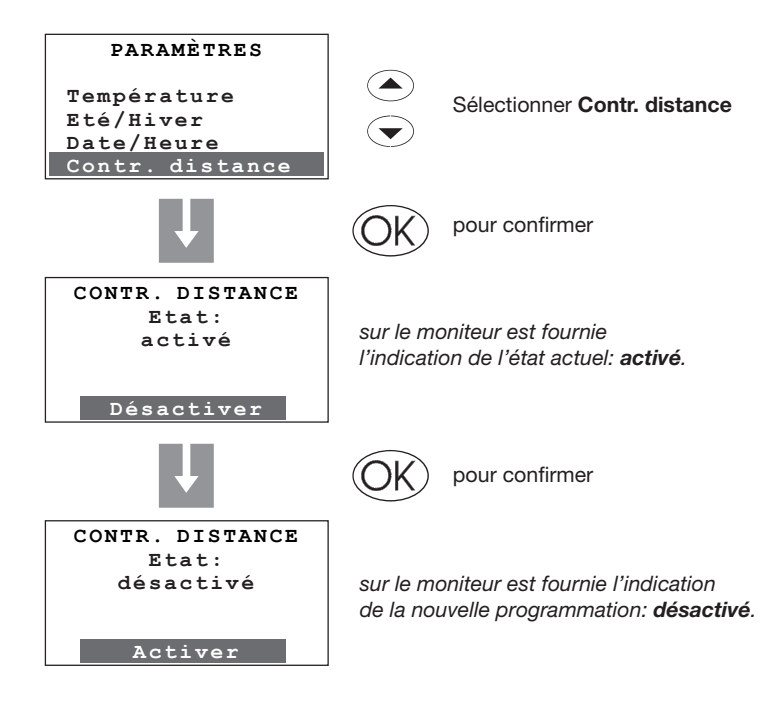

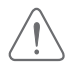

Le contrôle à distance est activé comme configuration par défaut.

Pour utiliser le moniteur tactile (réf. L/N/NT 4683), il est nécessaire d'activer le contrôle à distance. Si le contrôle à distance est désactivé, la centrale ne gère pas le contact "Remote" (à distance) ni n'exécute aucune des commandes reçues du bus.

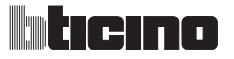

| 5 MENU    | PRINCIPA   | L               |               |            |             |
|-----------|------------|-----------------|---------------|------------|-------------|
| Modalités | Etat zones | Profils actuels | Programmation | Paramètres | Maintenance |

## 5.5.5 Code utilisateur

Permet d'activer/désactiver et de personnaliser le code utilisateur (par défaut 00000).

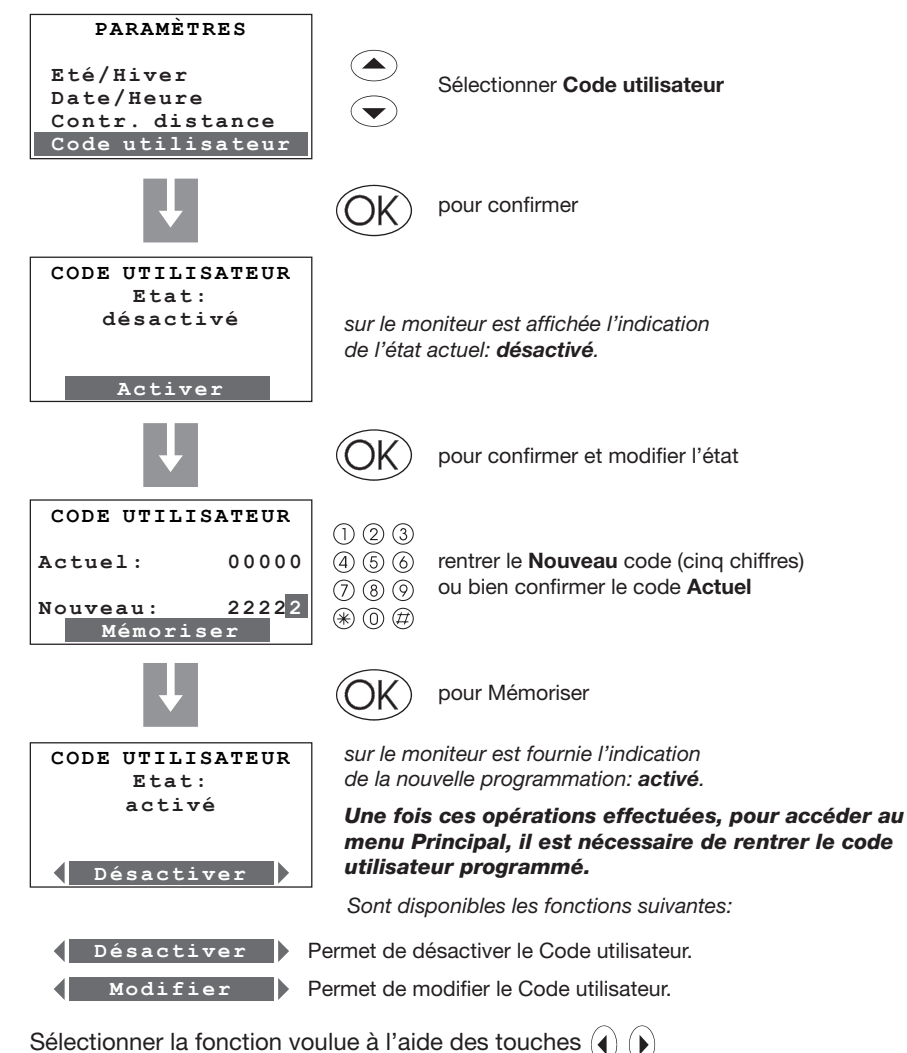

 $\bigcirc$   $\bigcirc$ 

 $\triangle$ 

En cas d'enregistrement d'un nouveau code utilisateur, il est recommandé de l'inscrire page 25 de la Notice d'emploi dans l'espace prévu à cet effet.

| 5 MENU PRINCIPAL |                          |                   |            |             |
|------------------|--------------------------|-------------------|------------|-------------|
| Modalités        | Etat zones Profils actue | els Programmation | Paramètres | Maintenance |

## 5.5.6 Contraste

Permet de régler le niveau de contraste du moniteur graphique.

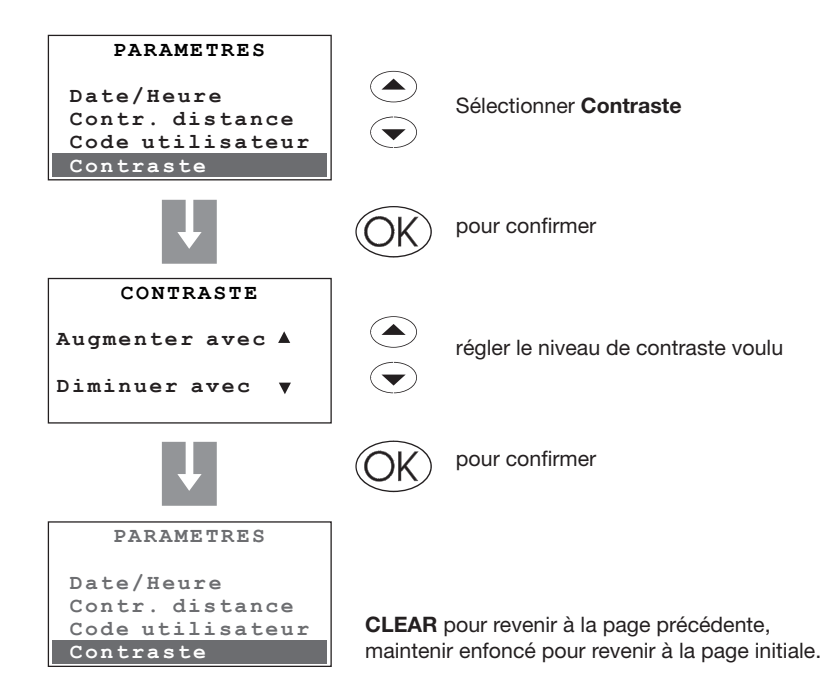

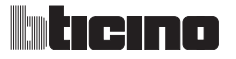

| 5 MENU    | PRINCIPA   | L               |               |            |             |
|-----------|------------|-----------------|---------------|------------|-------------|
| Modalités | Etat zones | Profils actuels | Programmation | Paramètres | Maintenance |

#### 5.5.7 Diagnostic

Permet, en cas de mauvais fonctionnement d'une ou de plusieurs zones de l'installation d'effectuer un contrôle des dispositifs installés dans chacune des zones.

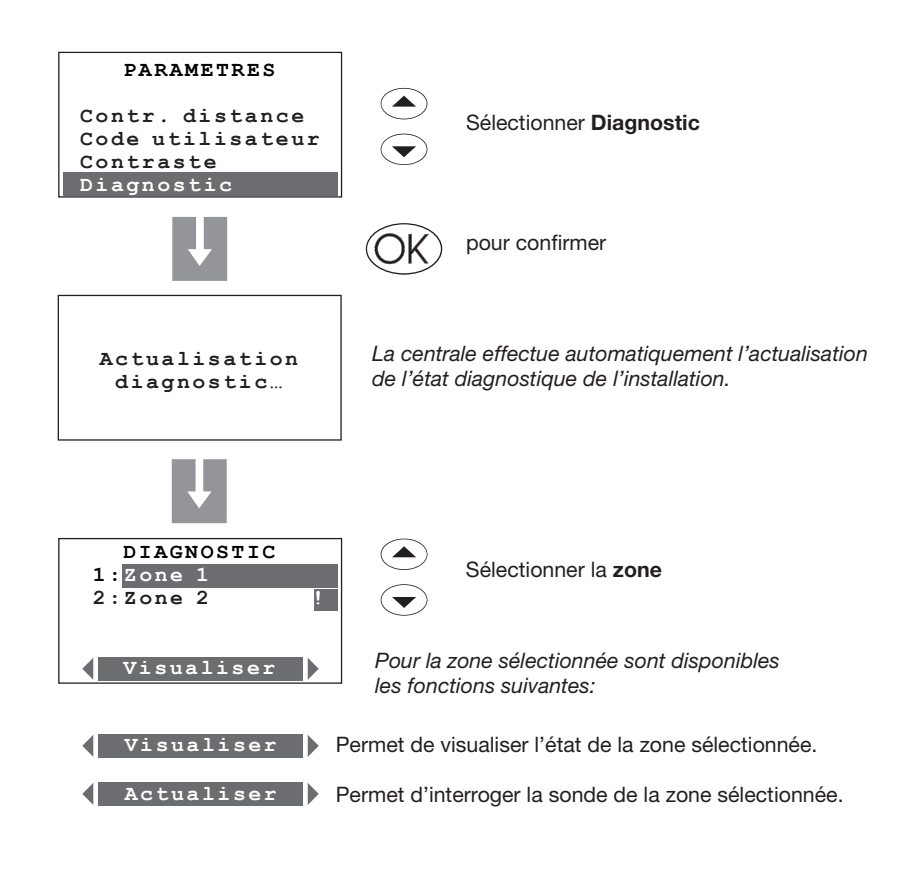

Sélectionner la fonction voulue à l'aide des touches (

Dans le cas où des Chiller Climaveneta seraient détectés durant la phase de diagnostic, s'affiche l'indication "DIAGN. CHILLER" qui permet d'en contrôler l'état.

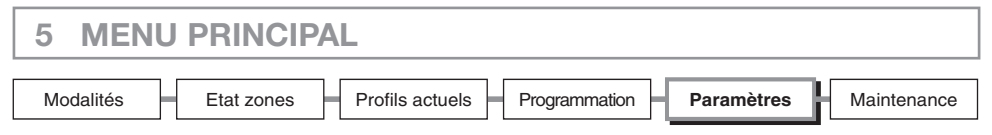

## 5.5.7.1 Visualiser

Permet de visualiser en détails les informations diagnostiques de la zone en question.

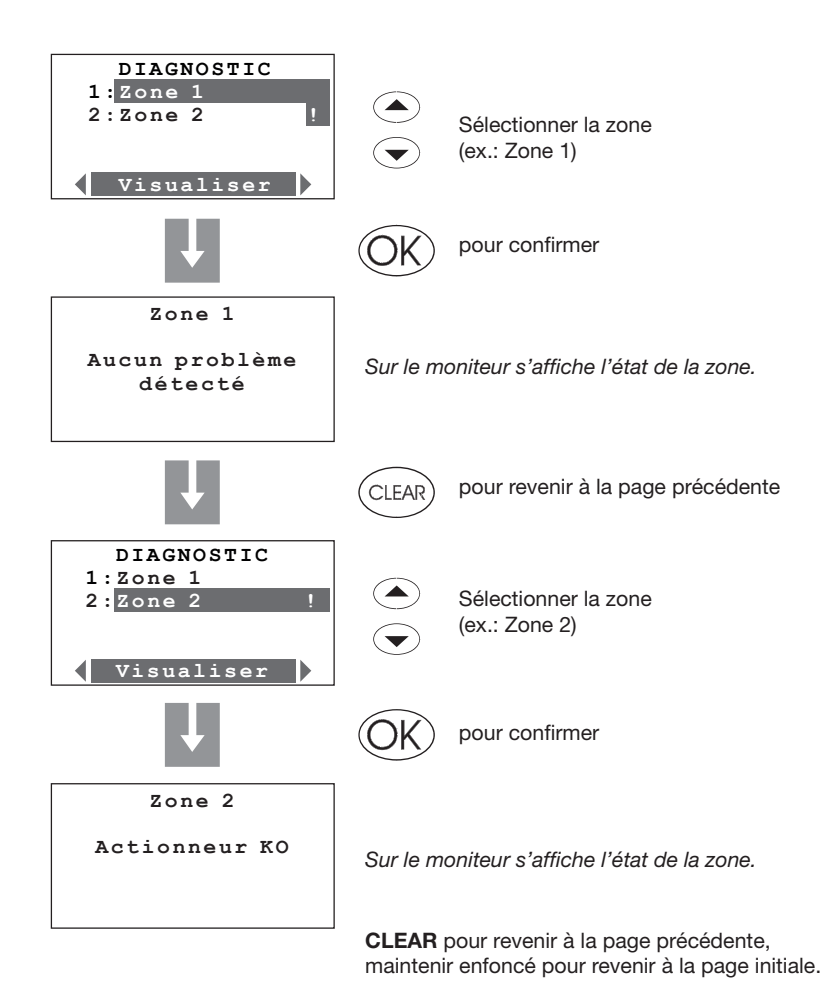

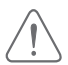

Pour la solution des éventuelles anomalies de fonctionnement, consulter la section "Comment résoudre les éventuelles anomalies" en fin de manuel.

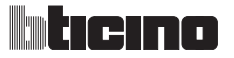

| 5 MENU PRINCIPAL |            |                 |               |            |             |
|------------------|------------|-----------------|---------------|------------|-------------|
| Modalités        | Etat zones | Profils actuels | Programmation | Paramètres | Maintenance |

## 5.5.7.2 Actualiser

Permet d'effectuer une interrogation de la sonde pour actualiser l'état de la zone sélectionnée.

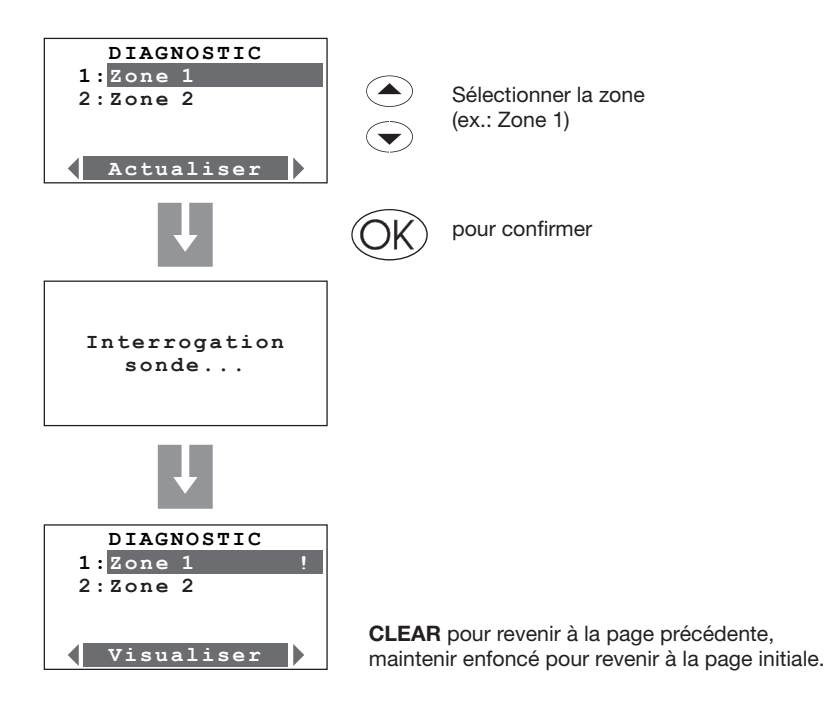

| 5 MENU PRINCIPAL                                   |                        |
|----------------------------------------------------|------------------------|
| Modalités Etat zones Profils actuels Programmation | Paramètres Maintenance |

#### 5.6 Capteurs

Permet de visualiser la liste des capteurs configurés à l'aide du logiciel TiThermo et d'en modifier la valeur de seuil programmée.

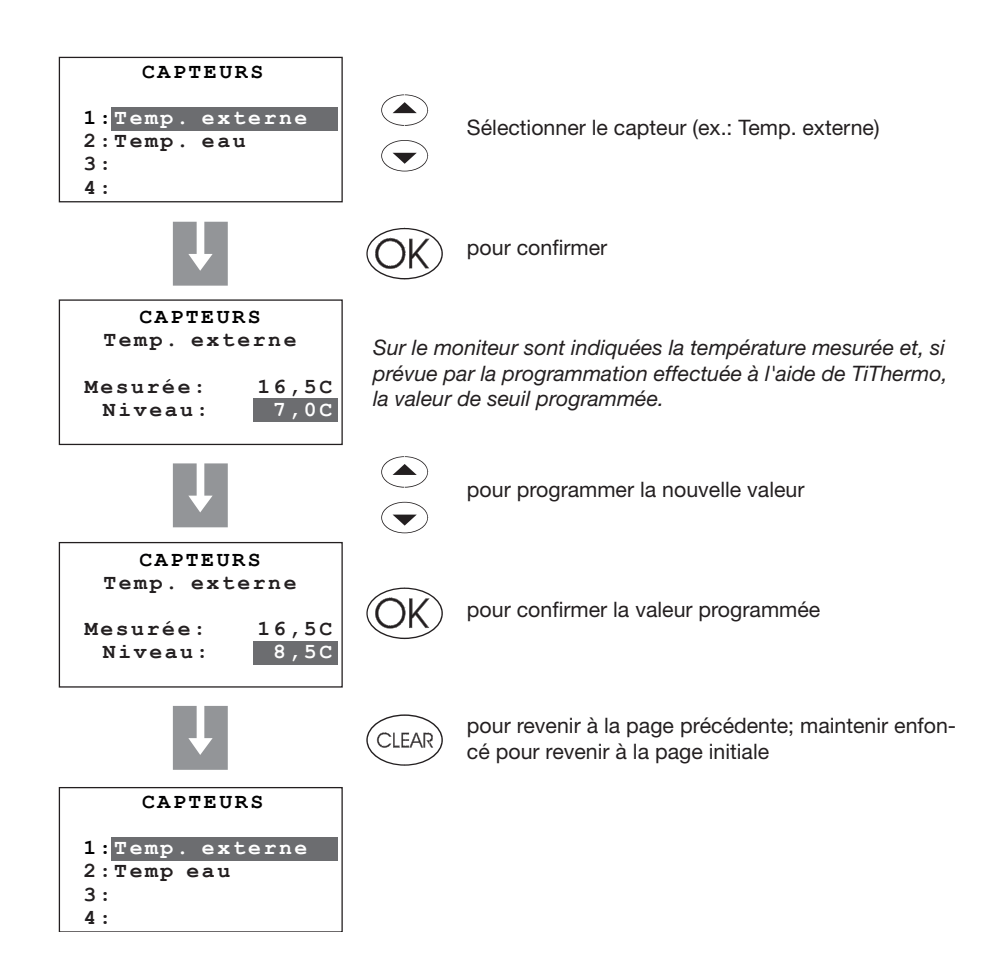

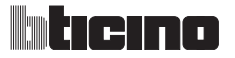

| 5 MENU PRINCIPAL |            |                 |               |            |             |
|------------------|------------|-----------------|---------------|------------|-------------|
| Modalités        | Etat zones | Profils actuels | Programmation | Paramètres | Maintenance |

## 5.7 Gest. Contacts

Permet d'activer/désactiver la gestion des contacts auxiliaires (ex. contacts fenêtres).

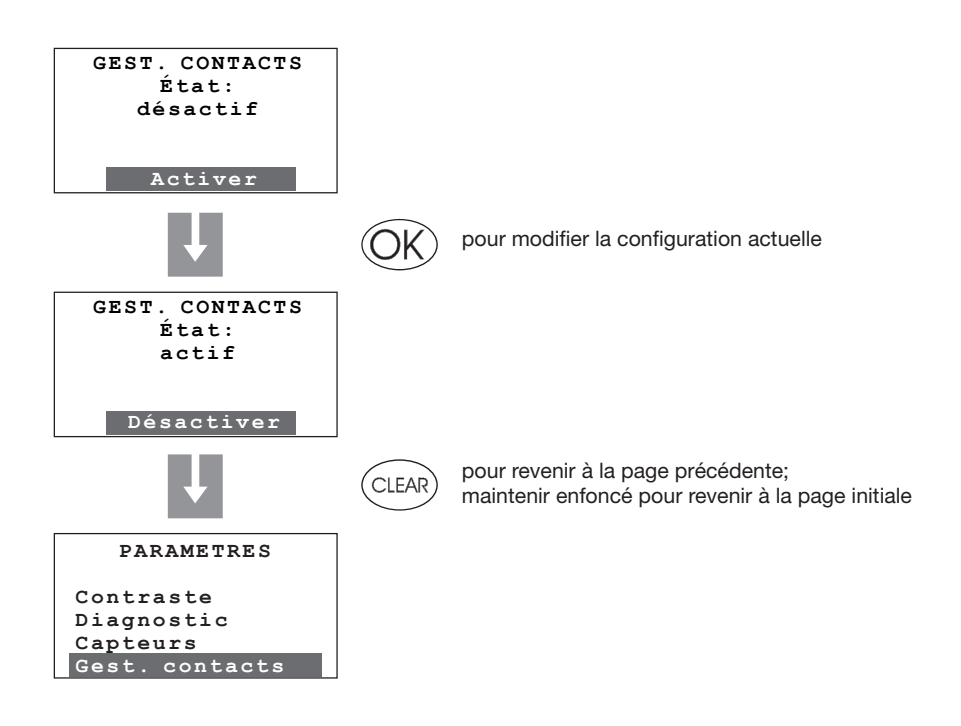

| 5 MENU PRINCIPAL |            |                 |               |            |             |
|------------------|------------|-----------------|---------------|------------|-------------|
| Modalités        | Etat zones | Profils actuels | Programmation | Paramètres | Maintenance |

#### 5.8 Chiller

Ce menu s'affiche uniquement si un ou plusieurs Chiller Climaveneta ont été détectés sur l'installation.

Permet de modifier la configuration des Chiller présents sur l'installation.

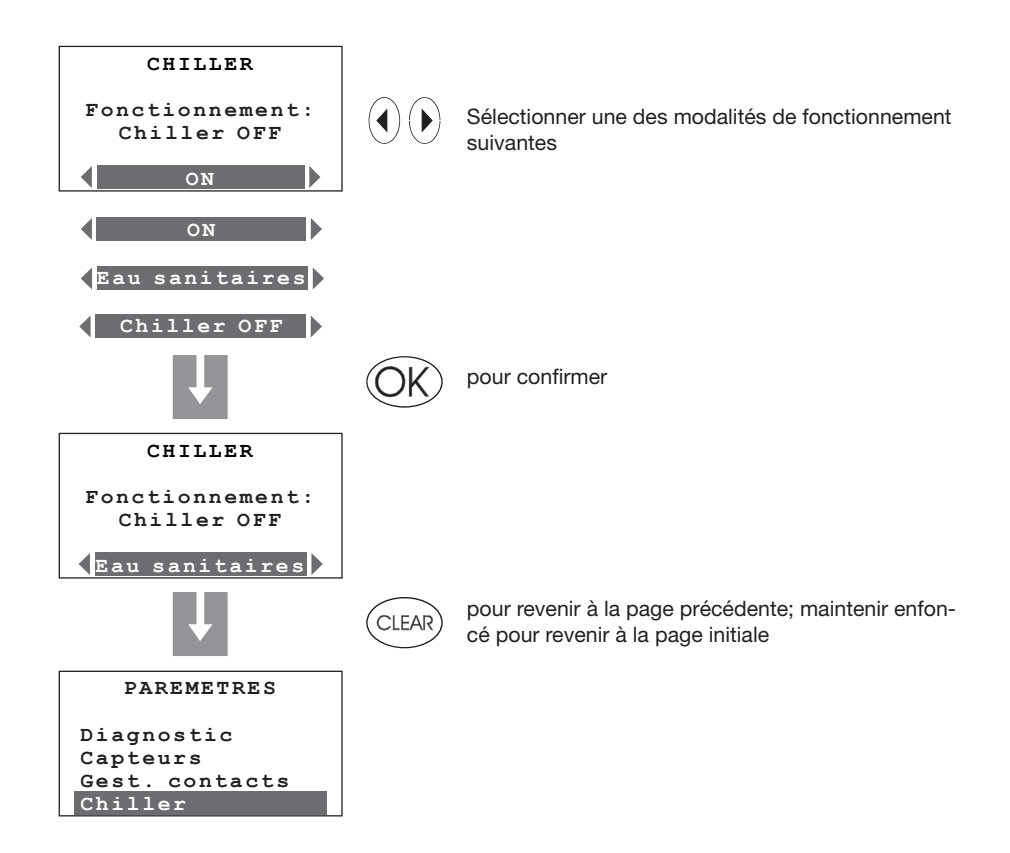

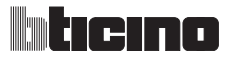

| 5 MENU    | PRINCIPAL                                                   |      |
|-----------|-------------------------------------------------------------|------|
| Modalités | Etat zones Profils actuels Programmation Paramètres Mainten | ance |

#### 5.9 Maintenance

Pour éviter que des utilisateurs ne possédant pas les compétences nécessaires ne puissent modifier les programmations et ne compromettent le bon fonctionnement de la centrale de thermorégulation, l'accès à ce menu est protégé par le **Code maintenance** (par défaut **12345**).

Pour accéder au menu MAINTENANCE:

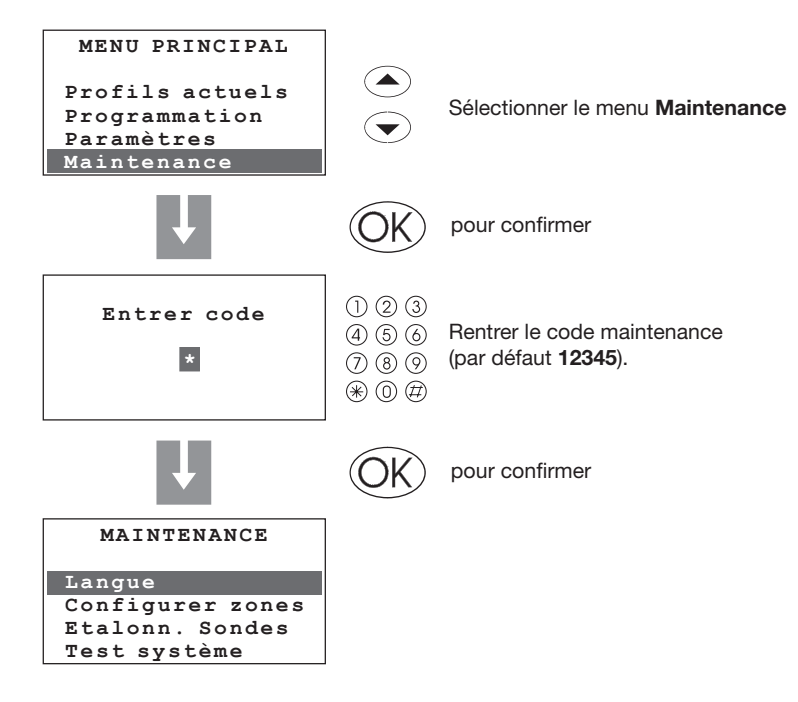

Options présentes:

- Langue permet de sélectionner la langue (par défaut italien).
- Configurer zones permet de configurer les zones de l'installation.
- Étalonn. sondes permet de modifier la température mesurée.
- **Test système** permet d'effectuer la maintenance ou des opérations de contrôle sur l'installation.
- Code maintenance permet de personnaliser le code maintenance.
- Reprise complète exécute une réinitialisation complète de la centrale.

| 5 MENU    | PRINCIPAL                                     |                     |
|-----------|-----------------------------------------------|---------------------|
| Modalités | Etat zones Profils actuels Programmation Para | amètres Maintenance |

#### 5.9.1 Langue

Permet de sélectionner la langue d'affichage des messages sur le moniteur.

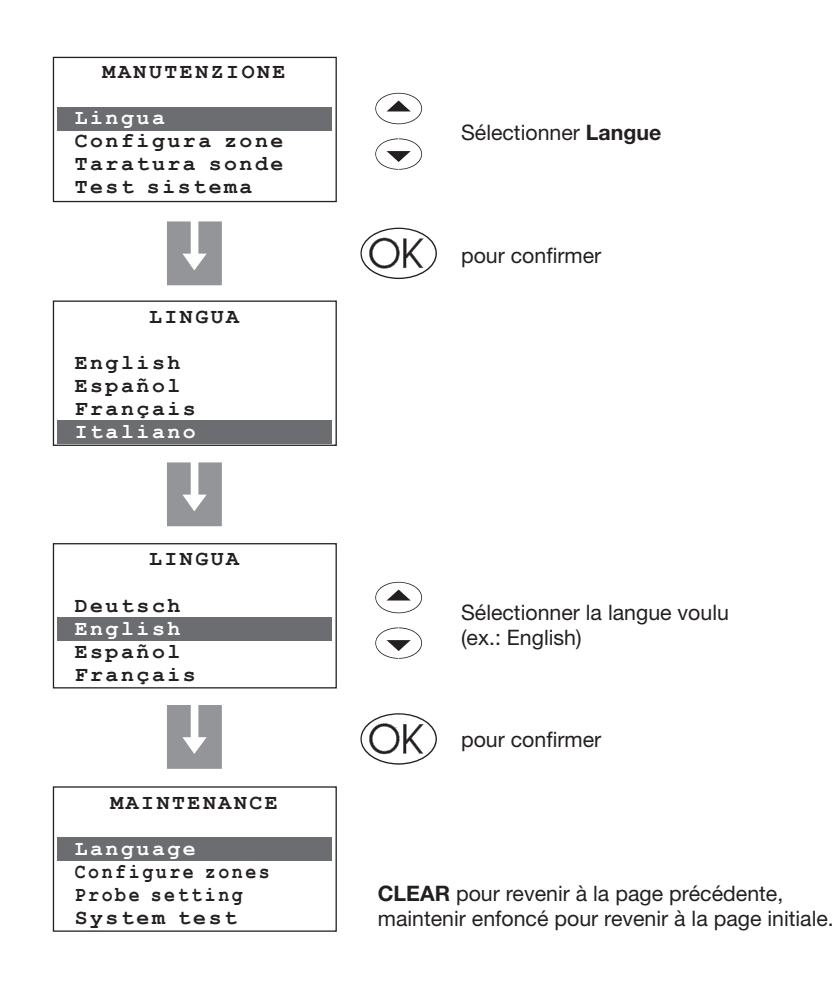

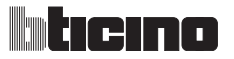

| 5 MENU    | PRINCIPAL  | -               |               |            |             |
|-----------|------------|-----------------|---------------|------------|-------------|
| Modalités | Etat zones | Profils actuels | Programmation | Paramètres | Maintenance |

## 5.9.2 Configurer zones

Permet d'effectuer l'apprentissage de l'installation et de gérer la configuration des zones.

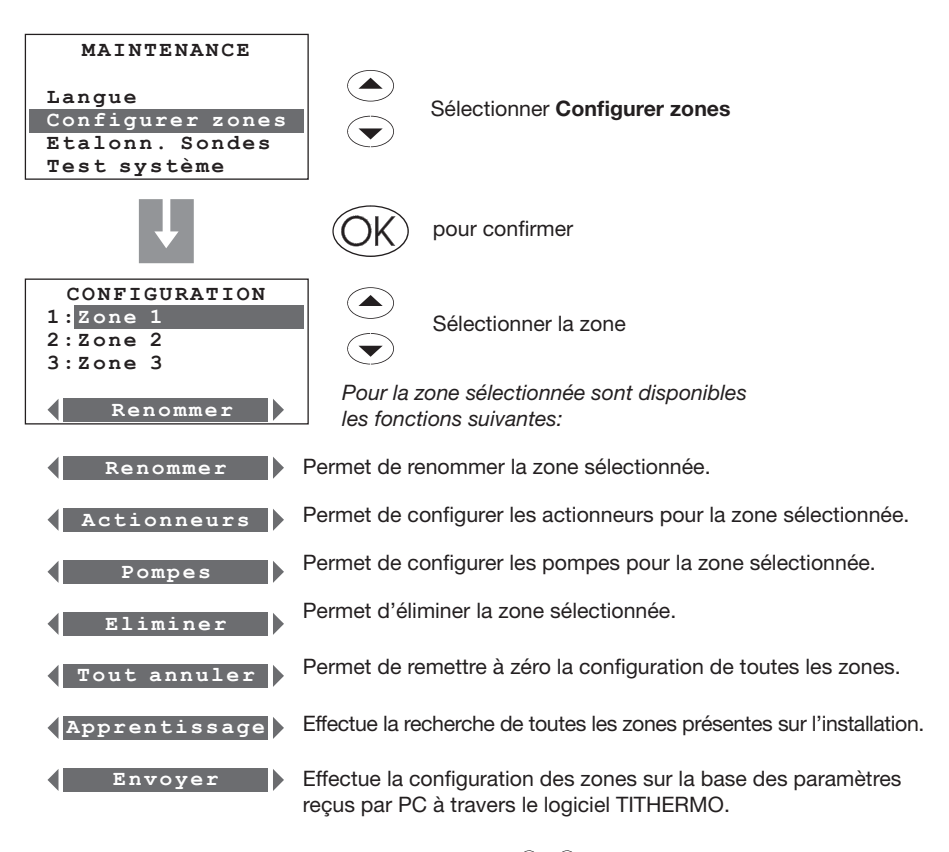

Sélectionner la fonction à l'aide des touches ()

| 5 MENU PRINCIPAL |                                                         |          |  |  |
|------------------|---------------------------------------------------------|----------|--|--|
| Modalités        | Etat zones Profils actuels Programmation Paramètres Mai | ntenance |  |  |

#### 5.9.2.1 Renommer

Cette fonction permet de personnaliser le nom de la zone sélectionnée (13 caractères maximum).

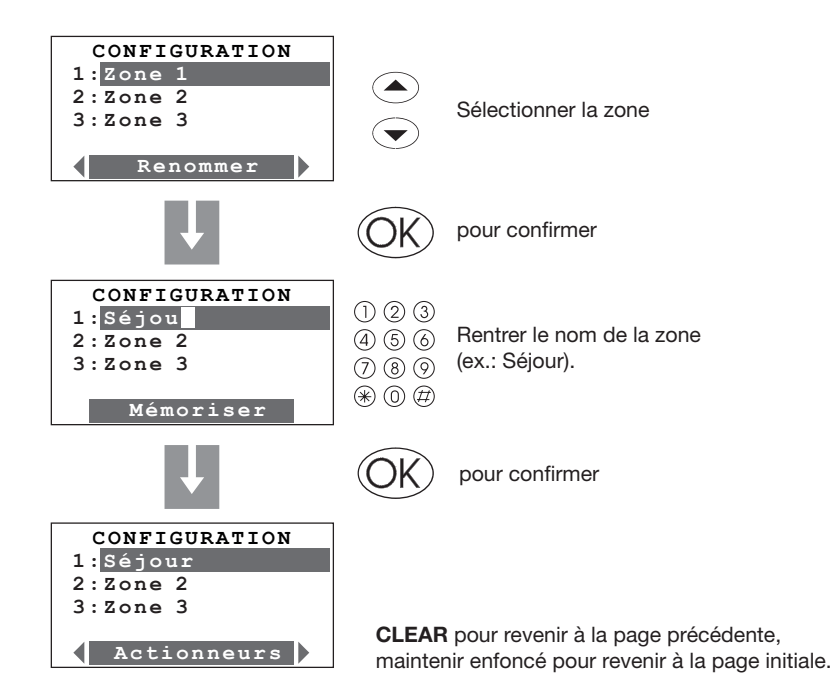
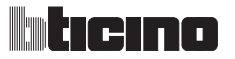

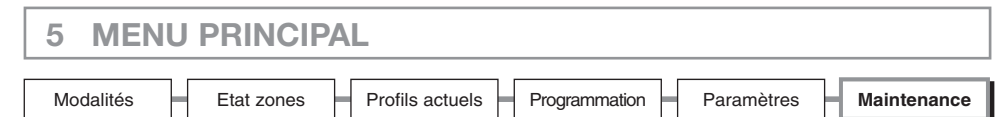

#### 5.9.2.2 Actionneurs

Permet de compléter la configuration des zones en indiquant:

- les actionneurs installés pour le Chauffage
- les actionneurs installés pour le Refroidissement
- le type de charge à gérer par la zone

 $\triangle$ 

A effectuer uniquement en cas de configuration Standard (voir Guide My Home - section "Configuration sonde").

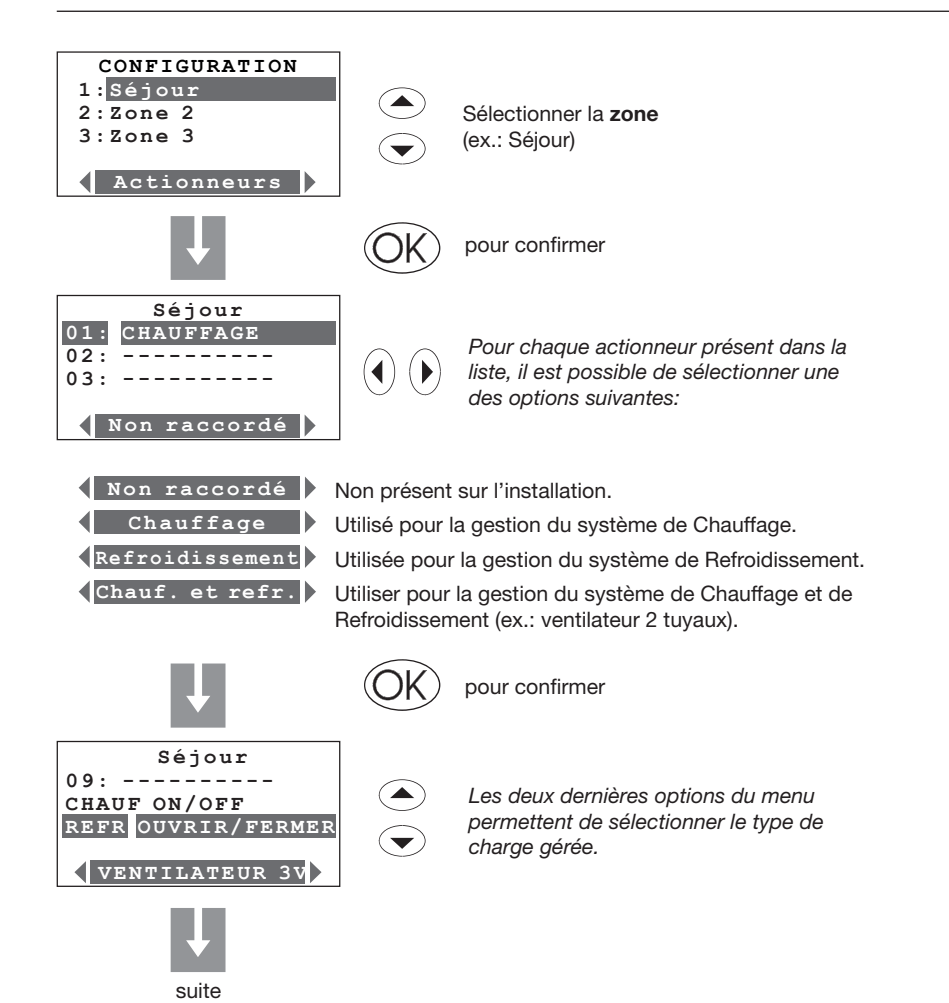

73

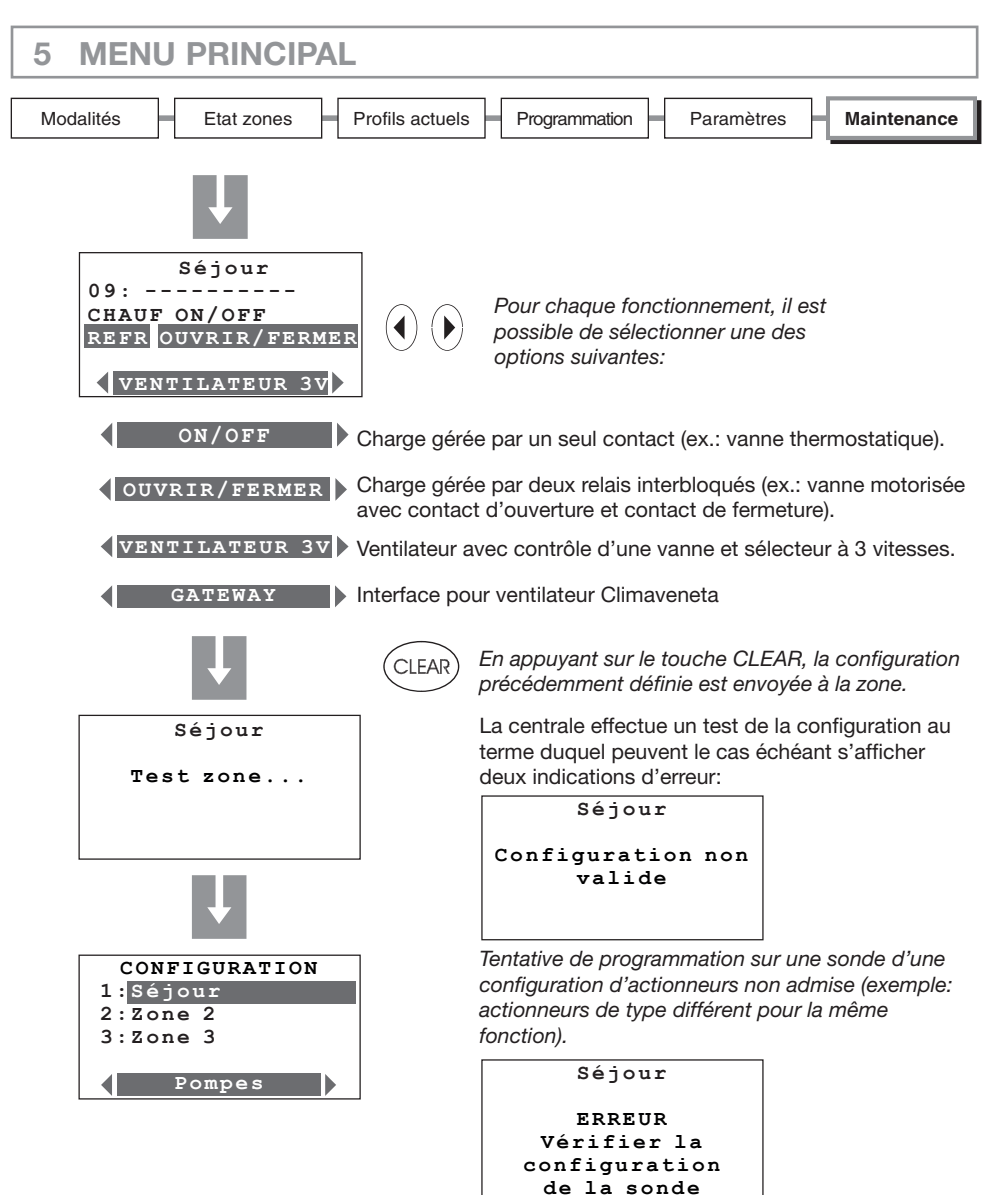

S'assurer que la sonde est en configuration standard (MOD = CEN) et procéder à une nouvelle tentative; si ce type de configuration est absent, la sonde n'est pas configurable par la centrale.

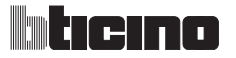

# 5 MENU PRINCIPAL Modalités Etat zones Profils actuels Programmation Paramètres Maintenance

#### 5.9.2.3 Pompes

Permet de compléter la configuration des zones en indiquant les pompes devant contrôler la zone et avec quel retard.

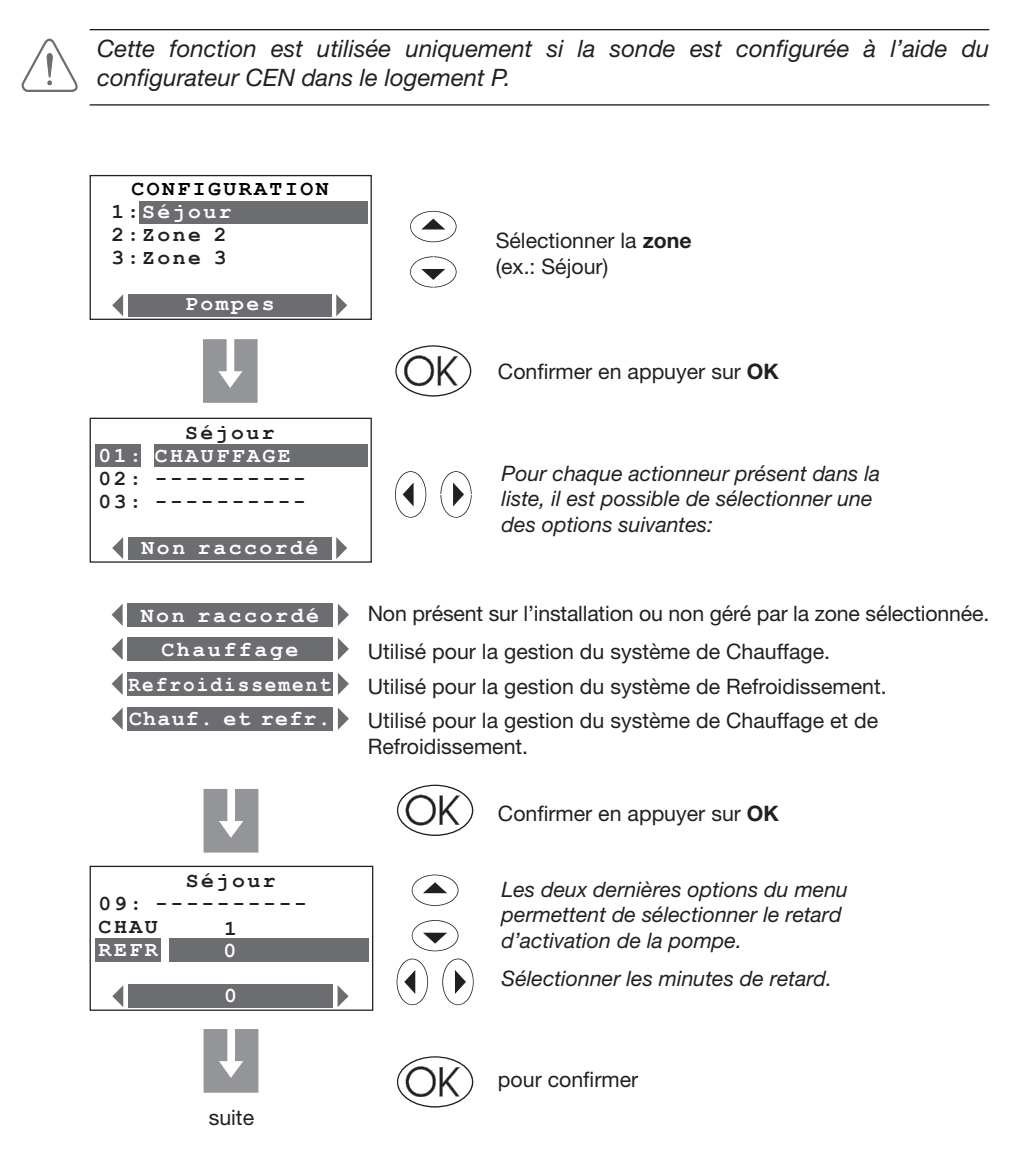

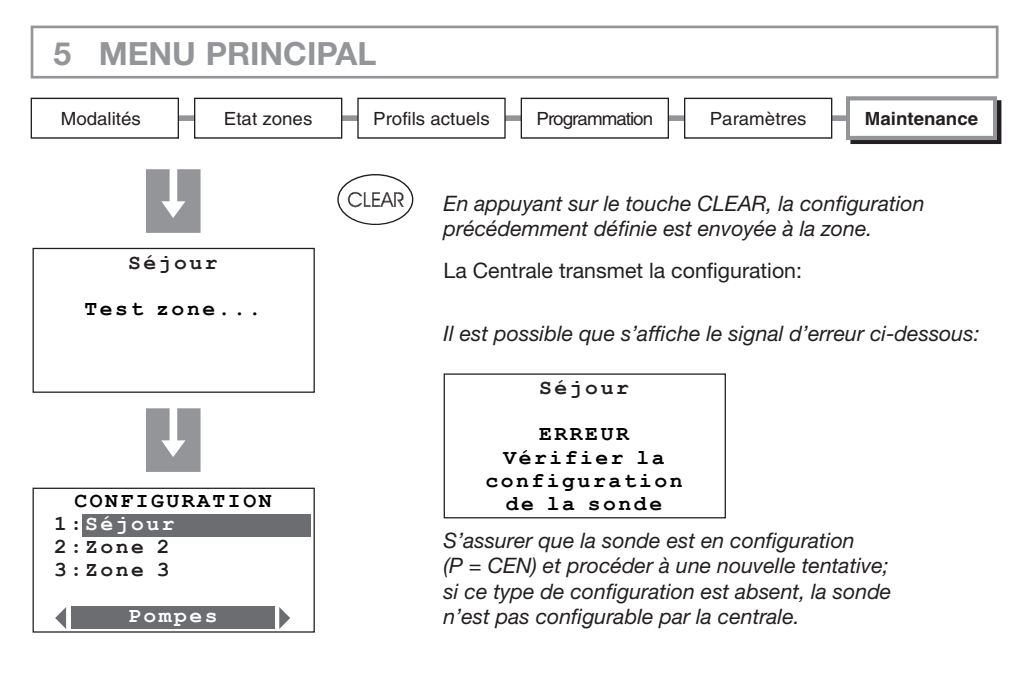

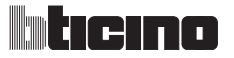

#### 5.9.2.4 Éliminer

Permet d'éliminer de la configuration la zone sélectionnée.

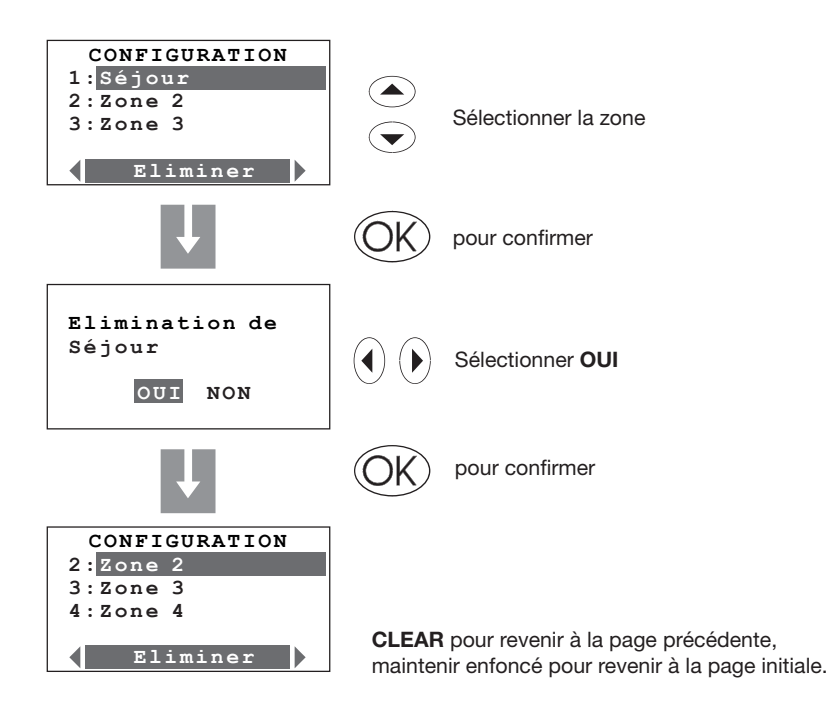

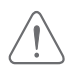

| 5 MENU    | PRINCIPA   | L               |               |            |             |
|-----------|------------|-----------------|---------------|------------|-------------|
| Modalités | Etat zones | Profils actuels | Programmation | Paramètres | Maintenance |

#### 5.9.2.5 Remise à zéro

Permet d'effacer la configuration mémorisée de toutes les zones.

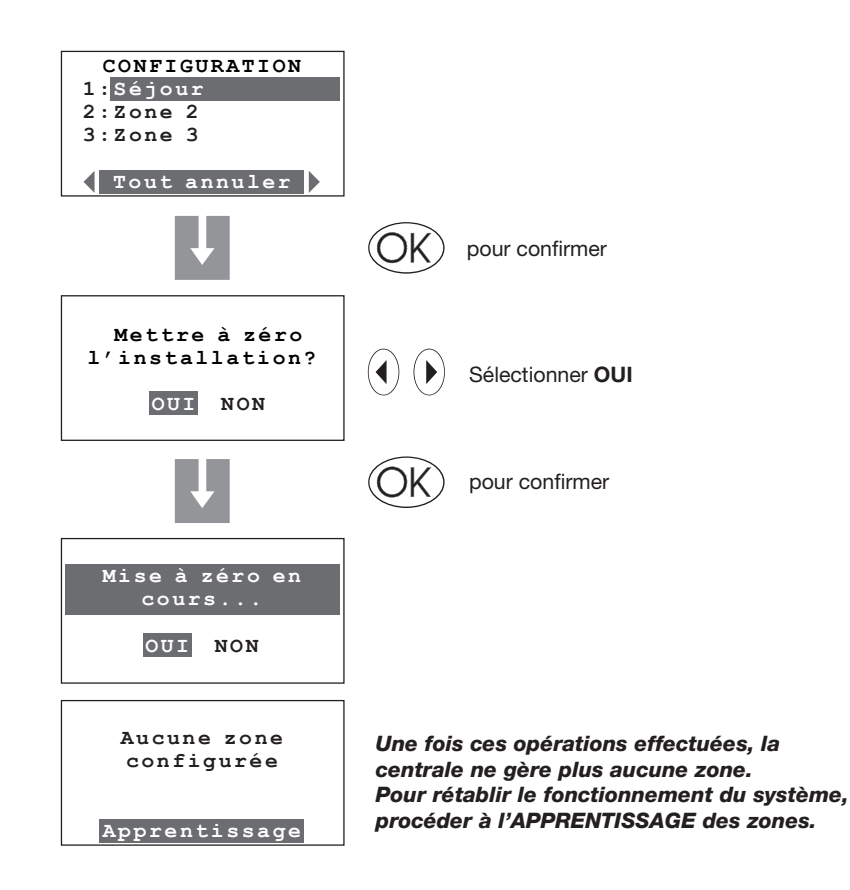

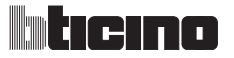

| 5 MENU PRINCIPAL |            |                 |               |            |             |
|------------------|------------|-----------------|---------------|------------|-------------|
| Modalités        | Etat zones | Profils actuels | Programmation | Paramètres | Maintenance |

#### 5.9.2.6 Apprentissage

Effectue la recherche de toutes les zones présentes sur l'installation.

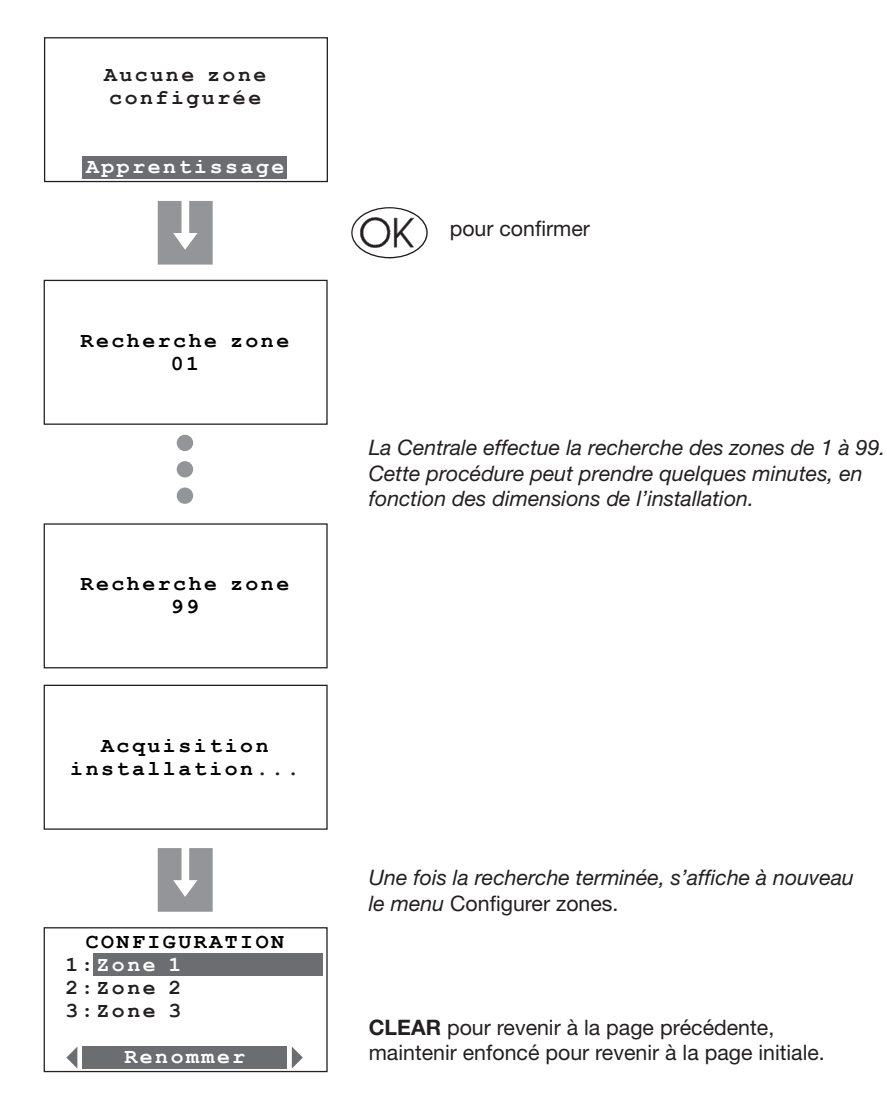

| 5 MENU PRINCIPAL                                         |                   |
|----------------------------------------------------------|-------------------|
| Modalités Etat zones Profils actuels Programmation Param | ètres Maintenance |

#### 5.9.2.7 Envoyer

Effectue l'envoi des configurations d'actionneurs et pompes à toutes les zones configurées.

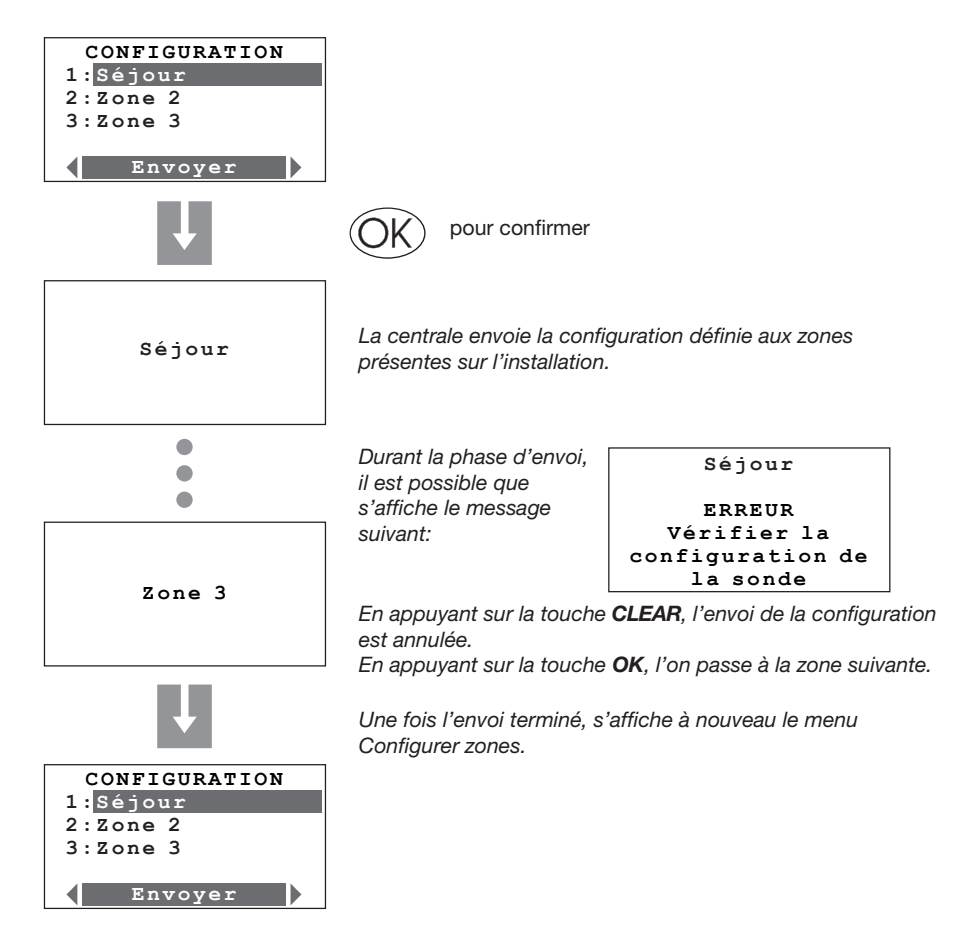

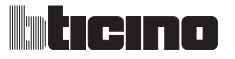

| 5 MENÙ    | PRINCIPA   | LE              |               |            |             |
|-----------|------------|-----------------|---------------|------------|-------------|
| Modalités | Etat zones | Profils actuels | Programmation | Paramètres | Maintenance |

#### 5.9.3 Étalonnage sondes

Permet d'aligner la température mesurée par les sondes sur une valeur mesurée par d'autres dispositifs (thermomètre par exemple) pour garantir un fonctionnement plus précis du système.

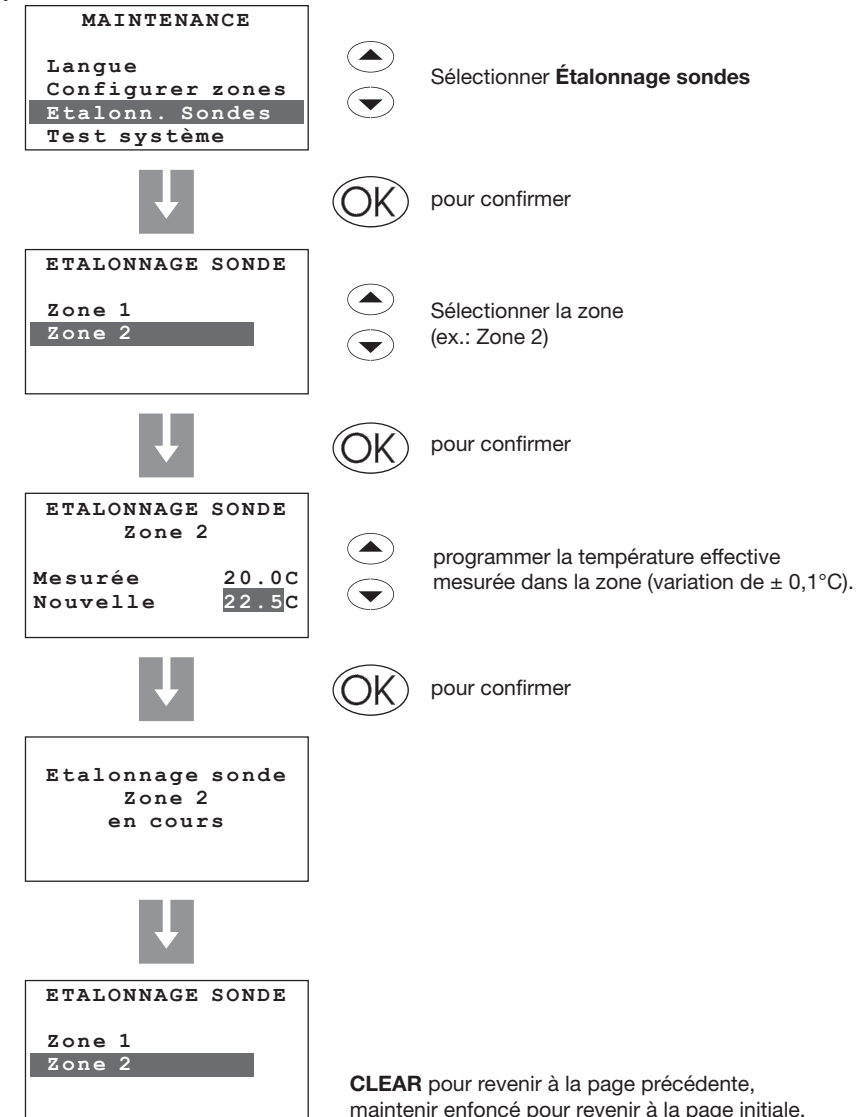

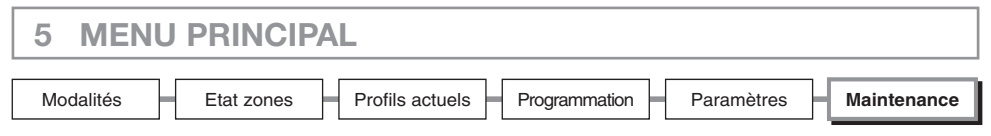

#### 5.9.4 Test système

Permet de mettre le système en **Test** (OFF sur tout le système) pour pouvoir contrôler l'installation; désactive automatiquement toutes les commandes (commandes à distance comprises).

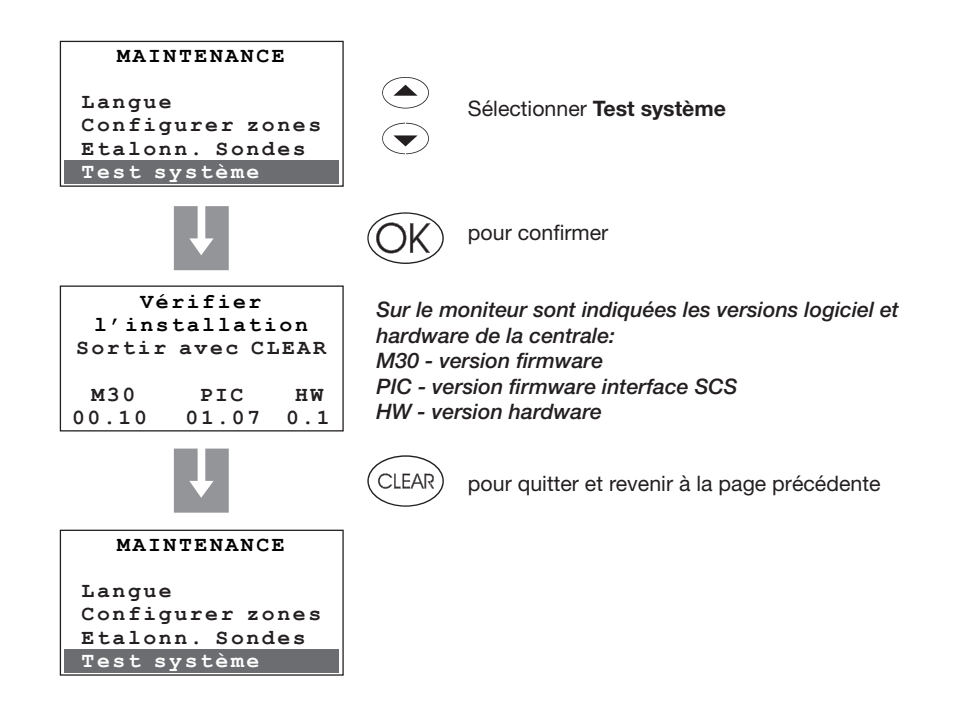

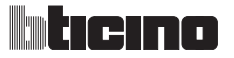

| 5 MENU    | PRINCIPAL                                                   |       |
|-----------|-------------------------------------------------------------|-------|
| Modalités | Etat zones Profils actuels Programmation Paramètres Mainter | nance |

#### 5.9.5 Code maintenance

Permet de programmer un nouveau Code maintenance.

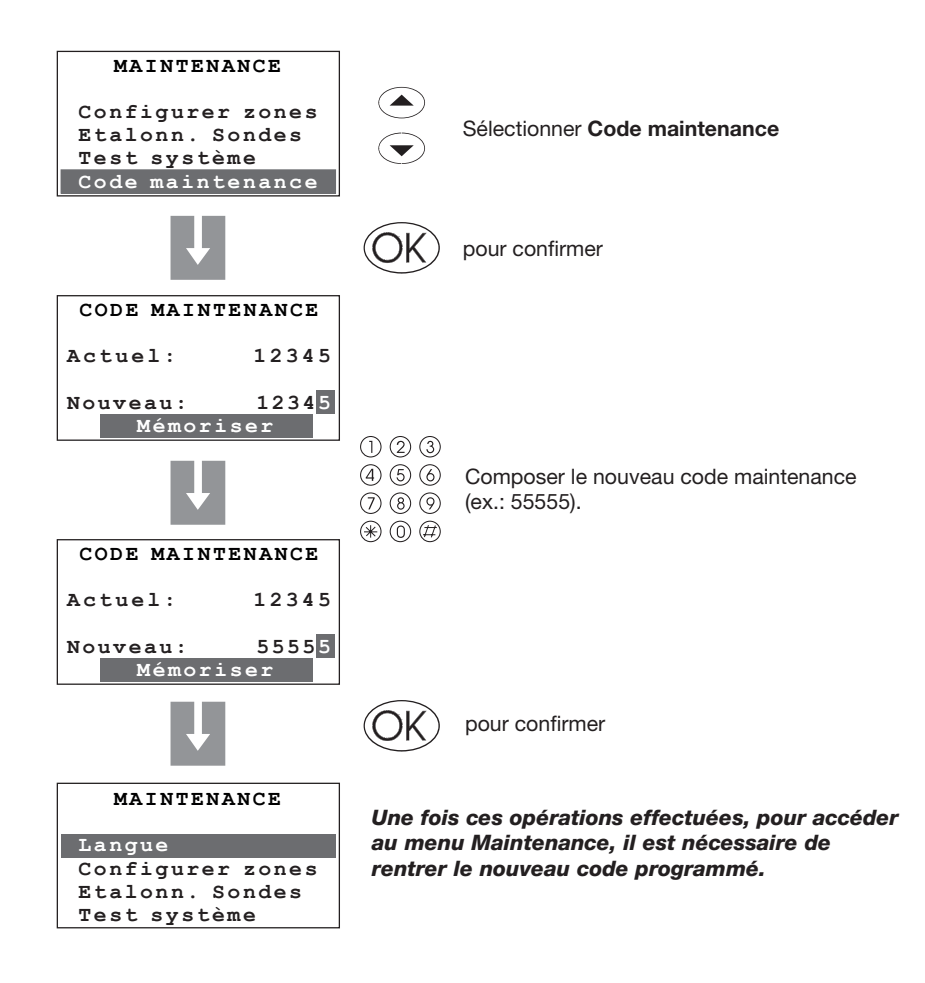

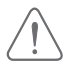

Dans le cas où serait programmé un nouveau CODE MAINTENANCE, il est recommandé de le noter dans l'espace prévu à cet effet (page 23 du Manuel d'utilisation).

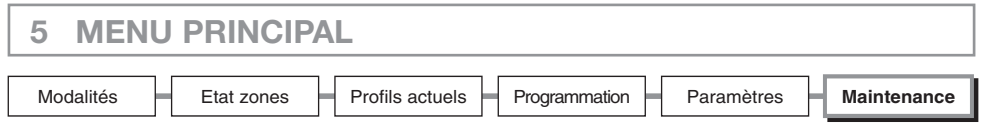

#### 5.9.6 Réinitialisation totale

Permet d'effectuer une réinitialisation totale de la Centrale: toutes les configurations sont en ce cas perdues et sont rétablies les configurations par défaut (voir manuel page 10).

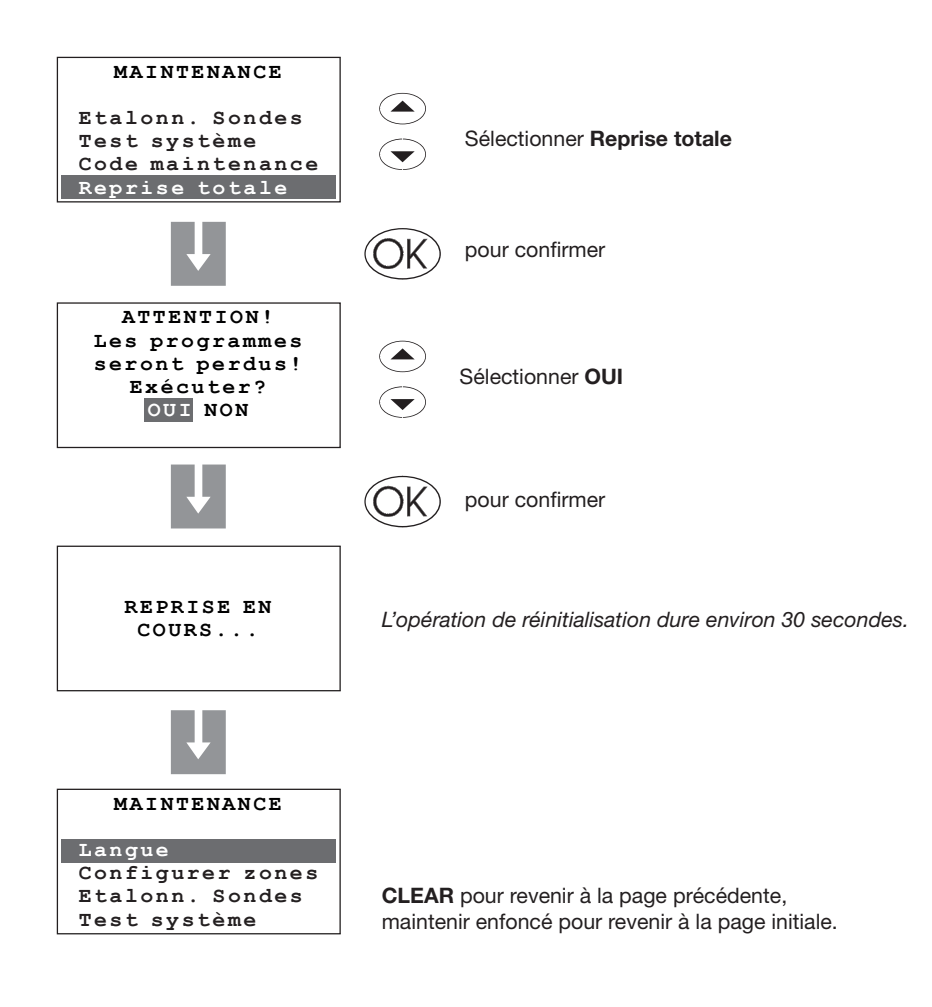

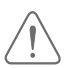

En procédant à cette opération, la configuration de l'installation et toutes les programmations sont perdues.

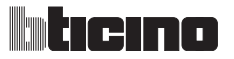

| 5 MENU    | PRINCIPA   | _               |               |            |             |
|-----------|------------|-----------------|---------------|------------|-------------|
| Modalités | Etat zones | Profils actuels | Programmation | Paramètres | Maintenance |

#### 5.9.7 Automatismes

Par l'intermédiaire du logiciel TiThermo, il est possible de programmer des Automatismes qui s'activent dans des conditions données de température, détectées par le Gateway ou par les capteurs présents sur l'installation. Dans ce menu, il est possible d'activer/désactiver les Automatismes programmées.

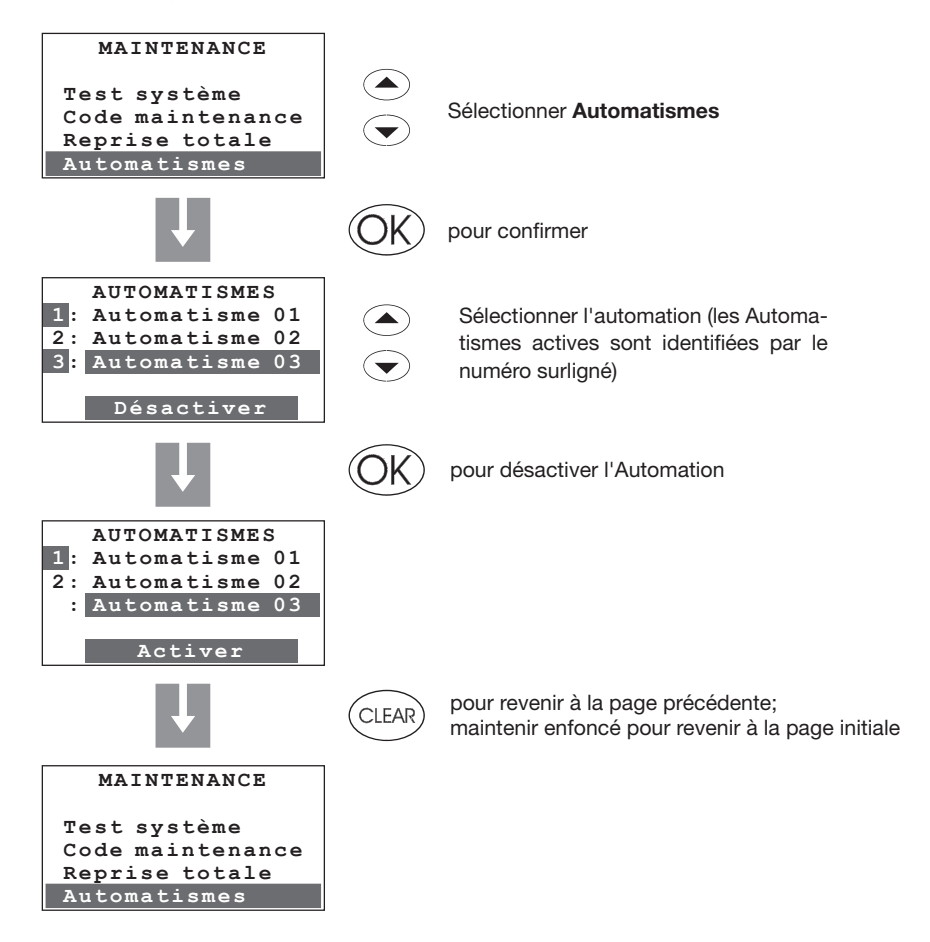

### APPENDICE

#### **Données techniques**

| Alimentation           | par bus SCS: de 18V à 28V |
|------------------------|---------------------------|
| Absorption (max.)      | 75 mA                     |
| Température de service | de 5 à 40°C               |
| Dimensions             | L= 140 H= 210 P= 35       |
| Degré de protection    | IP 30                     |

#### Normes de référence

L'article objet du présent manuel est accompagné de la Déclaration CE de conformité comme indiqué ci-dessous:

BTicino S.p.A., Via Messina, 38 - 20154 Milano (Italy)

certifie que l'article: 3550

est conforme aux normes: EN60950 EN50090-2-2

Année d'approbation de la certification CE sur la base de la directive indiquée: 2004

#### Service technique clients

BTicino garantit le parfait fonctionnement du dispositif à condition qu'il soit installé dans les règles de l'art et dans le respect des indications du présent manuel d'installation du produit. En cas de mauvais fonctionnement, prendre contact avec le Centre d'Assistance Technique agréé. Pour connaître le CAT le plus proche, se rendre sur le site:

#### www.bticino.com

Garantie: les conditions de garantie figurent dans le document "Conditions de fourniture du Service d'Assistance Technique BTicino". Ce document peut être demandé au CAT ou bien téléchargé depuis le site www.bticino.com

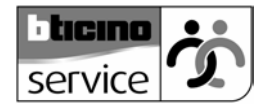

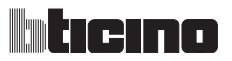

## COMMENT RÉSOUDRE LES ÉVENTUELLES ANOMALIES

| ANOMALIE                            | SOLUTION                                                                                                    |
|-------------------------------------|----------------------------------------------------------------------------------------------------|
| Signal batterie défectueuse         | Contrôler le branchement de la batterie.<br>Si le problème persiste, changer la batterie.                                                                                                    |
| Mauvaise régulation d'une zone      | Établir l'éventuelle présence de problèmes<br>(Configuration >Diagnostic >Actualiser)                                                                                                    |
| Une zone signale "Erreur sur sonde" | La sonde ne répond pas: s'assurer de son bon<br>branchement (voyant vert allumé fixe ou clignotant<br>lentement) et de sa bonne configuration (numéro de<br>zone et modalité).                                                                                                    |
| Une zone signal "Actionneur KO"     | <ul> <li>Un actionneur ne répond pas:</li> <li>s'assurer que les actionneurs sont correctement<br/>branchés et configurés (tester les actionneurs à l'aide<br/>de la touche locale);</li> <li>en cas de configuration standard, s'assurer qu'a été<br/>effectuée la bonne configuration sur la centrale<br/>(Maintenance &gt;Configurer zones&gt; Configurer)</li> </ul>    |
| Une zone signale "Sonde slave KO"   | Une sonde slave ne répond pas:<br>- s'assurer qu'elle est correctement branchée<br>(voyant vert allumé fixe ou clignotant lentement) et<br>correctement configurée (numéro de zone et modalité<br>SLA);<br>- s'assurer de la bonne configuration des slave à gérer<br>sur la sonde Master.                                                                                  |
| Une zone signale "T hors limite"    | La sonde mesure une température trop basse ou trop<br>élevée:<br>- s'assurer de sa bonne installation (par exemple qu'el-<br>le n'est pas trop près d'une source de chaleur);<br>- effectuer l'étalonnage de la sonde<br>(Maintenance> Étalonnage sondes) en mesurant la<br>température ambiante à l'aide d'un thermomètre;<br>- si le problème persiste, changer la sonde. |
| Une zone signal "R/W EEPROM KO"     | Anomalie interne sur la sonde: changer la sonde.                                                                                                    |
| Une zone signale "Pompe KO"         | <ul> <li>L'actionneur configuré pour le contrôle de la pompe de circulation (Zone = 00) ne répond pas:</li> <li>s'assurer que l'actionneur est correctement branché et configuré (tester l'actionneur à l'aide de la touche locale);</li> <li>s'assurer de la bonne configuration de la gestion pompe sur la sonde.</li> </ul>                                              |

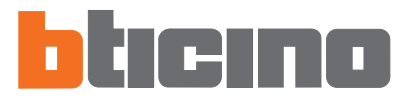

BTicino SpA Via Messina, 38 20154 Milano - Italy www.bticino.com